オムロン(株) OMR\_FINS\_JA\_32 3/2024

# CS/CJ シリーズ 上位リンク ドライバ

| 1 | システム構成          | 3  |
|---|-----------------|----|
| 2 | 接続機器の選択         | 13 |
| 3 | 通信設定例           | 14 |
| 4 | 設定項目            | 90 |
| 5 | 結線図             | 95 |
| 6 | 使用可能デバイス        |    |
| 7 | デバイスコードとアドレスコード |    |
| 8 | エラーメッセージ        |    |

#### はじめに

本書は表示器と接続機器(対象 PLC)を接続する方法について説明します。 本書では接続方法を以下の順に説明します。

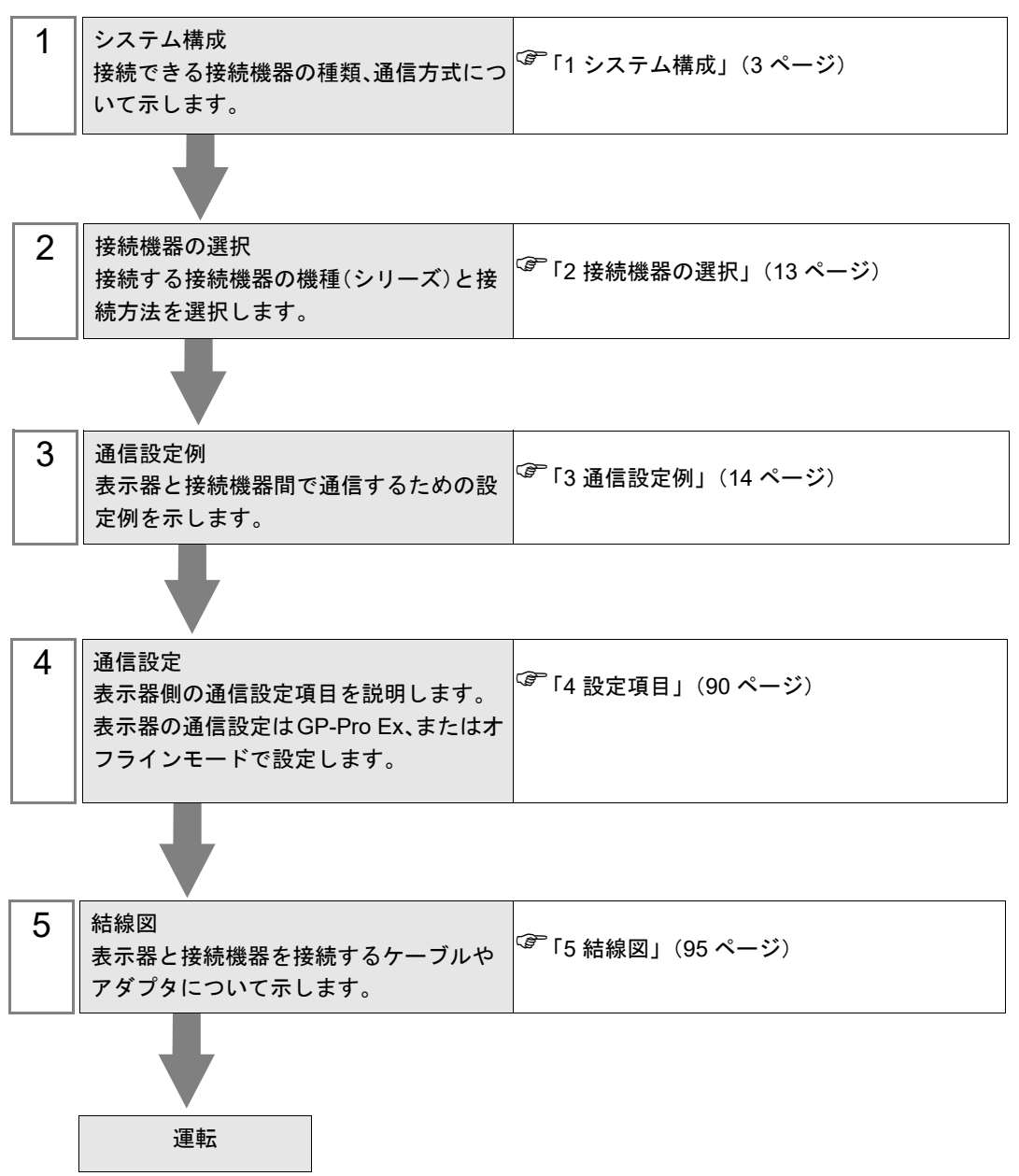

# 1 システム構成

オムロン(株)製接続機器と表示器を接続する場合のシステム構成を示します。

| シリーズ                     | CPU <sup>*1</sup>                                                                                               | 接続ポート                                 | 通信方式                                        | 通信設定               | 結線図                        |
|--------------------------|----------------------------------------------------------------------------------------------------|---------------------------------------|---------------------------------------------|--------------------|----------------------------|
|                          | CS1G-CPU45<br>CS1G-CPU44<br>CS1G-CPU43<br>CS1G-CPU42                                                            | CPU ユニット上の<br>RS232C ポート              | RS232C                                      | 設定例 1<br>(14 ページ)  | 結線図 1<br>(95 ページ)          |
|                          | CSIG-CPU45H<br>CSIG-CPU44H<br>CSIG-CPU43H<br>CSIG-CPU42H                                                        | CPU ユニット上のペリ<br>フェラルポート <sup>*2</sup> | RS232C                                      | 設定例 2<br>(17 ページ)  | 結線図 2<br>(97 ページ)<br>結線図 1 |
|                          | CS1G-CPU45-V1<br>CS1G-CPU44-V1<br>CS1G-CPU43-V1<br>CS1G-CPU42-V1                                                | CS1W-SCU21                            | CS1W-SCU21     RS232C     設定例 5<br>(26 ページ) | 設定例 5<br>(26 ページ)  | 結線図 1<br>(95 ページ)          |
| CS1                      | CS1H-CPU67<br>CS1H-CPU66<br>CS1H-CPU65<br>CS1H-CPU64                                                            | CS1W-SCB21                            | RS232C                                      | 設定例 3<br>(20 ページ)  | 結線図 1<br>(95 ページ)          |
|                          | CS1H-CPU63<br>CS1H-CPU67H<br>CS1H-CPU66H<br>CS1H-CPU66H                                                         |                                       | RS232C                                      | 設定例 3<br>(20 ページ)  | 結線図 1<br>(95 ページ)          |
|                          | CS1H-CPU63H<br>CS1H-CPU64H<br>CS1H-CPU67-V1<br>CS1H-CPU66-V1<br>CS1H-CPU65-V1<br>CS1H-CPU64-V1<br>CS1H-CPU63-V1 | CS1W-SCB41                            | RS422/485<br>(4 線式)                         | 設定例 4<br>(23 ページ)  | 結線図 3<br>(101 ページ)         |
|                          |                                                                                                    |                                       | RS422/485<br>(4 線式)<br>マルチリンク               | 設定例 4<br>(23 ページ)  | 結線図 4<br>(109 ページ)         |
| CS1D<br>Duplex<br>System | CS1D-CPU67H<br>CS1D-CPU65H<br>CS1D-CPU68HA<br>CS1D-CPU67HA<br>CS1D-CPU67P<br>CS1D-CPU65P                        | CPU ユニット上の<br>RS232C ポート              | RS232C                                      | 設定例 19<br>(76 ページ) | 結線図 1<br>(95 ページ)          |
|                          |                                                                                                    | CJ1W-CIF11                            | RS422/485<br>(4 線式)                         | 設定例 20<br>(79 ページ) | 結線図 <b>5</b><br>(117 ページ)  |
| CJ1                      | CJ1G-CPU45<br>CJ1G-CPU44<br>CJ1M-CPU23<br>CJ1M-CPU22<br>CJ1M-CPU21                                              | CPU ユニット上の<br>RS232C ポート              | RS232C                                      | 設定例 1<br>(14 ページ)  | 結線図 1<br>(95 ページ)          |
|                          |                                                                                                    | CPU ユニット上のペリ<br>フェラルポート *2            | RS232C                                      | 設定例 2<br>(17 ページ)  | 結線図 2<br>(97 ページ)          |
|                          | CJ1M-CPU13<br>CJ1M-CPU12<br>CJ1M-CPU11                                                                          | M-CPU13<br>M-CPU12<br>M-CPU11         | RS232C                                      | 設定例 5<br>(26 ページ)  | 結線図 1<br>(95 ページ)          |
|                          | CJ1H-CPU66H<br>CJ1H-CPU65H<br>CJ1G-CPU45H                                                                       | CJ1W-SCU41                            | RS422/485<br>(4 線式)                         | 設定例 6<br>(30 ページ)  | 結線図 3<br>(101 ページ)         |
|                          | CJ1G-CPU44H<br>CJ1G-CPU43H<br>CJ1G-CPU42H                                                                       |                                       | RS422/485<br>(4 線式)<br>マルチリンク               | 設定例 6<br>(30 ページ)  | 結線図 4<br>(109 ページ)         |

| シリーズ | CPU <sup>*1</sup>                                                                      | 接続ポート                               | 通信方式                          | 通信設定               | 結線図                                                                                                    |
|------|----------------------------------------------------------------------------------------|-------------------------------------|-------------------------------|--------------------|----------------------------------------------------------------------------------------------------|
|      |                                                                                        | CPU ユニット上の<br>シリアルポート (RS-<br>232C) | RS-232C                       | 設定例 11<br>(50 ページ) | 結線図 1<br>(95 ページ)                                                                                                    |
|      |                                                                                        | CJ1W-SCU21<br>CJ1W-SCU21-V1         | RS-232C                       | 設定例 5<br>(26 ページ)  | 結線図 1<br>(95 ページ)                                                                                                    |
|      |                                                                                        | CJ1W-SCU22                          | RS-232C                       | 設定例 21<br>(82 ページ) | 結線図1<br>(95 ページ)         結線図1<br>(95 ページ)         結線図1<br>(95 ページ)         結線図1<br>(95 ページ)         結線図3<br>(101 ページ)         結線図3<br>(101 ページ)         結線図5<br>(117 ページ)         結線図6<br>(125 ページ)         結線図1<br>(95 ページ)         結線図3<br>(101 ページ)         結線図1<br>(95 ページ)         結線図1<br>(95 ページ)         結線図3<br>(101 ページ)         結線図3<br>(101 ページ)         結線図4<br>(109 ページ)         結線図4<br>(109 ページ)         結線図5<br>(117 ページ)         結線図5<br>(117 ページ)         結線図6<br>(125 ページ) |
|      |                                                                                        |                                     | RS422/485<br>(4 線式)           | 設定例 6<br>(30 ページ)  |                                                                                                    |
|      |                                                                                        | CJ1W-SCU31-V1                       | RS422/485<br>(4 線式)<br>マルチリンク | 設定例 6<br>(30 ページ)  | 結線図 4<br>(109 ページ)                                                                                                    |
|      | CJ2H-CPU68-EIP<br>CJ2H-CPU67-EIP<br>CJ2H-CPU66-EIP<br>CJ2H-CPU65-EIP<br>CJ2H-CPU64-EIP |                                     | RS422/485<br>(4 線式)           | 設定例 22<br>(86 ページ) | 結線図 5<br>(117 ページ)                                                                                                    |
| CJ2  |                                                                                        | CJ1W-SCU32                          | RS422/485<br>(4 線式)<br>マルチリンク | 設定例 22<br>(86 ページ) | 結線図 5<br>(117 ページ)<br>結線図 6<br>(125 ページ)<br>結線図 1<br>(95 ページ)                                                                                                    |
|      |                                                                                        |                                     | RS-232C                       | 設定例 5<br>(26 ページ)  | 結線図 1<br>(95 ページ)                                                                                                    |
|      |                                                                                        | CJ1W-SCU41<br>CJ1W-SCU41-V1         | RS422/485<br>(4 線式)           | 設定例 6<br>(30 ページ)  | 結線図 1<br>(95 ページ)<br>結線図 3<br>(101 ページ)                                                                                                    |
|      |                                                                                        |                                     | RS422/485<br>(4 線式)<br>マルチリンク | 設定例 6<br>(30 ページ)  | 結線図 4<br>(109 ページ)                                                                                                    |
|      |                                                                                        |                                     | RS-232C                       | 設定例 21<br>(82 ページ) | 結線図 1<br>(95 ページ)                                                                                                    |
|      |                                                                                        | CJ1W-SCU42                          | RS422/485<br>(4 線式)           | 設定例 22<br>(86 ページ) | 結線図 5<br>(117 ページ)                                                                                                    |
|      |                                                                                        |                                     | RS422/485<br>(4 線式)<br>マルチリンク | 設定例 22<br>(86 ページ) | 結線図 6<br>(125 ページ)                                                                                                    |

| シリーズ | CPU <sup>*1</sup>                                                  | 接続ポート                               | 通信方式                          | 通信設定               | 結線図                                              |
|------|--------------------------------------------------------------------|-------------------------------------|-------------------------------|--------------------|--------------------------------------------------|
|      |                                                                    | CPU ユニット上の<br>シリアルポート (RS-<br>232C) | RS-232C                       | 設定例 11<br>(50 ページ) | 結線図 1<br>(95 ページ)                                |
|      |                                                                    | CJ1W-SCU21-V1                       | RS-232C                       | 設定例 5<br>(26 ページ)  | 結線図 1<br>(95 ページ)                                |
|      | CJ2H-CPU68<br>CJ2H-CPU67<br>CJ2H-CPU66                             |                                     | RS422/485<br>(4 線式)           | 設定例 6<br>(30 ページ)  | 結線図 3<br>(101 ページ)                               |
|      | CJ2H-CPU65<br>CJ2H-CPU64<br>CJ2M-CPU15<br>CJ2M-CPU14               | CJ1W-SCU31-V1                       | RS422/485<br>(4 線式)<br>マルチリンク | 設定例 6<br>(30 ページ)  | 結線図 4<br>(109 ページ)<br>結線図 1<br>(95 ページ)<br>結線図 3 |
|      | CJ2M-CPU13<br>CJ2M-CPU12<br>CJ2M-CPU11                             | CJ1W-SCU41-V1                       | RS-232C                       | 設定例 5<br>(26 ページ)  | 結線図 1<br>(95 ページ)                                |
|      |                                                                    |                                     | RS422/485<br>(4 線式)           | 設定例 6<br>(30 ページ)  | 結線図 3<br>(101 ページ)                               |
| CJ2  |                                                                    |                                     | RS422/485<br>(4 線式)<br>マルチリンク | 設定例 6<br>(30 ページ)  | 結線図 4<br>(109 ページ)                               |
|      | CJ2M-CPU35<br>CJ2M-CPU34<br>CJ2M-CPU33<br>CJ2M-CPU32<br>CJ2M-CPU31 | CJ1W-SCU21-V1                       | RS-232C                       | 設定例 5<br>(26 ページ)  | 結線図 1<br>(95 ページ)                                |
|      |                                                                    | CJ1W-SCU31-V1                       | RS422/485<br>(4 線式)           | 設定例 6<br>(30 ページ)  | 結線図 3<br>(101 ページ)                               |
|      |                                                                    |                                     | RS422/485<br>(4 線式)<br>マルチリンク | 設定例 6<br>(30 ページ)  | 結線図 4<br>(109 ページ)                               |
|      |                                                                    | CJ1W-SCU41-V1                       | RS-232C                       | 設定例 5<br>(26 ページ)  | 結線図 1<br>(95 ページ)                                |
|      |                                                                    |                                     | RS422/485<br>(4 線式)           | 設定例 6<br>(30 ページ)  | 結線図 3<br>(101 ページ)                               |
|      |                                                                    |                                     | RS422/485<br>(4 線式)<br>マルチリンク | 設定例 6<br>(30 ページ)  | 結線図 4<br>(109 ページ)                               |

| シリーズ | CPU <sup>*1</sup>                                                                              | 接続ポート                       | 通信方式                          | 通信設定               | 結線図                                                                                                    |
|------|------------------------------------------------------------------------------------------------|-----------------------------|-------------------------------|--------------------|----------------------------------------------------------------------------------------------------|
|      | CP1L-MODR-A<br>CP1L-MODR-D<br>CP1L-MODT-D                                                      | オプションボード<br>CP1W-CIF01      | RS232C                        | 設定例 7<br>(34 ページ)  | 結線図 1<br>(95 ページ)<br>結線図 5<br>(117 ページ)                                                                      |
|      | CP1L-MODTI-D<br>CP1L-MODTI-D<br>CP1L-MODT-A                                                    |                             | RS422/485<br>(4 線式)           | 設定例 8<br>(38 ページ)  |                                                                                                    |
|      | CPIL-LUUDR-A<br>CPIL-LUUDR-D<br>CPIL-LUUDT-D<br>CPIL-LUUDT1-D                                  | CP1W-CIF11                  | RS422/485<br>(4 線式)<br>マルチリンク | 設定例 8<br>(38 ページ)  | 結線図 6<br>(125 ページ)                                                                                           |
|      |                                                                                                | オプションボード<br>CP1W-CIF01      | RS232C                        | 設定例 9<br>(42 ページ)  | <ul> <li>結線図 1<br/>(95ページ)</li> <li>結線図 5<br/>(117ページ)</li> <li>結線図 6<br/>(125ページ)</li> <li>結線図 1</li> </ul> |
|      |                                                                                                | オプションギード                    | RS422/485<br>(4 線式)           | 設定例 10<br>(46 ページ) |                                                                                                    |
|      |                                                                                                | CP1W-CIF11                  | RS422/485<br>(4 線式)<br>マルチリンク | 設定例 10<br>(46 ページ) |                                                                                                    |
|      |                                                                                                | CJ1W-SCU21<br>CJ1W-SCU21-V1 | RS232C                        | 設定例 5<br>(26 ページ)  | 結線図 1<br>(95 ページ)                                                                                            |
|      |                                                                                                | CJ1W-SCU22                  | RS232C                        | 設定例 19<br>(76 ページ) | 結線図 1<br>(95 ページ)                                                                                            |
|      |                                                                                                |                             | RS422/485<br>(4 線式)           | 設定例 20<br>(79 ページ) | 結線図 5<br>(117 ページ)                                                                                           |
| CP1  | CP1H-X□□DR-A<br>CP1H-X□□DT-D                                                                   | CJ1W-SCU32                  | RS422/485<br>(4 線式)<br>マルチリンク | 設定例 20<br>(79 ページ) | 結線図 6<br>(125 ページ)                                                                                           |
|      | CP1H-XI DT1-D<br>CP1H-XA DT-D<br>CP1H-XA DT-D<br>CP1H-XA DT1-D<br>CP1H-XA DT1-D<br>CP1H-Y DT-D | CJ1W-SCU41<br>CJ1W-SCU41-V1 | RS232C                        | 設定例 5<br>(26 ページ)  | 結線図 1<br>(95 ページ)                                                                                            |
|      |                                                                                                |                             | RS422/485<br>(4 線式)           | 設定例 6<br>(30 ページ)  | 結線図 3<br>(101 ページ)                                                                                           |
|      |                                                                                                |                             | RS422/485<br>(4 線式)<br>マルチリンク | 設定例 6<br>(30 ページ)  | 結線図 4<br>(109 ページ)                                                                                           |
|      |                                                                                                |                             | RS232C                        | 設定例 19<br>(76 ページ) | 結線図 1<br>(95 ページ)                                                                                            |
|      |                                                                                                | CJ1W-SCU42                  | RS422/485<br>(4 線式)           | 設定例 20<br>(79 ページ) | 結線図 5<br>(117 ページ)                                                                                           |
|      |                                                                                                |                             | RS422/485<br>(4 線式)<br>マルチリンク | 設定例 20<br>(79 ページ) | 結線図 6<br>(125 ページ)                                                                                           |
|      |                                                                                                | CJ1W-SCU31-V1               | RS422/485<br>(4 線式)           | 設定例 6<br>(30 ページ)  | 結線図 3<br>(101 ページ)                                                                                           |
|      |                                                                                                |                             | RS422/485<br>(4 線式)<br>マルチリンク | 設定例 6<br>(30 ページ)  | 結線図 4<br>(109 ページ)                                                                                           |

| シリーズ | CPU <sup>*1</sup>                                                                        | 接続ポート                             | 通信方式                          | 通信設定               | 結線図                 |
|------|------------------------------------------------------------------------------------------|-----------------------------------|-------------------------------|--------------------|---------------------|
| CP1E | CP1E-NDDR-A<br>CP1E-NDDT-A<br>CP1E-NDDT1-A<br>CP1E-NDDR-D<br>CP1E-NDDT-D<br>CP1E-NDDT1-D | CPU ユニット上の内蔵<br>RS-232C ポート       | RS232C                        | 設定例 12<br>(53 ページ) | 結線図 1<br>(95 ページ)   |
|      | CP2E-E□□D□-□                                                                             | CPU ユニット上の<br>内蔵 RS-232C ポート      | RS232C                        | 設定例 14<br>(59 ページ) | 結線図 9<br>(159 ページ)  |
|      | CP2E-S□□D□-□                                                                             | CPU ユニット上の<br>内蔵 RS-485 ポート       | RS422/485<br>(2 線式)           | 設定例 13<br>(56 ページ) | 結線図 7<br>(133 ページ)  |
|      |                                                                                          | CP1W-CIF01                        | RS232C                        | 設定例 15<br>(62 ページ) | 結線図 1<br>(95 ページ)   |
|      |                                                                                          | CP1W-CIF11<br>CP1W-CIF12-V1<br>*4 | RS422/485<br>(4 線式)           | 設定例 16<br>(65 ページ) | 結線図 5<br>(117 ページ)  |
| CP2E |                                                                                          |                                   | RS422/485<br>(4 線式)<br>マルチリンク | 設定例 16<br>(65 ページ) | 結線図 6<br>(125 ページ)  |
|      | CP2E-N□□D□-□                                                                             |                                   | RS422/485<br>(2 線式)           | 設定例 17<br>(69 ページ) | 結線図 8<br>(146 ページ)  |
|      |                                                                                          | CP2W-CIFD1 上の<br>PORTロ            | RS232C                        | 設定例 15<br>(62 ページ) | 結線図 10<br>(161 ページ) |
|      |                                                                                          | CP2W-CIFD2                        | RS232C                        | 設定例 15<br>(62 ページ) | 結線図 10<br>(161 ページ) |
|      |                                                                                          | CP2W-CIFD3上の<br>PORTロ             | RS422/485<br>(2 線式)           | 設定例 18<br>(73 ページ) | 結線図 7<br>(133 ページ)  |

\*1 口は各 CPU の入出力の点数によって異なります。

\*2 CPU ユニット上のディップスイッチ4を ON にしてください。

\*3 10 点入出力の CPU は使用できません。

\*4 RS422/485 (2 線式)の場合は SW1 のピン No.2/3 を ON にしてください。
 RS422/485 (4 線式)の場合は SW1 のピン No.2/3 を OFF にしてください。

 MEMO
 GP-Pro EX の [時刻更新設定] で GP4000 シリーズの時刻を自動的に更新する場合、 以下の制限があります。
 [時刻更新設定]の詳細については GP-Pro EX リファレンスマニュアルを参照してく ださい。
 CP1L、CP1E、CJ2H は時刻の自動更新に対応していません。[時刻更新設定]の[

CPIL、CPIE、CJ2H は時刻の自動更新に対応していません。[時刻更新設定]の カスタマイズ]を使用してください。

### ■ 接続構成

1:1 接続

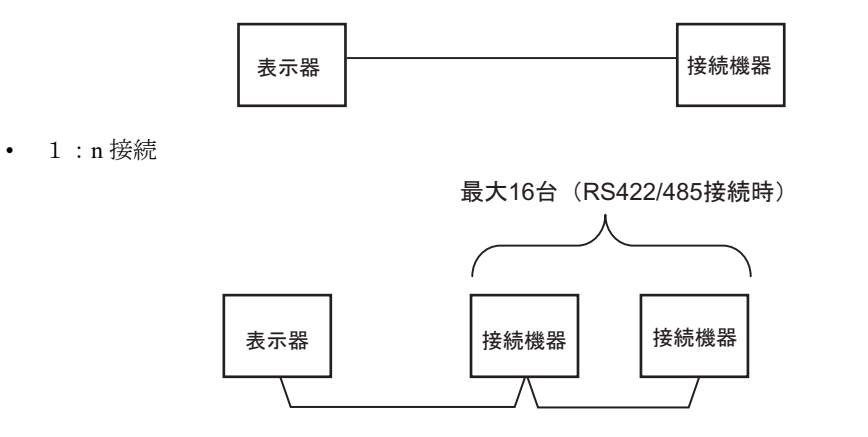

ネットワーク越えアクセス

最大3階層までネットワーク越えアクセスが可能です。

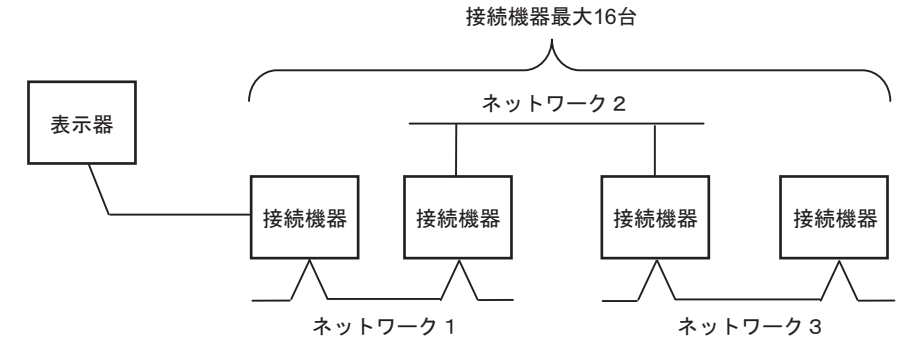

• n:1 接続 (マルチリンク接続)

最大接続台数16台

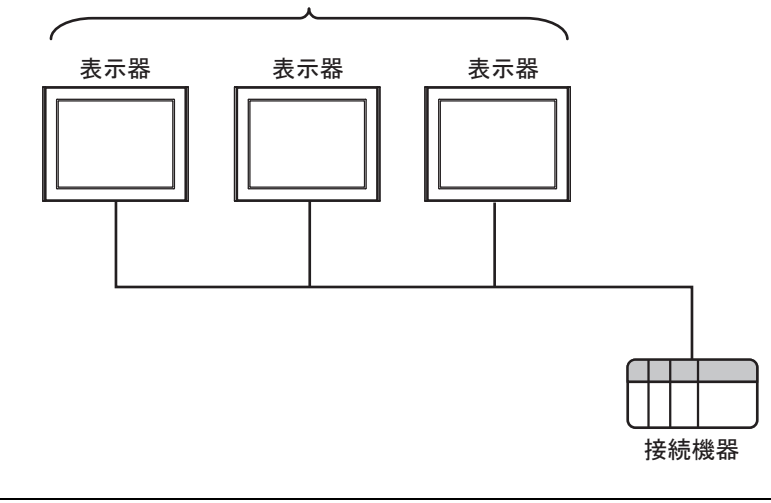

MEMO ・最大接続台数は16台ですが、接続する表示器を増やすと応答が遅くなるため、4台 までの接続を推奨します。 • n:m 接続(マルチリンク接続)

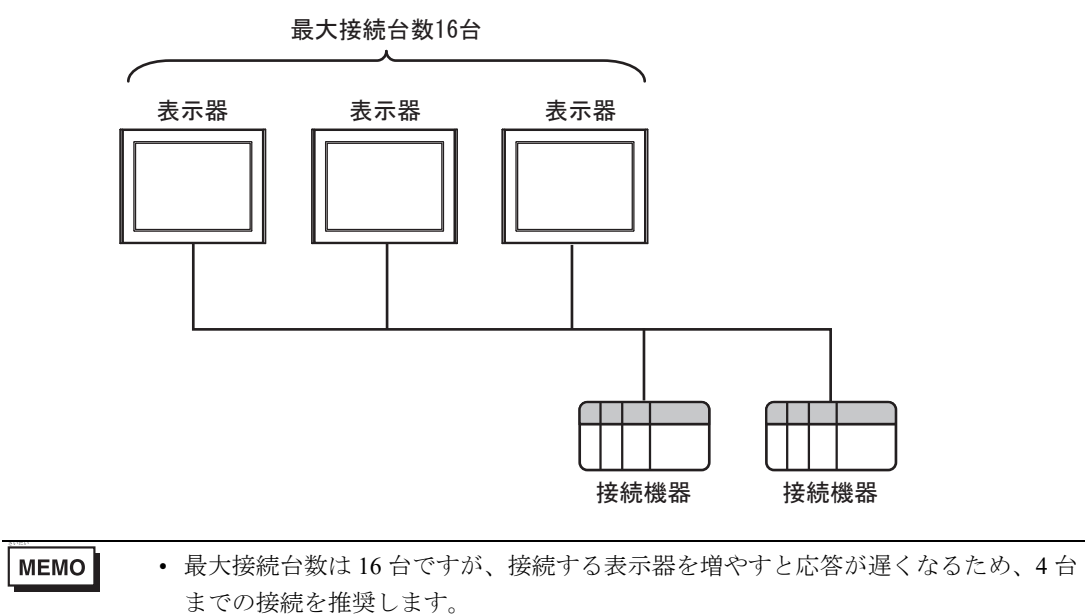

## ■ IPC の COM ポートについて

接続機器と IPC を接続する場合、使用できる COM ポートはシリーズと通信方式によって異なります。 詳細は IPC のマニュアルを参照してください。

使用可能ポート

| S.11-7                                                                                 | 使用可能ポート                                                                |                                                                                    |                                                                                    |  |  |
|----------------------------------------------------------------------------------------|------------------------------------------------------------------------|------------------------------------------------------------------------------------|------------------------------------------------------------------------------------|--|--|
|                                                                                        | RS-232C                                                                | RS-422/485(4 線式 )                                                                  | RS-422/485(2 線式 )                                                                  |  |  |
| PS-2000B                                                                               | COM1 <sup>*1</sup> 、COM2、<br>COM3 <sup>*1</sup> 、COM4                  | -                                                                                  | -                                                                                  |  |  |
| PS-3450A、PS-3451A、<br>PS3000-BA、PS3001-BD                                              | COM1、COM2 <sup>*1*2</sup>                                              | COM2 <sup>*1*2</sup>                                                               | COM2 <sup>*1*2</sup>                                                               |  |  |
| PS-3650A(T41 機種 )、<br>PS-3651A(T41 機種 )                                                | COM1 <sup>*1</sup>                                                     | -                                                                                  | -                                                                                  |  |  |
| PS-3650A(T42 機種 )、<br>PS-3651A(T42 機種 )                                                | COM1 <sup>*1*2</sup> , COM2                                            | COM1 <sup>*1*2</sup>                                                               | COM1 <sup>*1*2</sup>                                                               |  |  |
| PS-3700A (Pentium®4-M)<br>PS-3710A                                                     | COM1 <sup>*1</sup> , COM2 <sup>*1</sup> ,<br>COM3 <sup>*2</sup> , COM4 | COM3 <sup>*2</sup>                                                                 | COM3 <sup>*2</sup>                                                                 |  |  |
| PS-3711A                                                                               | COM1 <sup>*1</sup> 、COM2 <sup>*2</sup>                                 | COM2 <sup>*2</sup>                                                                 | COM2 <sup>*2</sup>                                                                 |  |  |
| PS4000 <sup>*3</sup>                                                                   | COM1、COM2                                                              | -                                                                                  | -                                                                                  |  |  |
| PL3000                                                                                 | COM1 <sup>*1*2</sup> ,<br>COM2 <sup>*1</sup> , COM3,<br>COM4           | COM1*1*2                                                                           | COM1*1*2                                                                           |  |  |
| PE-4000B Atom N270                                                                     | COM1, COM2                                                             | -                                                                                  | -                                                                                  |  |  |
| PE-4000B Atom N2600                                                                    | COM1, COM2                                                             | COM3 <sup>*4</sup> 、COM4 <sup>*4</sup> 、<br>COM5 <sup>*4</sup> 、COM6 <sup>*4</sup> | COM3 <sup>*4</sup> 、COM4 <sup>*4</sup> 、<br>COM5 <sup>*4</sup> 、COM6 <sup>*4</sup> |  |  |
| PS5000 ( スリムパネルタ<br>イプ Core i3 モデル ) <sup>*5 *6</sup>                                  | COM1、COM2 <sup>*4</sup>                                                | COM2 <sup>*4</sup>                                                                 | COM2 <sup>*4</sup>                                                                 |  |  |
| PS5000(スリムパネルタ<br>イプ Atom モデル) <sup>*5 *6</sup>                                        | COM1、COM2 <sup>*7</sup>                                                | COM2 <sup>*7</sup>                                                                 | COM2 <sup>*7</sup>                                                                 |  |  |
| PS5000(耐環境パネルタ<br>イプ) <sup>*8</sup>                                                    | COM1                                                                   | -                                                                                  | -                                                                                  |  |  |
| PS5000 (モジュラータイ<br>プ PFXPU/PFXPP) <sup>*5 *6</sup><br>PS5000 (モジュラータイ<br>プ PFXPL2B5-6) | COM1 <sup>*7</sup>                                                     | COM1 <sup>*7</sup>                                                                 | COM1 <sup>*7</sup>                                                                 |  |  |
| PS5000(モジュラータイ<br>プ PFXPL2B1-4)                                                        | COM1、COM2 <sup>*7</sup>                                                | COM2 <sup>*7</sup>                                                                 | COM2 <sup>*7</sup>                                                                 |  |  |
| PS6000(アドバンスド<br>ボックス)<br>PS6000(スタンダード<br>ボックス)                                       | COM1 <sup>*9</sup>                                                     | *10                                                                                | *10                                                                                |  |  |
| PS6000(ベーシックボッ<br>クス)                                                                  | COM1 <sup>*9</sup>                                                     | COM1 <sup>*9</sup>                                                                 | COM1 <sup>*9</sup>                                                                 |  |  |

\*1 RI/5V を切替えることができます。IPC の切替えスイッチで切替えてください。

\*2 通信方式をディップスイッチで設定する必要があります。使用する通信方式に合わせて、以下のように設定してください。

- \*3 拡張スロットに搭載した COM ポートと接続機器を通信させる場合、通信方式は RS-232C のみ サポートします。ただし、COM ポートの仕様上、ER(DTR/CTS) 制御はできません。 接続機器との接続には自作ケーブルを使用し、ピン番号 1、4、6、9 には何も接続しないでくだ さい。ピン配列は IPC のマニュアルを参照してください。
- \*4 通信方式を BIOS で設定する必要があります。BIOS の詳細は IPC のマニュアルを参照してくだ さい。
- \*5 RS-232C/422/485 インターフェイスモジュールと接続機器を通信させる場合、IPC(RS-232C) または PS5000(RS-422/485)の結線図を使用してください。ただし PFXZPBMPR42P2 をフロー制御なしの RS-422/485(4 線式)として使用する場合は 7.RTS+ と 8.CTS+、6.RTS- と 9.CTS- を接続してください。 接続機器との接続でRS-422/485 通信を使用するときには通信速度を落として送信ウェイトを増
- \*6 RS-232C/422/485 インターフェイスモジュールで RS-422/485 通信を使用するにはディップス イッチの設定が必要です。サポート専用サイトの「よくある質問」(FAQ)を参照してください。 (http://www.pro-face.com/trans/ja/manual/1001.html)

| 項目                            | FAQ ID   |
|-------------------------------|----------|
| PFXZPBMPR42P2のRS422/485切り替え方法 | FA263858 |
| PFXZPBMPR42P2の終端抵抗設定          | FA263974 |
| PFXZPBMPR44P2のRS422/485切り替え方法 | FA264087 |
| PFXZPBMPR44P2の終端抵抗設定          | FA264088 |

- \*7 通信方式をディップスイッチで設定する必要があります。ディップスイッチの詳細は IPC のマ ニュアルを参照してください。 ボックス Atom には RS-232C、RS-422/485 モードを設定するスイッチがありません。通信方式 は BIOS で設定してください。
- \*8 接続機器との接続には自作ケーブルを使用し、表示器側のコネクタを M12 A コード8 ピン(ソ ケット)に読み替えてください。ピン配列は結線図に記載している内容と同じです。M12 A コー ドのコネクタには PFXZPSCNM122 を使用してください。
- \*9 本体上の COM1 以外に、オプションインターフェイス上の COM ポートを使用することもできます。
- \*10 拡張スロットにオプションインターフェイスを取り付ける必要があります。

#### ディップスイッチの設定 (PL3000/PS3000 シリーズ)

やすことが必要な場合があります。

RS-232C

| ディップスイッチ | 設定値               | 設定内容                         |  |
|----------|-------------------|------------------------------|--|
| 1        | OFF <sup>*1</sup> | 予約(常時 OFF)                   |  |
| 2        | OFF               | 通信士士 . DS 2220               |  |
| 3        | OFF               | · 通信万式:RS-232C               |  |
| 4        | OFF               | <b>SD(TXD)</b> の出力モード : 常に出力 |  |
| 5        | OFF               | SD(TXD) への終端抵抗挿入 (220Ω):なし   |  |
| 6        | OFF               | RD(RXD) への終端抵抗挿入 (220Ω) : なし |  |
| 7        | OFF               | SDA(TXA) と RDA(RXA) の短絡:しない  |  |
| 8        | OFF               | SDB(TXB)と RDB(RXB)の短絡:しない    |  |

| ディップスイッチ | 設定値 | 設定内容                |  |
|----------|-----|---------------------|--|
| 9        | OFF | DC(DTC) 白動判御エード, 無効 |  |
| 10       | OFF | RS(RIS) 目動制御モード:無効  |  |

\*1 PS-3450A、PS-3451A、PS3000-BA、PS3001-BD を使用する場合のみ設定値を ON にする 必要があります。

#### RS-422/485(4 線式)

| ディップスイッチ | 設定値 | 設定内容                         |  |
|----------|-----|------------------------------|--|
| 1        | OFF | 予約(常時 OFF)                   |  |
| 2        | ON  | X                            |  |
| 3        | ON  | 通问刀式·K3-422/465              |  |
| 4        | OFF | SD(TXD)の出力モード:常に出力           |  |
| 5        | OFF | SD(TXD) への終端抵抗挿入 (220Ω) : なし |  |
| 6        | OFF | RD(RXD) への終端抵抗挿入 (220Ω):なし   |  |
| 7        | OFF | SDA(TXA) と RDA(RXA)の短絡:しない   |  |
| 8        | OFF | SDB(TXB)と RDB(RXB)の短絡:しない    |  |
| 9        | OFF | - RS(RTS) 自動制御モード : 無効       |  |
| 10       | OFF |                              |  |

RS-422/485(2線式)

| ディップスイッチ | 設定値 | 設定内容                         |  |  |
|----------|-----|------------------------------|--|--|
| 1        | OFF | 予約(常時 OFF)                   |  |  |
| 2        | ON  | 通信士士·BS 422/495              |  |  |
| 3        | ON  | 通信万式:RS-422/485              |  |  |
| 4        | OFF | <b>SD(TXD)</b> の出力モード : 常に出力 |  |  |
| 5        | OFF | SD(TXD) への終端抵抗挿入 (220Ω):なし   |  |  |
| 6        | OFF | RD(RXD) への終端抵抗挿入 (220Ω):なし   |  |  |
| 7        | ON  | SDA(TXA)と RDA(RXA)の短絡:する     |  |  |
| 8        | ON  | SDB(TXB)と RDB(RXB)の短絡:する     |  |  |
| 9        | ON  | <b>DC(DTC)</b> 白動判御エード・方効    |  |  |
| 10       | ON  | KS(K1S) 日動刑御七一下:有効           |  |  |

## 2 接続機器の選択

表示器と接続する接続機器を選択します。

| <i>≦</i> ようこそ GP-Pro EX ヘ |                |                                  | ×          |
|---------------------------|----------------|----------------------------------|------------|
| 67-7ro                    | 接続機器設<br>接続機器数 | 定 1 🗧 🧱                          |            |
|                           |                | 接続機器1                            |            |
|                           | メーカー           | オムロン(株)                          | $\sim$     |
|                           | シリーズ           | CS/CJ シリーズ 上位リンク                 | $\sim$     |
|                           | ポート            | COM1                             | $\sim$     |
|                           |                | この接続機器のマニュアルを見る                  |            |
|                           |                | 最近使った接続機器                        |            |
|                           | <              |                                  | >          |
|                           | □ システムI        | リアを使用する 機器接続マニュア                 | <u>740</u> |
|                           |                |                                  |            |
|                           |                | 戻る(B) 通信設定 ロジック画面作成 ベース画面作成 キャンセ | 91         |

| 設定項目             | 設定内容                                                                                                    |
|------------------|----------------------------------------------------------------------------------------------------|
| 接続機器数            | 設定するシリーズ数を「1~4」で入力します。                                                                                                   |
| メーカー             | 接続する接続機器のメーカーを選択します。「オムロン㈱」を選択します。                                                                                       |
| シリーズ             | 接続する接続機器の機種(シリーズ)と接続方法を選択します。「CS/CJシリーズ上位リンク」を選択します。<br>「CS/CJシリーズ上位リンク」で接続できる接続機器はシステム構成で確認してください。<br>「「1 システム構成」(3ページ) |
| ポート              | 接続機器と接続する表示器のポートを選択します。                                                                                                  |
| システムエリアを使用<br>する | 表示器のシステムデータエリアと接続機器のデバイス(メモリ)を同期させる場合にチェックします。同期させた場合、接続機器のラダープログラムで表示器の<br>表示を切り替えたりウィンドウを表示させることができます。                 |
|                  | 参照 : GP-Pro EX リファレンスマニュアル「LS エリア(ダイレクトアクセス方<br>式専用エリア)」                                                                 |
|                  | この設定は GP-Pro EX、または表示器のオフラインモードでも設定できます。                                                                                 |
|                  | 参照 : GP-Pro EX リファレンスマニュアル「システム設定 [ 本体設定 ] - [ システ<br>ムエリア設定 ] の設定ガイド」                                                   |
|                  | 参照 : 保守 / トラブル解決ガイド「本体設定 - システムエリア設定」                                                                                    |

# 3 通信設定例

(株)デジタルが推奨する表示器と接続機器の通信設定例を示します。

## 3.1 設定例1

## ■ GP-Pro EX の設定

#### ◆ 通信設定

| 接続機器1                                     |                                   |          |
|-------------------------------------------|-----------------------------------|----------|
| 概要                                        |                                   | 接続機器変更   |
| メーカー オムロン(株)                              | シリーズ OS/CJ シリーズ 上位リンク             | ポート COM1 |
| 文字列データモード 3 変更                            |                                   |          |
| 通信設定                                      |                                   |          |
| 通信方式                                      | ○ RS422/485(2線式) ○ RS422/485(4線式) |          |
| 通信速度 19200                                | ~                                 |          |
| データ長 ④ 7                                  | 08                                |          |
| パリティ 〇なし                                  | ● 偶数 ○ 奇数                         |          |
| ストップビット 〇一                                | 2                                 |          |
| フロー制御 💿 なし                                | O ER(DTR/CTS) O XON/XOFF          |          |
| タイムアウト <sup>3</sup> 🔷 (s                  | sec)                              |          |
| リトライ 2 🔹                                  |                                   |          |
| 送信ウェイト 0 🚖 ()                             | ns)                               |          |
|                                           | O VCC                             |          |
| RS232Cの場合、9番ピンをRI(入力)に                    | 0000<br>するかVCC(5V電源供給)            |          |
| にするかを選択できます。デジタル製RS<br>トを使用する場合は、VCCを選択して | 5232Cアイソレーションユニッ<br>ください。 20世紀会会  |          |
| 鄉碧中區空中                                    | PUMIEXAE                          |          |
| 1%68/01/182/E<br>  接続可能台数 16台 機器          | <u>を追加</u>                        |          |
|                                           |                                   | 間接機器     |
|                                           |                                   | 追加       |
| ↓ I PLC1 計 号機No                           | ニリ、ネットワーク=リ,ノート=リ                 | F4       |

設定画面を表示するには、[接続機器設定]の[機器別設定]から設定したい接続機器の 🌆 ([設定]) をクリックします。

複数の接続機器を接続する場合は、[接続機器設定]の[機器別設定]から[機器を追加]をクリック することで、接続機器を増やすことができます。

| <i> 個別機器設定</i>       |   |       | ×     |
|----------------------|---|-------|-------|
| PLC1                 |   |       |       |
| 号機No.<br>相手失고ドルフ     | 0 | ÷     |       |
| 10子元 / トレス<br>ネットワーク | 0 | -     |       |
| ノード                  | 0 | ÷     | 初期設定  |
|                      |   | 0K(0) | キャンセル |

- •「号機 No.」には、接続機器で設定した号機 No を設定してください。
- 「ネットワーク」と「ノード」の設定は、ネットワークを超えアクセスを行わない場合は「0」を設定してください。

上位リンクポート (CPU 上の RS232C ポート)の通信設定は、ラダーソフトの [PLC システム設定] ダイアログボックスから [上位リンクポート]タブをクリックして、下記の設定を行います。

| 設定項目                            | 設定                                               |
|---------------------------------|--------------------------------------------------|
| 通信速度                            | 19200                                            |
| パラメータ                           | 7,2,E                                            |
| モード                             | 上位リンク                                            |
| ディップスイッチ <sup>*1</sup>          | SW1 : OFF<br>SW5 : OFF<br>SW7 : OFF<br>SW8 : OFF |
| 号機 No.                          | 任意                                               |
| 自ネットワークアドレス <sup>*2</sup>       | 任意                                               |
| ノードアドレス設定ロータリスイッチ <sup>*3</sup> | 任意                                               |

\*1 ユニット前面のディップスイッチにて設定します。

- \*2 ネットワーク越えアクセスをする際に使用するパラメータです。設定は、「CX-Net ネットワークコ ンフィグレーション」のルーチングテーブルにて行います。詳細は接続機器のマニュアルをご参照 ください。
- \*3 ネットワーク超えアクセスをする際に使用するパラメータです。設定は、ネットワーク越えアクセ スの際に使用する Controller Link ユニット前面のロータリスイッチにて行います。

#### ◆ 注意事項

• 同じネットワークアドレスグループ内で、重複したノードアドレスは設定しないでください。

## 3.2 設定例 2

## ■ GP-Pro EX の設定

#### ◆ 通信設定

| 接続機器1                  |                          |                                 |                |         |             |
|------------------------|--------------------------|---------------------------------|----------------|---------|-------------|
| 概要                     |                          |                                 |                |         | 接続機器変更      |
| メーカー オムロン(株            | 朱)                       | シリーズ CS                         | 5/CJ シリーズ 上位リン | ク       | ポート COM1    |
| 文字列データモード              | : 3 <u>変更</u>            |                                 |                |         |             |
| 通信設定                   |                          |                                 |                |         |             |
| 通信方式                   | RS232C                   | ○ RS422/485(2#                  | 泉式) ○ RS422/40 | 85(4線式) |             |
| 通信速度                   | 19200                    | $\sim$                          |                |         |             |
| データ長                   |                          | 08                              |                |         |             |
| パリティ                   | ○ なし                     | ◉ 偶数                            | ○ 奇数           |         |             |
| ストップビット                | 01                       | 2                               |                |         |             |
| フロー制御                  | ◉ なし                     | <ul> <li>ER(DTR/CTS)</li> </ul> | ○ XON/XOFF     |         |             |
| タイムアウト                 | 3                        | (sec)                           |                |         |             |
| リトライ                   | 2                        |                                 |                |         |             |
| 送信ウェイト                 | 0                        | (ms)                            |                |         |             |
| RI / VCC               | I RI                     | O VCC                           |                |         |             |
| RS232Cの場合、<br>にするかを選択で | 9番ピンをRI(入力)<br>きます デジタル制 | にするかVCC(5V電源<br>PS282Cアイソルーション  | 供給)            |         |             |
| トを使用する場合               | は、VCCを選択し                | てください。                          | , <u>,,</u> ,  | 初期設定    |             |
| 機器別設定                  |                          |                                 |                |         |             |
| 接続可能台数                 | 16台 機器                   | <u>景を追加</u>                     |                |         |             |
| No 継器名                 | 設定                       |                                 |                |         | 間接機器        |
| X 1 PLC1               |                          | lo = 0.ネットワーク= 0.ノー             | - K=0          |         |             |
|                        |                          |                                 |                |         | <b>F</b> 11 |

設定画面を表示するには、[接続機器設定]の[機器別設定]から設定したい接続機器の 🌆 ([設定]) をクリックします。

複数の接続機器を接続する場合は、[接続機器設定]の[機器別設定]から[機器を追加]をクリック することで、接続機器を増やすことができます。

| <i> 個別機器設定</i>      |   |          | ×     |
|---------------------|---|----------|-------|
| PLC1                |   |          |       |
| 号機No.<br>相手失고ドルフ    | 0 | ÷        |       |
| イロナ・エルトレス<br>ネットワーク | 0 | <b>÷</b> |       |
| ノード                 | 0 | <b>÷</b> | 初期設定  |
|                     | [ | 0K(0)    | キャンセル |

- •「号機 No.」には、接続機器で設定した号機 No を設定してください。
- 「ネットワーク」と「ノード」の設定は、ネットワークを超えアクセスを行わない場合は「0」を設定してください。

ペリフェラルポートの通信設定は、ラダーソフトの [PLC システム設定] ダイアログボックスから [ペリフェラルポート] タブをクリックし、下記の設定を行います。

| 設定項目                            | 設定                                              |
|---------------------------------|-------------------------------------------------|
| 通信速度                            | 19200                                           |
| パラメータ                           | 7,2,E                                           |
| モード                             | 上位リンク                                           |
| ディップスイッチ <sup>*1</sup>          | SW1 : OFF<br>SW4 : ON<br>SW7 : OFF<br>SW8 : OFF |
| 号機 No.                          | 任意                                              |
| 自ネットワークアドレス <sup>*2</sup>       | 任意                                              |
| ノードアドレス設定ロータリスイッチ <sup>*3</sup> | 任意                                              |

\*1 ユニット前面のディップスイッチにて設定します。

- \*2 ネットワーク越えアクセスをする際に使用するパラメータです。設定は、「CX-Net ネットワークコ ンフィグレーション」のルーチングテーブルにて行います。詳細は接続機器のマニュアルをご参照 ください。
- \*3 ネットワーク超えアクセスをする際に使用するパラメータです。設定は、ネットワーク越えアクセ スの際に使用する Controller Link ユニット前面のロータリスイッチにて行います。

#### ◆ 注意事項

• 同じネットワークアドレスグループ内で、重複したノードアドレスは設定しないでください。

## 3.3 設定例 3

## ■ GP-Pro EX の設定

#### ◆ 通信設定

| 接続機器1                                          |                                                |                                                   |                   |            |
|------------------------------------------------|------------------------------------------------|---------------------------------------------------|-------------------|------------|
| 概要                                             |                                                |                                                   |                   | 接続機器変更     |
| メーカー オムロン(オ                                    | 朱)                                             | シリーズ G                                            | S/CJ シリーズ 上位リンク   | ポート COM1   |
| 文字列データモード                                      | : 3 <u>変更</u>                                  |                                                   |                   |            |
| 通信設定                                           |                                                |                                                   |                   |            |
| 通信方式                                           | RS232C                                         | O RS422/485(2#                                    | 泉式) ○ RS422/485(4 | 4線式)       |
| 通信速度                                           | 19200                                          | $\sim$                                            |                   |            |
| データ長                                           | 7                                              | 08                                                |                   |            |
| パリティ                                           | ○なし                                            | ◉ 偶数                                              | ○ 奇数              |            |
| ストップビット                                        | O 1                                            | 2                                                 |                   |            |
| フロー制御                                          | ◉ なし                                           | ⊖ ER(DTR/CTS                                      | ) XON/XOFF        |            |
| タイムアウト                                         | 3 🚔                                            | (sec)                                             |                   |            |
| リトライ                                           | 2 🚖                                            |                                                   |                   |            |
| 送信ウェイト                                         | 0                                              | (ms)                                              |                   |            |
| RI / VCC<br>RS232Cの場合、<br>にするかを選択で<br>トを使用する場合 | ● RI<br>9番ピンをRI(入力)<br>きます。デジタル製<br>には、VCCを選択し | ○ VCC<br>にするか VCC(5V電源<br>RS2820アイソレーショ<br>てください。 | 供給)<br>ンユニッ<br>初期 | 明該定        |
| 機器別設定<br>接続可能台数<br>No 機器名<br>¥ 1 PLC1          | 16台 機器                                         | <u>まを追われ</u><br>40.=0.ネットワーク=0.ノ・                 | - \*=0            | 間接機器<br>追加 |

設定画面を表示するには、[接続機器設定]の[機器別設定]から設定したい接続機器の 🌆 ([設定]) をクリックします。

複数の接続機器を接続する場合は、[接続機器設定]の[機器別設定]から[機器を追加]をクリック することで、接続機器を増やすことができます。

| <i> 個別機器設定</i>   |   |          | ×     |
|------------------|---|----------|-------|
| PLC1             |   |          |       |
| 号機No.<br>相手先アドレス | 0 | -        |       |
| ネットワーク           | 0 | <b>÷</b> |       |
| 7-6              |   |          | 初期設定  |
|                  |   | OK(O)    | キャンセル |

- •「号機 No.」には、接続機器で設定した号機 No を設定してください。
- 「ネットワーク」と「ノード」の設定は、ネットワークを超えアクセスを行わない場合は「0」を設定してください。

INNER ボードの通信設定は、ラダーソフトの [I/O テーブル]を開き、[CS\*\*-CPU\*\*](設定する接続 機器の CPU)を右クリックして表示されるメニューから [INNER ボードソフトスイッチ]を選択し て、下記の設定を行います。

| 設定項目                            | 設定           |
|---------------------------------|--------------|
| 任意設定の有無 <sup>*1</sup>           | 任意設定         |
| 伝送速度                            | 19200        |
| パラメータ                           | 1,7,2,E      |
| モード                             | デフォルト(上位リンク) |
| 送信ディレー時間                        | 0            |
| CS 制御                           | なし           |
| 号機 No.                          | 任意           |
| 自ネットワークアドレス <sup>*2</sup>       | 任意           |
| ノードアドレス設定ロータリスイッチ <sup>*3</sup> | 任意           |

\*1 「任意設定の有無」は使用するラダーソフトが CX-One の場合のみ設定できます。

- \*2 ネットワーク越えアクセスをする際に使用するパラメータです。設定は、「CX-Net ネットワークコ ンフィグレーション」のルーチングテーブルにて行います。詳細は接続機器のマニュアルをご参照 ください。
- \*3 ネットワーク超えアクセスをする際に使用するパラメータです。設定は、ネットワーク越えアクセ スの際に使用する Controller Link ユニット前面のロータリスイッチにて行います。

#### ◆ 注意事項

• 同じネットワークアドレスグループ内で、重複したノードアドレスは設定しないでください。

## 3.4 設定例 4

## ■ GP-Pro EX の設定

#### ◆ 通信設定

| 接続機器1                  |                                               |                         |                 |          |
|------------------------|-----------------------------------------------|-------------------------|-----------------|----------|
| 概要                     |                                               |                         |                 | 接続機器変更   |
| メーカー オムロン(株            | <del>(</del> )                                | シリーズ 🖸                  | S/CJ シリーズ 上位リンク | ポート COM1 |
| 文字列データモード              | 3 <u>変更</u>                                   |                         |                 |          |
| 通信設定                   |                                               |                         |                 |          |
| 通信方式                   | O RS232C                                      | O RS422/485(2           | 線式)             | 線式)      |
| 通信速度                   | 19200                                         | ~                       |                 |          |
| データ長                   | • 7                                           | 08                      |                 |          |
| パリティ                   | ○なし                                           | ◉ 偶数                    | ○ 奇数            |          |
| ストップビット                | 01                                            | 2                       |                 |          |
| フロー制御                  | ◉ なし                                          | O ER(DTR/CTS            | ) O XON/XOFF    |          |
| タイムアウト                 | 3 🌲                                           | (sec)                   |                 |          |
| リトライ                   | 2 🚖                                           | ]                       |                 |          |
| 送信ウェイト                 | 0                                             | (ms)                    |                 |          |
| RI / VCC               | () RI                                         |                         |                 |          |
| RS232Cの場合、             | 9番ピンをRI(入力)                                   | にするか VCC(5V電源           | (供給)            |          |
| 129の加を選択でる<br>トを使用する場合 | きます。テンタル裂<br>は、VCCを選択し                        | RS2820アイソレーショ<br>てください。 | シュニッ 初期         | 期設定      |
| 機器別設定                  |                                               |                         |                 |          |
| 接続可能台数                 | 16台 機器                                        | <u>器を追加</u>             |                 |          |
| N 。 地理之                | =~                                            |                         |                 | 間接機器     |
|                        | 東京 長輝 (1) (1) (1) (1) (1) (1) (1) (1) (1) (1) | Vo =0 ネットワーク=0 /        | -K=0            | 2570     |
|                        |                                               | *00,4571-V-V-0,7        | 10              | FO       |

設定画面を表示するには、[接続機器設定]の[機器別設定]から設定したい接続機器の 🌆 ([設定]) をクリックします。

複数の接続機器を接続する場合は、[接続機器設定]の[機器別設定]から[機器を追加]をクリック することで、接続機器を増やすことができます。

| <i> 個別機器設定</i>   |   |          | ×     |
|------------------|---|----------|-------|
| PLC1             |   |          |       |
| 号機No.<br>相手先フドレフ | 0 | <b>*</b> |       |
| ネットワーク           | 0 | -        |       |
| )-r              | U | ÷        | 初期設定  |
|                  |   | OK(O)    | キャンセル |

- •「号機 No.」には、接続機器で設定した号機 No を設定してください。
- 「ネットワーク」と「ノード」の設定は、ネットワークを超えアクセスを行わない場合は「0」を設定してください。

INNER ボードの通信設定は、ラダーソフトの [I/O テーブル ] を開き、[CS\*\*-CPU\*\*](設定する接続 機器の CPU)を右クリックして表示されるメニューから [INNER ボードソフトスイッチ]を選択し て、下記の設定を行います。

| 設定項目                              | 設定           |
|-----------------------------------|--------------|
| WIRE(2 線 /4 線式スイッチ) <sup>*1</sup> | 4 線式         |
| TERM(終端抵抗スイッチ) <sup>*2</sup>      | ON           |
| 任意設定の有無 <sup>*3</sup>             | 任意設定         |
| 伝送速度                              | 19200        |
| パラメータ                             | 1,7,2,E      |
| モード                               | デフォルト(上位リンク) |
| 送信ディレー時間                          | 0            |
| CS 制御                             | なし           |
| 号機 No.                            | 任意           |
| 自ネットワークアドレス <sup>*4</sup>         | 任意           |
| ノードアドレス設定ロータリスイッチ <sup>*5</sup>   | 任意           |

\*1 INNER ボード前面の WIRE スイッチにて設定します。

- \*2 INNER ボード前面の TERM スイッチにて設定します。1:n 接続時は終端抵抗となる局のみ ON します。
- \*3 「任意設定の有無」は使用するラダーソフトが CX-One の場合のみ設定できます。
- \*4 ネットワーク越えアクセスをする際に使用するパラメータです。設定は、「CX-Net ネットワークコ ンフィグレーション」のルーチングテーブルにて行います。詳細は接続機器のマニュアルをご参照 ください。
- \*5 ネットワーク超えアクセスをする際に使用するパラメータです。設定は、ネットワーク越えアクセ スの際に使用する Controller Link ユニット前面のロータリスイッチにて行います。

#### ◆ 注意事項

• 同じネットワークアドレスグループ内で、重複したノードアドレスは設定しないでください。

## 3.5 設定例 5

## ■ GP-Pro EX の設定

#### ◆ 通信設定

| 接続機器1                                          |                                                |                                                   |                   |            |
|------------------------------------------------|------------------------------------------------|---------------------------------------------------|-------------------|------------|
| 概要                                             |                                                |                                                   |                   | 接続機器変更     |
| メーカー オムロン(オ                                    | 朱)                                             | シリーズ G                                            | S/CJ シリーズ 上位リンク   | ポート COM1   |
| 文字列データモード                                      | : 3 <u>変更</u>                                  |                                                   |                   |            |
| 通信設定                                           |                                                |                                                   |                   |            |
| 通信方式                                           | RS232C                                         | O RS422/485(2#                                    | 泉式) ○ RS422/485(4 | 4線式)       |
| 通信速度                                           | 19200                                          | $\sim$                                            |                   |            |
| データ長                                           |                                                | 08                                                |                   |            |
| パリティ                                           | ○なし                                            | ◉ 偶数                                              | ○ 奇数              |            |
| ストップビット                                        | O 1                                            | 2                                                 |                   |            |
| フロー制御                                          | ◉ なし                                           | ⊖ ER(DTR/CTS                                      | ) XON/XOFF        |            |
| タイムアウト                                         | 3 🚔                                            | (sec)                                             |                   |            |
| リトライ                                           | 2 🚖                                            |                                                   |                   |            |
| 送信ウェイト                                         | 0                                              | (ms)                                              |                   |            |
| RI / VCC<br>RS232Cの場合、<br>にするかを選択で<br>トを使用する場合 | ● RI<br>9番ピンをRI(入力)<br>きます。デジタル製<br>には、VCCを選択し | ○ VCC<br>にするか VCC(5V電源<br>RS282Cアイソレーショ<br>てください。 | 供給)<br>ンユニッ<br>初期 | 明該定        |
| 機器別設定<br>接続可能台数<br>No 機器名<br>¥ 1 PLC1          | 16台 機器                                         | <u>まを追われ</u><br>40.=0.ネットワーク=0.ノ・                 | - \*=0            | 間接機器<br>追加 |

設定画面を表示するには、[接続機器設定]の[機器別設定]から設定したい接続機器の 🌆 ([設定]) をクリックします。

複数の接続機器を接続する場合は、[接続機器設定]の[機器別設定]から[機器を追加]をクリック することで、接続機器を増やすことができます。

| <i> 個別機器設定</i>   |   |          | ×     |
|------------------|---|----------|-------|
| PLC1             |   |          |       |
| 号機No.<br>相手失고ドルフ | 0 | ÷        |       |
| イロナ・エルトレス        | 0 | <b>÷</b> |       |
| ノード              | 0 | <b>÷</b> | 初期設定  |
|                  | [ | 0K(0)    | キャンセル |

- •「号機 No.」には、接続機器で設定した号機 No を設定してください。
- 「ネットワーク」と「ノード」の設定は、ネットワークを超えアクセスを行わない場合は「0」を設定してください。

接続機器の通信設定はシリアルコミュニケーションユニット前面のディップスイッチとラダーソフト (CX-Programmer) で行います。

詳細は接続機器のマニュアルを参照してください。

#### ◆ ディップスイッチの設定

| 設定項目                              | 設定 |
|-----------------------------------|----|
| Unit No. 設定ロータリスイッチ <sup>*1</sup> | 0  |

\*1 ラダーツールで割り付ける I/O テーブル内シリアルコミュニケーションユニットの「CPU 高機能ユ ニット No.」と同じ値に設定する必要があります。

#### ◆ ラダーソフトの設定

シリアルコミュニケーションユニットの通信設定を行うには、あらかじめラダーソフトで使用するシ リアルコミュニケーションユニットを登録しておく必要があります。

登録終了後、ラダーソフトの [PLC の I/O テーブル]を開き、[シリアルコミュニケーションユニット]を右クリックして表示されるメニューから[高機能ユニット設定の編集]をクリックして、下記の設定を行います。

| 設定項目                  | 設定                         |
|-----------------------|----------------------------|
| 表示パラメータグループ           | ポート1:上位リンク設定 <sup>*1</sup> |
| 任意設定の有無 <sup>*2</sup> | 任意設定                       |
| シリアル通信モード             | 初期値(上位リンク)                 |
| データ長                  | 7ビット                       |
| ストップビット               | 2ビット                       |
| パリティ                  | 偶数                         |
| 伝送速度                  | 19200bps                   |
| 送信ディレー時間              | 初期值(0ms)                   |
| 送信ディレー任意設定時間          | 0                          |
| CTS 制御                | なし                         |
| 1:N/1:1 手順            | 1:N 手順                     |
| フレームフォーマット            | 初期値(Aモード)                  |
| 上位リンク号機 No.           | 0                          |

\*1 ポート2を設定する場合は「ポート2:上位リンク設定」を選択してください。

\*2 「任意設定の有無」は使用するラダーソフトが CX-One の場合のみ設定できます。

#### MEMO

• ネットワーク越えアクセスをする場合は以下の設定を行ってください。

| 設定項目                            | 設定 |
|---------------------------------|----|
| 自ネットワークアドレス <sup>*1</sup>       | 任意 |
| ノードアドレス設定ロータリスイッチ <sup>*2</sup> | 任意 |

- \*1 設定は、「CX-Net ネットワークコンフィグレーション」のルーチングテー ブルにて行います。詳細は接続機器のマニュアルをご参照ください。
- \*2 設定は、ネットワーク越えアクセスの際に使用する Controller Link ユニット前面のロータリスイッチにて行います。
- 同じネットワークアドレスグループ内で、重複したノードアドレスは設定しないで ください。

## 3.6 設定例 6

## ■ GP-Pro EX の設定

#### ◆ 通信設定

| 接続機器1                |                         |                          |                     |              |
|----------------------|-------------------------|--------------------------|---------------------|--------------|
| 概要                   |                         |                          |                     | 接続機器変更       |
| メーカー オムロン(移          | ŧ)                      | シリーズ CS                  | i/CJ シリーズ 上位リンク     | ポート COM1     |
| 文字列データモード            | 3 <u>変更</u>             |                          |                     |              |
| 通信設定                 |                         |                          |                     |              |
| 通信方式                 | O RS232C                | 〇 RS422/485(2線           | 記) (● RS422/485(4線式 | 3            |
| 通信速度                 | 19200                   | ~                        |                     |              |
| データ長                 | • 7                     | 08                       |                     |              |
| パリティ                 | ○なし                     | ◉ 偶数                     | ○ 奇数                |              |
| ストップビット              | 01                      | 2                        |                     |              |
| フロー制御                | ◉ なし                    | ⊖ ER(DTR/CTS)            | ○ XON/XOFF          |              |
| タイムアウト               | 3                       | (sec)                    |                     |              |
| リトライ                 | 2                       |                          |                     |              |
| 送信ウェイト               | 0                       | (ms)                     |                     |              |
| RL / VCC             | <br>■ PI                |                          |                     |              |
| RS232Cの場合、           | 9番ピンをRI(入力)             | (こするか VCC(5V電源)          | (共給)                |              |
| にするかを選択で<br>トを使用する場合 | きます。デジタル製<br>tは、VCCを選択し | RS2320アイソレーション<br>てください。 | /ユニッ<br>2011日日日か    | <del>~</del> |
| 1082年月1日九二十          |                         |                          | 1/07/08/2           | E            |
| 1版研加設定<br>接続可能台数     | 16台 機器                  | 器を追加                     |                     |              |
|                      |                         |                          |                     | 間接機器         |
| No 機器名               | 設定                      |                          |                     | 追加           |
| 1 PLC1               | ■ 号機                    | ₩0.=0,ネットワーク=0,ノー        | F=0                 | <b>F</b>     |

設定画面を表示するには、[接続機器設定]の[機器別設定]から設定したい接続機器の 🌆 ([設定]) をクリックします。

複数の接続機器を接続する場合は、[接続機器設定]の[機器別設定]から[機器を追加]をクリック することで、接続機器を増やすことができます。

| <i> 個別機器設定</i>   |   |          | ×     |
|------------------|---|----------|-------|
| PLC1             |   |          |       |
| 号機No.<br>相手失고ドルフ | 0 | ÷        |       |
| イロナ・エルトレス        | 0 | <b>÷</b> |       |
| ノード              | 0 | <b>÷</b> | 初期設定  |
|                  | [ | 0K(0)    | キャンセル |

- •「号機 No.」には、接続機器で設定した号機 No を設定してください。
- 「ネットワーク」と「ノード」の設定は、ネットワークを超えアクセスを行わない場合は「0」を設定してください。

接続機器の通信設定はシリアルコミュニケーションユニット前面のディップスイッチとラダーソフト (CX-Programmer) で行います。

詳細は接続機器のマニュアルを参照してください。

#### ◆ ディップスイッチの設定

| 設定項目                              | 設定  |
|-----------------------------------|-----|
| Unit No. 設定ロータリスイッチ <sup>*1</sup> | 0   |
| WIRE(2 線 /4 線式スイッチ)               | 4線式 |
| TERM(終端抵抗スイッチ) <sup>*2</sup>      | ON  |

\*1 ラダーツールで割り付ける I/O テーブル内シリアルコミュニケーションユニットの「CPU 高機能ユ ニット No.」と同じ値に設定する必要があります。

\*2 1:n 接続時は終端抵抗となる局のみ ON します。

#### ◆ ラダーソフトの設定

シリアルコミュニケーションユニットの通信設定を行うには、あらかじめラダーソフトで使用するシ リアルコミュニケーションユニットを登録しておく必要があります。

登録終了後、ラダーソフトの [PLC の I/O テーブル]を開き、[シリアルコミュニケーションユニット]を右クリックして表示されるメニューから[高機能ユニット設定の編集]をクリックして、下記の設定を行います。

| 設定項目                  | 設定                         |
|-----------------------|----------------------------|
| 表示パラメータグループ           | ポート1:上位リンク設定 <sup>*1</sup> |
| 任意設定の有無 <sup>*2</sup> | 任意設定                       |
| シリアル通信モード             | 初期値(上位リンク)                 |
| データ長                  | 7ビット                       |
| ストップビット               | 2ビット                       |
| パリティ                  | 偶数                         |
| 伝送速度                  | 19200bps                   |
| 送信ディレー時間              | 初期值 (0ms)                  |
| 送信ディレー任意設定時間          | 0                          |
| CTS 制御                | なし                         |
| 1:N/1:1 手順            | 1:N 手順                     |
| フレームフォーマット            | 初期値(Aモード)                  |
| 上位リンク号機 No.           | 0                          |

\*1 ポート2を設定する場合は「ポート2:上位リンク設定」を選択してください。

\*2 「任意設定の有無」は使用するラダーソフトが CX-One の場合のみ設定できます。

#### MEMO

• ネットワーク越えアクセスをする場合は以下の設定を行ってください。

| 設定項目                            | 設定 |
|---------------------------------|----|
| 自ネットワークアドレス <sup>*1</sup>       | 任意 |
| ノードアドレス設定ロータリスイッチ <sup>*2</sup> | 任意 |

- \*1 設定は、「CX-Net ネットワークコンフィグレーション」のルーチングテー ブルにて行います。詳細は接続機器のマニュアルをご参照ください。
- \*2 設定は、ネットワーク越えアクセスの際に使用する Controller Link ユニット前面のロータリスイッチにて行います。
- 同じネットワークアドレスグループ内で、重複したノードアドレスは設定しないで ください。

## 3.7 設定例 7

## ■ GP-Pro EX の設定

#### ♦ 通信設定

| 接続機器1                                                                    |                                         |                                 |                     |          |  |
|--------------------------------------------------------------------------|-----------------------------------------|---------------------------------|---------------------|----------|--|
| 概要                                                                       |                                         |                                 |                     | 接続機器変更   |  |
| メーカー オムロン(移                                                              | <del>\$</del> )                         | シリーズ CS                         | 5/CJ シリーズ 上位リンク     | ポート COM1 |  |
| 文字列データモード                                                                | 3 変更                                    |                                 |                     |          |  |
| 通信設定                                                                     |                                         |                                 |                     |          |  |
| 通信方式                                                                     | RS232C                                  | ○ RS422/485(2#                  | 泉式) 🔘 RS422/485(4線) | (汚       |  |
| 通信速度                                                                     | 19200                                   | $\sim$                          |                     |          |  |
| データ長                                                                     | 7                                       | 08                              |                     |          |  |
| パリティ                                                                     | ○なし                                     | ◉ 偶数                            | ○ 奇数                |          |  |
| ストップビット                                                                  | 01                                      | 2                               |                     |          |  |
| フロー制御                                                                    | ◉ なし                                    | <ul> <li>ER(DTR/CTS)</li> </ul> | ○ XON/XOFF          |          |  |
| タイムアウト                                                                   | 3 🌲                                     | (sec)                           |                     |          |  |
| リトライ                                                                     | 2 🚔                                     | ]                               |                     |          |  |
| 送信ウェイト                                                                   | 0                                       | (ms)                            |                     |          |  |
| BL / VCC                                                                 | RI                                      |                                 |                     |          |  |
| RS232Cの場合、                                                               | 9番ピンをRI(入力)                             | にするかVCC(5V電源                    | 供給)                 |          |  |
| にするかを選択できます。デジタル製RS282Cアイソレーションユニッ<br>トを使用する場合は、VCCを選択してください。 2011年1月27日 |                                         |                                 |                     |          |  |
| <b>継器別</b> 語定                                                            |                                         |                                 | 1000440             |          |  |
| 接続可能台数                                                                   | 16台 機器                                  | 器を追加                            |                     |          |  |
|                                                                          | = 0                                     |                                 |                     | 間接機器     |  |
|                                                                          |                                         |                                 |                     |          |  |
|                                                                          | 「「「」「「」「「」」「「」」「「」」「」」「「」」「」」「「」」「」」「」」 | ₩U.= U,4×91×12=9=U,2 =          | -10                 | 11       |  |

設定画面を表示するには、[接続機器設定]の[機器別設定]から設定したい接続機器の 🌆 ([設定]) をクリックします。

複数の接続機器を接続する場合は、[接続機器設定]の[機器別設定]から[機器を追加]をクリック することで、接続機器を増やすことができます。

| <i> 個別機器設定</i>   |   |          | ×     |
|------------------|---|----------|-------|
| PLC1             |   |          |       |
| 号機No.<br>相手先アドレス | 0 | \$       |       |
| ネットワーク           | 0 | ÷        |       |
| )-r              |   | <b>.</b> | 初期設定  |
|                  |   | OK(O)    | キャンセル |

- •「号機 No.」には、接続機器で設定した号機 No を設定してください。
- 「ネットワーク」と「ノード」の設定は、ネットワークを超えアクセスを行わない場合は「0」を設定してください。

接続機器の通信設定は接続機器のディップスイッチとラダーソフト(CX-Programmer)で行います。 詳細はラダーソフトのマニュアルを参照してください。

◆ ディップスイッチの設定

| ディップ<br>スイッチ      | 設定  | 内容                                                                                  |
|-------------------|-----|-------------------------------------------------------------------------------------|
| SW1               | OFF | ユーザメモリに書込みできるかどうかを設定します。<br>ON: 書込み不可<br>OFF: 書込み可                                  |
| SW2               | OFF | 電源 ON 時にメモリカセットからデータを読込むかどうかを設定します。<br>ON: 読込む<br>OFF: 読込まない                        |
| SW3               | OFF | 特殊補助リレーA395.12の状態を切り替えます。                                                           |
| SW4               | OFF | シリアルポート1の通信速度を設定します。<br>ON: ラダーソフト(ツールバス)の通信速度を自動認識します。<br>OFF: ラダーソフトの通信設定にしたがいます。 |
| SW5 <sup>*1</sup> | OFF | シリアルポート2の通信速度を設定します。<br>ON: ラダーソフト(ツールバス)の通信速度を自動認識します。<br>OFF: ラダーソフトの通信設定にしたがいます。 |
| SW6 <sup>*1</sup> | OFF | 固定                                                                                  |

\*1 CPUの入出力の点数が 30 点 /40 点のみ

#### ◆ ラダーソフトの設定

- 1 ラダーソフトを起動します。
- 2 [ファイル]メニューから[新規作成]を選択し、[PLC 機種変更]ダイアログボックスを表示します。
- 3 [PLC 機種]から使用する接続機器を選択します。
- 4 [PLC 機種]から[設定]をクリックし、[PLC 機種の設定]ダイアログボックスを表示します。
- 5 [CPU 形式]から使用する CPU 形式を選択し、[OK] をクリックします。
- 6[ネットワーク種別]から接続方法を選択します。
- **7** [OK] をクリックします。
- 8 ワークスペースのツリービューから [PLC システム設定]をダブルクリックし、[PLC システム設定] ダイアログボックスを表示します。
- 9 [シリアルポート1]タブの[通信設定]から「ユーザ設定」にチェックを付けます。
- 10 設定項目を以下のように設定します。

| 設定項目   | 設定値   |  |
|--------|-------|--|
| 通信速度   | 19200 |  |
| パラメータ  | 7,2,E |  |
| モード    | 上位リンク |  |
| 号機 No. | 0     |  |
- 11 [PLC システム設定]ダイアログボックスを閉じます。
- 12 通信設定を接続機器に転送します。
- 13 接続機器を再起動します。

#### ◆注意事項

• 同じネットワークアドレスグループ内で、重複したノードアドレスは設定しないでください。

# 3.8 設定例 8

# ■ GP-Pro EX の設定

### ◆ 通信設定

| 接続機器1                |                         |                        |           |                  |          |
|----------------------|-------------------------|------------------------|-----------|------------------|----------|
| 概要                   |                         |                        |           |                  | 接続機器変更   |
| メーカー オムロン(株          | <del>\$</del> )         | シリーズ                   | cs/cu シリ・ | ーズ 上位リンク         | ポート COM1 |
| 文字列データモード            | 3 変更                    |                        |           |                  |          |
| 通信設定                 |                         |                        |           |                  |          |
| 通信方式                 | C RS232C                | O RS422/485(           | 2線式) (    | ● RS422/485(4線式) |          |
| 通信速度                 | 19200                   | ~                      |           |                  |          |
| データ長                 | • 7                     | 08                     |           |                  |          |
| パリティ                 | ○なし                     | ◉ 偶数                   | 〇奇        | 数                |          |
| ストップビット              | 01                      | 2                      |           |                  |          |
| フロー制御                | ◉ なし                    | ⊖ ER(DTR/CT            | s) Oxo    | DN/XOFF          |          |
| タイムアウト               | 3                       | (sec)                  |           |                  |          |
| リトライ                 | 2                       |                        |           |                  |          |
| 送信ウェイト               | 0 🌲                     | (ms)                   |           |                  |          |
| RL / VCC             | I RI                    | 0.1/00                 |           |                  |          |
| RS232Cの場合、           | 9番ピンをRI(入力)             | し、*~~<br>にするか VOO(5V電  | 源供給)      |                  |          |
| にするかを選択で<br>トを使用する場合 | きます。デジタル製<br>rは、VCCを選択し | RS232Cアイソレーシ<br>てください。 | ョンユニッ     | 如期設定             |          |
| 機器別調査                |                         |                        |           | 170741eXAE       |          |
| 接続可能台数               | 16台 機                   | 器を追加                   |           |                  |          |
|                      |                         |                        |           |                  | 間接機器     |
| No 機器名               | 設定                      |                        |           |                  | 追加       |
| I PLOT               | ●   青機                  | No.=U,ネットワーク=0,,       | /-ド=0     |                  | 24       |

設定画面を表示するには、[接続機器設定]の[機器別設定]から設定したい接続機器の 🌆 ([設定]) をクリックします。

複数の接続機器を接続する場合は、[接続機器設定]の[機器別設定]から[機器を追加]をクリック することで、接続機器を増やすことができます。

| <i> 個別機器設定</i>       |   |       | ×     |
|----------------------|---|-------|-------|
| PLC1                 |   |       |       |
| 号機No.<br>相手失고ドルフ     | 0 | ÷     |       |
| 10子元 / トレス<br>ネットワーク | 0 | -     |       |
| ノード                  | 0 | ÷     | 初期設定  |
|                      |   | 0K(0) | キャンセル |

- •「号機 No.」には、接続機器で設定した号機 No を設定してください。
- 「ネットワーク」と「ノード」の設定は、ネットワークを超えアクセスを行わない場合は「0」を設定してください。

接続機器の通信設定は接続機器のディップスイッチとラダーソフト(CX-Programmer)で行います。 詳細はラダーソフトのマニュアルを参照してください。

◆ ディップスイッチの設定

| ディップ<br>スイッチ      | 設定  | 内容                                                                                  |
|-------------------|-----|-------------------------------------------------------------------------------------|
| SW1               | OFF | ユーザメモリに書込みできるかどうかを設定します。<br>ON: 書込み不可<br>OFF: 書込み可                                  |
| SW2               | OFF | 電源 ON 時にメモリカセットからデータを読込むかどうかを設定します。<br>ON: 読込む<br>OFF: 読込まない                        |
| SW3               | OFF | 特殊補助リレー A395.12 の状態を切り替えます。                                                         |
| SW4               | OFF | シリアルポート1の通信速度を設定します。<br>ON: ラダーソフト(ツールバス)の通信速度を自動認識します。<br>OFF: ラダーソフトの通信設定にしたがいます。 |
| SW5 <sup>*1</sup> | OFF | シリアルポート2の通信速度を設定します。<br>ON: ラダーソフト(ツールバス)の通信速度を自動認識します。<br>OFF: ラダーソフトの通信設定にしたがいます。 |
| SW6 <sup>*1</sup> | OFF | 固定                                                                                  |

\*1 CPUの入出力の点数が 30 点 /40 点のみ

#### ◆ ラダーソフトの設定

- 1 ラダーソフトを起動します。
- 2 [ファイル]メニューから[新規作成]を選択し、[PLC 機種変更]ダイアログボックスを表示します。
- 3 [PLC 機種]から使用する接続機器を選択します。
- 4 [PLC 機種]から[設定]をクリックし、[PLC 機種の設定]ダイアログボックスを表示します。
- 5 [CPU 形式]から使用する CPU 形式を選択し、[OK] をクリックします。
- 6[ネットワーク種別]から接続方法を選択します。
- **7** [OK] をクリックします。
- 8 ワークスペースのツリービューから [PLC システム設定]をダブルクリックし、[PLC システム設定] ダイアログボックスを表示します。
- 9 [シリアルポート1]タブの[通信設定]から「ユーザ設定」にチェックを付けます。
- 10 設定項目を以下のように設定します。

| 設定項目   | 設定値   |
|--------|-------|
| 通信速度   | 19200 |
| パラメータ  | 7,2,E |
| モード    | 上位リンク |
| 号機 No. | 0     |

- 11 [PLC システム設定]ダイアログボックスを閉じます。
- 12 通信設定を接続機器に転送します。
- 13 接続機器を再起動します。

#### ◆注意事項

• 同じネットワークアドレスグループ内で、重複したノードアドレスは設定しないでください。

# 3.9 設定例 9

# ■ GP-Pro EX の設定

### ◆ 通信設定

| 接続機器1                   |                        |                          |                     |          |
|-------------------------|------------------------|--------------------------|---------------------|----------|
| 概要                      |                        |                          |                     | 接続機器変更   |
| メーカー オムロン(株)            |                        | シリーズ CS                  | /CJ シリーズ 上位リンク      | ポート COM1 |
| 文字列データモード [             | 3 <u>変更</u>            |                          |                     |          |
| 诵信設定                    |                        |                          |                     |          |
| 通信方式                    | RS232C                 | ○ RS422/485(2線           | 式) 🔘 RS422/485(4線式) |          |
| 通信速度                    | 19200                  | $\sim$                   |                     |          |
| データ長                    | 07                     | 08                       |                     |          |
| パリティ                    | ○なし                    | ◉ 偶数                     | ○ 奇数                |          |
| ストップビット                 | 01                     | 2                        |                     |          |
| フロー制御                   | ◉ なし                   | ○ ER(DTR/CTS)            | ○ XON/XOFF          |          |
| タイムアウト                  | 3 🚖                    | (sec)                    |                     |          |
| リトライ                    | 2                      |                          |                     |          |
| 送信ウェイト                  | 0                      | (ms)                     |                     |          |
|                         | RI                     | 0.1/00                   |                     |          |
| RS232Cの場合、9種            | まピンをRI(入力)(            | にするか_VCC(5V電源(           | 共給)                 |          |
| にするかを選択できま<br>トを使用する場合は | ます。テジタル製F<br>、VCCを選択して | RS232Cアイソレーション<br>てください。 | コニッ 初期設定            |          |
| <b>桦</b> 器別語定           |                        |                          | 1000000             |          |
| 接続可能台数 16               | 治機器                    | <u>景を追加</u>              |                     |          |
|                         | = 0                    |                          |                     | 間接機器     |
| No 機器名                  | 設定                     | トーロ ネットロー カーロ ノー         | h-0                 | 追加       |
|                         | 」 III 写慨N              | 100.イットワーク=0.7~          | U-1                 | E Ó.     |

設定画面を表示するには、[接続機器設定]の[機器別設定]から設定したい接続機器の 🌆 ([設定]) をクリックします。

複数の接続機器を接続する場合は、[接続機器設定]の[機器別設定]から[機器を追加]をクリック することで、接続機器を増やすことができます。

| <i> 個別機器設定</i>       |   |       | ×     |
|----------------------|---|-------|-------|
| PLC1                 |   |       |       |
| 号機No.<br>相手失고ドルフ     | 0 | ÷     |       |
| 10子元 / トレス<br>ネットワーク | 0 | -     |       |
| ノード                  | 0 | ÷     | 初期設定  |
|                      |   | 0K(0) | キャンセル |

- •「号機 No.」には、接続機器で設定した号機 No を設定してください。
- 「ネットワーク」と「ノード」の設定は、ネットワークを超えアクセスを行わない場合は「0」を設定してください。

接続機器の通信設定は接続機器のディップスイッチとラダーソフト(CX-Programmer)で行います。 詳細はラダーソフトのマニュアルを参照してください。

◆ ディップスイッチの設定

| ディップ<br>スイッチ | 設定  | 内容                                                                                  |
|--------------|-----|-------------------------------------------------------------------------------------|
| SW1          | OFF | ユーザメモリに書込みできるかどうかを設定します。<br>ON: 書込み不可<br>OFF: 書込み可                                  |
| SW2          | OFF | 電源 ON 時にメモリカセットからデータを読込むかどうかを設定します。<br>ON: 読込む<br>OFF: 読込まない                        |
| SW3          | OFF | 未使用                                                                                 |
| SW4          | OFF | シリアルポート1の通信速度を設定します。<br>ON: ラダーソフト(ツールバス)の通信速度を自動認識します。<br>OFF: ラダーソフトの通信設定にしたがいます。 |
| SW5          | OFF | シリアルポート2の通信速度を設定します。<br>ON: ラダーソフト(ツールバス)の通信速度を自動認識します。<br>OFF: ラダーソフトの通信設定にしたがいます。 |
| SW6          | OFF | 特殊補助リレーA395.12の状態を切り替えます。                                                           |

#### ◆ ラダーソフトの設定

- 1 ラダーソフトを起動します。
- 2 [ファイル]メニューから[新規作成]を選択し、[PLC 機種変更]ダイアログボックスを表示します。
- 3 [PLC 機種]から使用する接続機器を選択します。
- 4 [PLC 機種]から[設定]をクリックし、[PLC 機種の設定]ダイアログボックスを表示します。
- 5 [CPU 形式]から使用する CPU 形式を選択し、[OK] をクリックします。
- 6[ネットワーク種別]から接続方法を選択します。
- **7** [OK] をクリックします。
- 8 ワークスペースのツリービューから [PLC システム設定]をダブルクリックし、[PLC システム設定] ダイアログボックスを表示します。
- 9 [シリアルポート1]タブの [通信設定]から「ユーザ設定」にチェックを付けます。
- 10 設定項目を以下のように設定します。

| 設定項目   | 設定値   |
|--------|-------|
| 通信速度   | 19200 |
| パラメータ  | 7,2,E |
| モード    | 上位リンク |
| 号機 No. | 0     |

11 [PLC システム設定]ダイアログボックスを閉じます。

- 12 通信設定を接続機器に転送します。
- 13 接続機器を再起動します。

#### ◆注意事項

• 同じネットワークアドレスグループ内で、重複したノードアドレスは設定しないでください。

# 3.10 設定例 10

# ■ GP-Pro EX の設定

### ◆ 通信設定

| 接続機器1                 |                        |                         |                  |          |
|-----------------------|------------------------|-------------------------|------------------|----------|
| 概要                    |                        |                         |                  | 接続機器変更   |
| メーカー オムロン(株           | ()                     | シリーズ (                  | S/CJ シリーズ 上位リンク  | ポート COM1 |
| 文字列データモード             | 3 変更                   |                         |                  |          |
| 通信設定                  |                        |                         |                  |          |
| 通信方式                  | O RS232C               | O RS422/485(2           | 線式) 💿 RS422/485( | 4線式)     |
| 通信速度                  | 19200                  | $\sim$                  |                  |          |
| データ長                  | 7                      | 08                      |                  |          |
| パリティ                  | ○なし                    | ◉ 偶数                    | ○ 奇数             |          |
| ストップビット               | 01                     | 2                       |                  |          |
| フロー制御                 | ◉ なし                   | O ER(DTR/CTS            | 6) 🔿 XON/XOFF    |          |
| タイムアウト                | 3 🌲                    | (sec)                   |                  |          |
| リトライ                  | 2 🌲                    |                         |                  |          |
| 送信ウェイト                | 0                      | (ms)                    |                  |          |
|                       | () BI                  |                         |                  |          |
| RS232Cの場合、9           | )番ピンをRI(入力)            | にするか VCC(5V電)           | 原供給)             |          |
| にするかを選択でる<br>トを使用する場合 | きます。テジタル製<br>は、VCCを選択し | RS232Cアイソレーショ<br>てください。 | iンユニッ<br>オT      | 期設定      |
| 機器別設定                 |                        |                         | 17.              |          |
| 接続可能台数                | 16台 機器                 | <u>器を追加</u>             |                  |          |
|                       | = 0                    |                         |                  | 間接機器     |
| No 機器名                | 設定                     | Ja = 0 ネットロー カ= 0 J     | - k=0            | 追加       |
|                       | 111 万伐(                | ND FU, ホットワークFU, /      | - F=0            |          |

設定画面を表示するには、[接続機器設定]の[機器別設定]から設定したい接続機器の 🌆 ([設定]) をクリックします。

複数の接続機器を接続する場合は、[接続機器設定]の[機器別設定]から[機器を追加]をクリック することで、接続機器を増やすことができます。

| <i> 個別機器設定</i>       |   |       | ×     |
|----------------------|---|-------|-------|
| PLC1                 |   |       |       |
| 号機No.<br>相手失고ドルフ     | 0 | ÷     |       |
| 10子元 / トレス<br>ネットワーク | 0 | -     |       |
| ノード                  | 0 | ÷     | 初期設定  |
|                      |   | 0K(0) | キャンセル |

- •「号機 No.」には、接続機器で設定した号機 No を設定してください。
- 「ネットワーク」と「ノード」の設定は、ネットワークを超えアクセスを行わない場合は「0」を設定してください。

接続機器の通信設定は接続機器のディップスイッチとラダーソフト(CX-Programmer)で行います。 詳細はラダーソフトのマニュアルを参照してください。

◆ ディップスイッチの設定

| ディップ<br>スイッチ | 設定  | 内容                                                                                  |
|--------------|-----|-------------------------------------------------------------------------------------|
| SW1          | OFF | ユーザメモリに書込みできるかどうかを設定します。<br>ON: 書込み不可<br>OFF: 書込み可                                  |
| SW2          | OFF | 電源 ON 時にメモリカセットからデータを読込むかどうかを設定します。<br>ON: 読込む<br>OFF: 読込まない                        |
| SW3          | OFF | 未使用                                                                                 |
| SW4          | OFF | シリアルポート1の通信速度を設定します。<br>ON: ラダーソフト(ツールバス)の通信速度を自動認識します。<br>OFF: ラダーソフトの通信設定にしたがいます。 |
| SW5          | OFF | シリアルポート2の通信速度を設定します。<br>ON: ラダーソフト(ツールバス)の通信速度を自動認識します。<br>OFF: ラダーソフトの通信設定にしたがいます。 |
| SW6          | OFF | 特殊補助リレーA395.12の状態を切り替えます。                                                           |

#### ◆ ラダーソフトの設定

- 1 ラダーソフトを起動します。
- 2 [ファイル]メニューから[新規作成]を選択し、[PLC 機種変更]ダイアログボックスを表示します。
- 3 [PLC 機種]から使用する接続機器を選択します。
- 4 [PLC 機種]から[設定]をクリックし、[PLC 機種の設定]ダイアログボックスを表示します。
- 5 [CPU 形式]から使用する CPU 形式を選択し、[OK] をクリックします。
- 6[ネットワーク種別]から接続方法を選択します。
- **7** [OK] をクリックします。
- 8 ワークスペースのツリービューから [PLC システム設定]をダブルクリックし、[PLC システム設定] ダイアログボックスを表示します。
- 9 [シリアルポート1]タブの [通信設定]から「ユーザ設定」にチェックを付けます。
- 10 設定項目を以下のように設定します。

| 設定項目   | 設定値   |
|--------|-------|
| 通信速度   | 19200 |
| パラメータ  | 7,2,E |
| モード    | 上位リンク |
| 号機 No. | 0     |

11 [PLC システム設定] ダイアログボックスを閉じます。

- 12 通信設定を接続機器に転送します。
- 13 接続機器を再起動します。

#### ◆注意事項

• 同じネットワークアドレスグループ内で、重複したノードアドレスは設定しないでください。

# 3.11 設定例 11

# ■ GP-Pro EX の設定

### ◆ 通信設定

| 接続機器1                 |                                                                                                    |                                 |                  |          |
|-----------------------|----------------------------------------------------------------------------------------------------|---------------------------------|------------------|----------|
| 概要                    |                                                                                                    |                                 |                  | 接続機器変更   |
| メーカー オムロン(株           | <del>\$</del> )                                                                                                    | シリーズ CS                         | 5/CJ シリーズ 上位リンク  | ポート COM1 |
| 文字列データモード             | 3 変更                                                                                                    |                                 |                  |          |
| 通信設定                  |                                                                                                    |                                 |                  |          |
| 通信方式                  | RS232C                                                                                                    | ○ RS422/485(2#                  | 泉式) 🔿 RS422/485( | 4線式)     |
| 通信速度                  | 19200                                                                                                    | $\sim$                          |                  |          |
| データ長                  | 7                                                                                                    | 08                              |                  |          |
| パリティ                  | ○なし                                                                                                    | ◉ 偶数                            | ○ 奇数             |          |
| ストップビット               | O 1                                                                                                    | 2                               |                  |          |
| フロー制御                 | ◉ なし                                                                                                    | <ul> <li>ER(DTR/CTS)</li> </ul> | ○ XON/XOFF       |          |
| タイムアウト                | 3                                                                                                    | (sec)                           |                  |          |
| リトライ                  | 2                                                                                                    |                                 |                  |          |
| 送信ウェイト                | 0 🖨                                                                                                    | (ms)                            |                  |          |
| RI / VCC              | () RI                                                                                                    |                                 |                  |          |
| RS232Cの場合、            | 9番ピンをRI(入力)                                                                                                    | にするかVCC(5V電源                    | 供給)              |          |
| 129の加を選択で<br>トを使用する場合 | さます。テンダル裂<br>rは、VCCを選択し                                                                                                    | RS2320アイソレーション<br>てください。        | ノニ_ツ<br>         | 期設定      |
| 機器別設定                 |                                                                                                    |                                 |                  |          |
| 接続可能台数                | 16台 機器                                                                                                    | <u>器を追加</u>                     |                  |          |
| No 掷界衣                | 野宇                                                                                                    |                                 |                  | 間接機器     |
|                       | 1975年 1975年 19758800000000000000000000000000000000000 | No =0.ネットワーク=0.ノー               | - K=0            | 20月11日   |
| ·                     | 10,000                                                                                                    | 0.20/01/01/07/02/02             | 1-0              | FO       |

設定画面を表示するには、[接続機器設定]の[機器別設定]から設定したい接続機器の 🌆 ([設定]) をクリックします。

複数の接続機器を接続する場合は、[接続機器設定]の[機器別設定]から[機器を追加]をクリック することで、接続機器を増やすことができます。

| <i> 個別機器設定</i>   |   |          | ×     |
|------------------|---|----------|-------|
| PLC1             |   |          |       |
| 号機No.<br>相手失고ドルフ | 0 | ÷        |       |
| イロナ・エルトレス        | 0 | <b>÷</b> |       |
| ノード              | 0 | <b>÷</b> | 初期設定  |
|                  | [ | 0K(0)    | キャンセル |

- •「号機 No.」には、接続機器で設定した号機 No を設定してください。
- 「ネットワーク」と「ノード」の設定は、ネットワークを超えアクセスを行わない場合は「0」を設定してください。

シリアルポート (CPU上の RS232C ポート)の通信設定は、ラダーソフトの [PLC システム設定]ダ イアログボックスから [シリアルポート]タブをクリックして、下記の設定を行います。

| 設定項目                   | 設定                                               |
|------------------------|--------------------------------------------------|
| 通信速度                   | 19200                                            |
| パラメータ                  | 7,2,E                                            |
| モード                    | 上位リンク                                            |
| ディップスイッチ <sup>*1</sup> | SW1 : OFF<br>SW5 : OFF<br>SW7 : OFF<br>SW8 : OFF |
| 号機 No.                 | 0                                                |

\*1 ユニット前面のディップスイッチにて設定します。

MEMO

• ネットワーク越えアクセスをする場合は以下の設定を行ってください。

| 設定項目                            | 設定 |  |
|---------------------------------|----|--|
| 自ネットワークアドレス <sup>*1</sup>       | 任意 |  |
| ノードアドレス設定ロータリスイッチ <sup>*2</sup> | 任意 |  |

- \*1 設定は、「CX-Net ネットワークコンフィグレーション」のルーチングテー ブルにて行います。詳細は接続機器のマニュアルをご参照ください。
- \*2 設定は、ネットワーク越えアクセスの際に使用する Controller Link ユニット前面のロータリスイッチにて行います。
- 同じネットワークアドレスグループ内で、重複したノードアドレスは設定しないでください。

# 3.12 設定例 12

# ■ GP-Pro EX の設定

### ◆ 通信設定

| 接続機器1                |                                         |                                 |                     |          |
|----------------------|-----------------------------------------|---------------------------------|---------------------|----------|
| 概要                   |                                         |                                 |                     | 接続機器変更   |
| メーカー オムロン(移          | <del>\$</del> )                         | シリーズ CS                         | S/CJ シリーズ 上位リンク     | ポート COM1 |
| 文字列データモード            | 3 変更                                    |                                 |                     |          |
| 通信設定                 |                                         |                                 |                     |          |
| 通信方式                 | RS232C                                  | ○ RS422/485(2#                  | 泉式) () RS422/485(4線 | (汚       |
| 通信速度                 | 19200                                   | $\sim$                          |                     |          |
| データ長                 | 7                                       | 08                              |                     |          |
| パリティ                 | ○なし                                     | ◉ 偶数                            | ○ 奇数                |          |
| ストップビット              | 01                                      | 2                               |                     |          |
| フロー制御                | ◉ なし                                    | <ul> <li>ER(DTR/CTS)</li> </ul> | O XON/XOFF          |          |
| タイムアウト               | 3 🌲                                     | (sec)                           |                     |          |
| リトライ                 | 2 🚔                                     | ]                               |                     |          |
| 送信ウェイト               | 0                                       | (ms)                            |                     |          |
| BL / VCC             | RI                                      |                                 |                     |          |
| RS232Cの場合、           | 9番ピンをRI(入力)                             | にするかVCC(5V電源                    | 供給)                 |          |
| にするかを選択で<br>トを使用する場合 | きます。 テジタル製<br>rは、 VCCを選択し               | RS232Cアイソレーション<br>てください。        | ンユニッ<br>*TI其目影      |          |
| 機器別設定                |                                         |                                 | 100018              |          |
| 接続可能台数               | 16台 機器                                  | 器を追加                            |                     |          |
|                      | =                                       |                                 |                     | 間接機器     |
|                      | 設定                                      | いっ ー ロ ウ ットロ ニ カー ロ リー          | - K-0               | 追加       |
|                      | 「「「」「「」「「」」「「」」「「」」「」」「「」」「」」「「」」「」」「」」 | ₩U.= U,4×91×12=9=U,2 =          | -10                 | EU.      |

設定画面を表示するには、[接続機器設定]の[機器別設定]から設定したい接続機器の 🌆 ([設定]) をクリックします。

複数の接続機器を接続する場合は、[接続機器設定]の[機器別設定]から[機器を追加]をクリック することで、接続機器を増やすことができます。

| <i> 個別機器設定</i>       |   |       | ×     |
|----------------------|---|-------|-------|
| PLC1                 |   |       |       |
| 号機No.<br>相手失고ドルフ     | 0 | ÷     |       |
| 10子元 / トレス<br>ネットワーク | 0 | -     |       |
| ノード                  | 0 | ÷     | 初期設定  |
|                      |   | 0K(0) | キャンセル |

- •「号機 No.」には、接続機器で設定した号機 No を設定してください。
- 「ネットワーク」と「ノード」の設定は、ネットワークを超えアクセスを行わない場合は「0」を設定してください。

接続機器の通信設定は接続機器のラダーソフト(CX-Programmer)で行います。 詳細はラダーソフトのマニュアルを参照してください。

### ◆ ラダーソフトの設定

- 1 ラダーソフトを起動します。
- 2 [ファイル]メニューから[新規作成]を選択し、[PLC 機種変更]ダイアログボックスを表示します。
- 3 [PLC 機種]から使用する接続機器を選択します。
- 4 [PLC 機種]から[設定]をクリックし、[PLC 機種の設定]ダイアログボックスを表示します。
- 5 [CPU 形式]から使用する CPU 形式を選択し、[OK] をクリックします。
- 6[ネットワーク種別]から接続方法を選択します。
- 7 [OK] をクリックします。
- 8 ワークスペースのツリービューから [PLC システム設定]をダブルクリックし、[PLC システム設定] ダイアログボックスを表示します。
- 9 [内蔵 RS232C ポート]タブの[通信設定]から「ユーザ設定」にチェックを付けます。
- 10 設定項目を以下のように設定します。

| 設定項目   | 設定値   |
|--------|-------|
| 通信速度   | 19200 |
| パラメータ  | 7,2,E |
| モード    | 上位リンク |
| 号機 No. | 0     |

- 11 [PLC システム設定] ダイアログボックスを閉じます。
- 12 通信設定を接続機器に転送します。
- 13 接続機器を再起動します。

# 3.13 設定例 13

# ■ GP-Pro EX の設定

### ◆ 通信設定

| 接続機器1                |                        |                         |                     |                |
|----------------------|------------------------|-------------------------|---------------------|----------------|
| 概要                   |                        |                         |                     | 接続機器変更         |
| メーカー オムロン(税          | ŧ)                     | シリーズ 🖸                  | S/CJ シリーズ 上位リンク     | ポート COM1       |
| 文字列データモード            | 3 <u>変更</u>            |                         |                     |                |
| 通信設定                 |                        |                         |                     |                |
| 通信方式                 | O RS232C               | RS422/485(2)            | 線式) 🔘 RS422/485(4線  | (先)            |
| 通信速度                 | 19200                  | $\sim$                  |                     |                |
| データ長                 | 7                      | 08                      |                     |                |
| パリティ                 | ○なし                    | ◉ 偶数                    | ○ 奇数                |                |
| ストップビット              | 01                     | 2                       |                     |                |
| フロー制御                | ◉ なし                   | O ER(DTR/CTS            | ) O XON/XOFF        |                |
| タイムアウト               | 3                      | (sec)                   |                     |                |
| リトライ                 | 2                      | ]                       |                     |                |
| 送信ウェイト               | 0                      | (ms)                    |                     |                |
| BL / VCC             | BI                     |                         |                     |                |
| RS232Cの場合、           | 9番ピンをRI(入力)            | にするか VCC(5V電)           | 見供給)                |                |
| にするかを選択で<br>トを使用する場合 | きます。テジタル製<br>は、VCCを選択し | RS232Cアイソレーショ<br>てください。 | レユニッ 2011日目         | <sup>股</sup> 定 |
| 機器如影定                |                        |                         | 10004               |                |
| 接続可能台数               | 16台 機器                 | <u>器を追加</u>             |                     |                |
|                      | = 1                    |                         |                     | 間接機器           |
|                      | 設定                     | u                       | - <sup>1</sup> /2-0 | 追加             |
|                      | 11 万恨                  | ND.FU,ホットワーク=U,/        | -r=u                | 24             |

設定画面を表示するには、[接続機器設定]の[機器別設定]から設定したい接続機器の 🌆 ([設定]) をクリックします。

複数の接続機器を接続する場合は、[接続機器設定]の[機器別設定]から[機器を追加]をクリック することで、接続機器を増やすことができます。

| <i> 個別機器設定</i>   |   |          | ×     |
|------------------|---|----------|-------|
| PLC1             |   |          |       |
| 号機No.<br>相手先フドレフ | 0 | <b>*</b> |       |
| ネットワーク           | 0 | ÷        |       |
| )-r              |   | <b>T</b> | 初期設定  |
|                  | L | 0K(0)    | キャンセル |

- •「号機 No.」には、接続機器で設定した号機 No を設定してください。
- 「ネットワーク」と「ノード」の設定は、ネットワークを超えアクセスを行わない場合は「0」を設定してください。

シリアルポート(内蔵 RS-485 ポート)の通信設定は、ラダーソフトの [PLC システム設定] ダイアロ グボックスから [内蔵 RS-485 ポート] タブをクリックして、下記の設定を行います。

| 設定項目   | 設定    |
|--------|-------|
| 通信速度   | 19200 |
| パラメータ  | 7,2,E |
| モード    | 上位リンク |
| 号機 No. | 0     |

| МЕМО | ネットワーク越えアクセスをする場合は以下の設定を行ってください。                 |                                              |  |  |
|------|--------------------------------------------------|----------------------------------------------|--|--|
|      | 設定項目                                             | 設定                                           |  |  |
|      | 自ネットワークアドレス <sup>*1</sup>                        | 任意                                           |  |  |
|      | ノードアドレス設定ロータリスイッチ <sup>*2</sup>                  | 任意                                           |  |  |
|      | *1 設定は、「CX-Net ネットワークコンフィク<br>ブルにて行います。詳細は接続機器のマ | <sup>ゲ</sup> レーション」のルーチングテー<br>ニュアルをご参照ください。 |  |  |
|      | *2 設定は、ネットワーク越えアクセスの際に<br>ト前面のロータリスイッチにて行います。    | こ使用する Controller Link ユニッ<br>。               |  |  |
|      | <ul> <li>同じネットワークアドレスグループ内で、重なください。</li> </ul>   | 複したノードアドレスは設定しないで                            |  |  |

# 3.14 設定例 14

# ■ GP-Pro EX の設定

### ◆ 通信設定

| 接続機器1                |                                         |                                 |                     |          |
|----------------------|-----------------------------------------|---------------------------------|---------------------|----------|
| 概要                   |                                         |                                 |                     | 接続機器変更   |
| メーカー オムロン(移          | <del>\$</del> )                         | シリーズ CS                         | S/CJ シリーズ 上位リンク     | ポート COM1 |
| 文字列データモード            | 3 変更                                    |                                 |                     |          |
| 通信設定                 |                                         |                                 |                     |          |
| 通信方式                 | RS232C                                  | ○ RS422/485(2#                  | 泉式) () RS422/485(4線 | (汚       |
| 通信速度                 | 19200                                   | $\sim$                          |                     |          |
| データ長                 | 7                                       | 08                              |                     |          |
| パリティ                 | ○なし                                     | ◉ 偶数                            | ○ 奇数                |          |
| ストップビット              | 01                                      | 2                               |                     |          |
| フロー制御                | ◉ なし                                    | <ul> <li>ER(DTR/CTS)</li> </ul> | O XON/XOFF          |          |
| タイムアウト               | 3 🌲                                     | (sec)                           |                     |          |
| リトライ                 | 2 🚔                                     | ]                               |                     |          |
| 送信ウェイト               | 0                                       | (ms)                            |                     |          |
| BL / VCC             | RI                                      |                                 |                     |          |
| RS232Cの場合、           | 9番ピンをRI(入力)                             | にするかVCC(5V電源                    | 供給)                 |          |
| にするかを選択で<br>トを使用する場合 | きます。 テジタル製<br>rは、 VCCを選択し               | RS232Cアイソレーション<br>てください。        | ンユニッ<br>*TI其目影      |          |
| 機器別設定                |                                         |                                 | 100018              |          |
| 接続可能台数               | 16台 機器                                  | 器を追加                            |                     |          |
|                      | =                                       |                                 |                     | 間接機器     |
|                      | 設定                                      | いっ ー ロ ウ ットロ ニ カー ロ リー          | - K-0               | 追加       |
|                      | 「「「」「「」「「」」「「」」「「」」「」」「「」」「」」「「」」「」」「」」 | ₩U.= U,4×91×12=9=U,2 =          | -10                 | EU.      |

設定画面を表示するには、[接続機器設定]の[機器別設定]から設定したい接続機器の 🌆 ([設定]) をクリックします。

複数の接続機器を接続する場合は、[接続機器設定]の[機器別設定]から[機器を追加]をクリック することで、接続機器を増やすことができます。

| <i> 個別機器設定</i>       |   |       | ×     |
|----------------------|---|-------|-------|
| PLC1                 |   |       |       |
| 号機No.<br>相手失고ドルフ     | 0 | ÷     |       |
| 10子元 / トレス<br>ネットワーク | 0 | -     |       |
| ノード                  | 0 | ÷     | 初期設定  |
|                      |   | 0K(0) | キャンセル |

- •「号機 No.」には、接続機器で設定した号機 No を設定してください。
- 「ネットワーク」と「ノード」の設定は、ネットワークを超えアクセスを行わない場合は「0」を設定してください。

シリアルポート(CPU上のRS232Cポート)の通信設定は、ラダーソフトの[PLCシステム設定]ダ イアログボックスから[シリアルポート]タブをクリックして、下記の設定を行います。

| 設定項目   | 設定    |
|--------|-------|
| 通信速度   | 19200 |
| パラメータ  | 7,2,E |
| モード    | 上位リンク |
| 号機 No. | 0     |

| МЕМО | ネットワーク越えアクセスをする場合は以下の                                    | の設定を行ってください。                                 |
|------|----------------------------------------------------------|----------------------------------------------|
|      | 設定項目                                                     | 設定                                           |
|      | 自ネットワークアドレス <sup>*1</sup>                                | 任意                                           |
|      | ノードアドレス設定ロータリスイッチ <sup>*2</sup>                          | 任意                                           |
|      | *1 設定は、「CX-Net ネットワークコンフィク<br>ブルにて行います。詳細は接続機器のマ         | <sup>ブ</sup> レーション」のルーチングテー<br>ニュアルをご参照ください。 |
|      | *2 設定は、ネットワーク越えアクセスの際に<br>ト前面のロータリスイッチにて行います。            | こ使用する Controller Link ユニッ<br>。               |
|      | <ul> <li>同じネットワークアドレスグループ内で、重行</li> <li>ください。</li> </ul> | 腹したノードアドレスは設定しないで                            |

# 3.15 設定例 15

# ■ GP-Pro EX の設定

### ◆ 通信設定

| 接続機器1                |                                         |                                 |                     |          |
|----------------------|-----------------------------------------|---------------------------------|---------------------|----------|
| 概要                   |                                         |                                 |                     | 接続機器変更   |
| メーカー オムロン(移          | <del>\$</del> )                         | シリーズ CS                         | S/CJ シリーズ 上位リンク     | ポート COM1 |
| 文字列データモード            | 3 変更                                    |                                 |                     |          |
| 通信設定                 |                                         |                                 |                     |          |
| 通信方式                 | RS232C                                  | ○ RS422/485(2#                  | 泉式) () RS422/485(4線 | (汚       |
| 通信速度                 | 19200                                   | $\sim$                          |                     |          |
| データ長                 | 7                                       | 08                              |                     |          |
| パリティ                 | ○なし                                     | ◉ 偶数                            | ○ 奇数                |          |
| ストップビット              | 01                                      | 2                               |                     |          |
| フロー制御                | ◉ なし                                    | <ul> <li>ER(DTR/CTS)</li> </ul> | O XON/XOFF          |          |
| タイムアウト               | 3 🌲                                     | (sec)                           |                     |          |
| リトライ                 | 2 🚔                                     | ]                               |                     |          |
| 送信ウェイト               | 0                                       | (ms)                            |                     |          |
| BL / VCC             | RI                                      |                                 |                     |          |
| RS232Cの場合、           | 9番ピンをRI(入力)                             | にするかVCC(5V電源                    | 供給)                 |          |
| にするかを選択で<br>トを使用する場合 | きます。 テジタル製<br>rは、 VCCを選択し               | RS232Cアイソレーション<br>てください。        | ンユニッ<br>*TI其目影      |          |
| 機器別設定                |                                         |                                 | 100018              |          |
| 接続可能台数               | 16台 機器                                  | 器を追加                            |                     |          |
|                      | =                                       |                                 |                     | 間接機器     |
|                      | 設定                                      | いっ ー ロ ウ ットロ ニ カー ロ リー          | - K-0               | 追加       |
|                      | 「「「」「「」「「」」「「」」「「」」「」」「「」」「」」「「」」「」」「」」 | ₩U.= U,4×91×12=9=U,2 =          | -10                 | 24       |

設定画面を表示するには、[接続機器設定]の[機器別設定]から設定したい接続機器の 🌆 ([設定]) をクリックします。

複数の接続機器を接続する場合は、[接続機器設定]の[機器別設定]から[機器を追加]をクリック することで、接続機器を増やすことができます。

| <i> 個別機器設定</i>   |   |          | ×     |
|------------------|---|----------|-------|
| PLC1             |   |          |       |
| 号機No.<br>相手失고ドルフ | 0 | ÷        |       |
| イロナ・エルトレス        | 0 | <b>÷</b> |       |
| ノード              | 0 | <b>÷</b> | 初期設定  |
|                  | [ | 0K(0)    | キャンセル |

- •「号機 No.」には、接続機器で設定した号機 No を設定してください。
- 「ネットワーク」と「ノード」の設定は、ネットワークを超えアクセスを行わない場合は「0」を設定してください。

接続機器の通信設定は接続機器のラダーソフト(CX-Programmer)で行います。 詳細はラダーソフトのマニュアルを参照してください。

### ◆ ラダーソフトの設定

- 1 ラダーソフトを起動します。
- 2 [ファイル]メニューから[新規作成]を選択し、[PLC 機種変更]ダイアログボックスを表示します。
- 3 [PLC 機種]から使用する接続機器を選択します。
- 4 [PLC 機種]から[設定]をクリックし、[PLC 機種の設定]ダイアログボックスを表示します。
- 5 [CPU 形式]から使用する CPU 形式を選択し、[OK] をクリックします。
- 6[ネットワーク種別]から接続方法を選択します。
- 7 [OK] をクリックします。
- 8 ワークスペースのツリービューから [PLC システム設定]をダブルクリックし、[PLC システム設定] ダイアログボックスを表示します。
- 9 [シリアルポート1]タブの [通信設定]から「ユーザ設定」にチェックを付けます。
- 10 設定項目を以下のように設定します。

| 設定項目   | 設定値   |
|--------|-------|
| 通信速度   | 19200 |
| パラメータ  | 7,2,E |
| モード    | 上位リンク |
| 号機 No. | 0     |

- 11 [PLC システム設定] ダイアログボックスを閉じます。
- 12 通信設定を接続機器に転送します。
- 13 接続機器を再起動します。

#### ◆注意事項

• 同じネットワークアドレスグループ内で、重複したノードアドレスは設定しないでください。

# 3.16 設定例 16

# ■ GP-Pro EX の設定

### ◆ 通信設定

| 接続機器1                  |                       |                         |                 |            |
|------------------------|-----------------------|-------------------------|-----------------|------------|
| 概要                     |                       |                         |                 | 接続機器変更     |
| メーカー オムロン(株            | .)                    | シリーズ 🖸                  | S/CJ シリーズ 上位リング | ケート COM1   |
| 文字列データモード              | 3 変更                  |                         |                 |            |
| 通信設定                   |                       |                         |                 |            |
| 通信方式                   | O RS232C              | O RS422/485(2           | 線式) () RS422/48 | 15(4線式)    |
| 通信速度                   | 19200                 | ~                       |                 |            |
| データ長                   | • 7                   | 08                      |                 |            |
| パリティ                   | ○なし                   | ◉ 偶数                    | ○ 奇数            |            |
| ストップビット                | 01                    | 2                       |                 |            |
| フロー制御                  | ◉ なし                  | O ER(DTR/CTS            | ) O XON/XOFF    |            |
| タイムアウト                 | 3                     | (sec)                   |                 |            |
| リトライ                   | 2                     |                         |                 |            |
| 送信ウェイト                 | 0 🚖                   | (ms)                    |                 |            |
| RL/ VCC                | l RI                  | ○ ¥66                   |                 |            |
| RS232Cの場合、9            | 番ピンをRI(入力)            | にするか VCC(5V電)           | 原供給)            |            |
| にするかを選択でき<br>トを使用する場合( | ます。デジタル製<br>は、VCCを選択し | RS232Cアイソレーショ<br>てください。 |                 | 初期影会       |
| 機器則設定                  |                       |                         |                 | 100 BAAC   |
| 接続可能台数                 | 16台 機器                | <u>器を追加</u>             |                 |            |
|                        | - 0                   |                         |                 | 間接機器       |
| No 機器名                 | 設定                    |                         | . l=0           | 追加         |
|                        | 11 万代1                | vo.=U,イットワーク=U,ノ        | -L=A            | <b>2</b> 6 |

設定画面を表示するには、[接続機器設定]の[機器別設定]から設定したい接続機器の 🌆 ([設定]) をクリックします。

複数の接続機器を接続する場合は、[接続機器設定]の[機器別設定]から[機器を追加]をクリック することで、接続機器を増やすことができます。

| <i> 個別機器設定</i>   |   |          | ×     |
|------------------|---|----------|-------|
| PLC1             |   |          |       |
| 号機No.<br>相手先アドレス | 0 | \$       |       |
| ネットワーク           | 0 | ÷        |       |
| )-r              |   | <b>.</b> | 初期設定  |
|                  |   | 0K(0)    | キャンセル |

- •「号機 No.」には、接続機器で設定した号機 No を設定してください。
- 「ネットワーク」と「ノード」の設定は、ネットワークを超えアクセスを行わない場合は「0」を設定してください。

接続機器の通信設定は接続機器のディップスイッチとラダーソフト(CX-Programmer)で行います。 詳細はラダーソフトのマニュアルを参照してください。

#### ◆ CP1W-CIF11 / CP1W-CIF12-V1 ディップスイッチの設定

| ディップ           | ゚スイッチ             |     |                                                 |
|----------------|-------------------|-----|-------------------------------------------------|
| CP1W-<br>CIF11 | CP1W-<br>CIF12-V1 | 設定  | 内容                                              |
| SW1-1          | SW1-1             | ON  | ON: 終端抵抗挿入 (220Ω)<br>OFF: 終端抵抗なし                |
| SW1-2          | SW1-2             | OFF | ON: RS-422/485(2 線式 )<br>OFF: RS-422/485(4 線式 ) |
| SW1-3          | SW1-3             | OFF | ON: RS-422/485(2 線式 )<br>OFF: RS-422/485(4 線式 ) |
| SW1-4          | SW1-4             | OFF | -                                               |
| SW1-5          | SW2-1             | ON  | ON:RD の RS 制御あり<br>OFF:RD の RS 制御なし(常時受信)       |
| SW1-6          | SW2-2             | ON  | ON:SD の RS 制御あり<br>OFF:SD の RS 制御なし(常時送信)       |

#### ◆ ラダーソフトの設定

1 ラダーソフトを起動します。

- 2 [ファイル]メニューから[新規作成]を選択し、[PLC 機種変更]ダイアログボックスを表示します。
- 3 [PLC 機種]から使用する接続機器を選択します。
- 4 [PLC 機種]から[設定]をクリックし、[PLC 機種の設定]ダイアログボックスを表示します。
- 5 [CPU 形式]から使用する CPU 形式を選択し、[OK] をクリックします。
- 6[ネットワーク種別]から接続方法を選択します。
- **7** [OK] をクリックします。
- 8 ワークスペースのツリービューから [PLC システム設定]をダブルクリックし、[PLC システム設定] ダイアログボックスを表示します。
- 9[シリアルポート1]タブの[通信設定]から「ユーザ設定」にチェックを付けます。
- 10 設定項目を以下のように設定します。

| 設定項目   | 設定値   |
|--------|-------|
| 通信速度   | 19200 |
| パラメータ  | 7,2,E |
| モード    | 上位リンク |
| 号機 No. | 0     |

- 11 [PLC システム設定] ダイアログボックスを閉じます。
- 12 通信設定を接続機器に転送します。
- 13 接続機器を再起動します。

## ◆注意事項

• 同じネットワークアドレスグループ内で、重複したノードアドレスは設定しないでください。

# 3.17 設定例 17

# ■ GP-Pro EX の設定

### ◆ 通信設定

| 接続機器1                |                        |                         |                     |                |
|----------------------|------------------------|-------------------------|---------------------|----------------|
| 概要                   |                        |                         |                     | 接続機器変更         |
| メーカー オムロン(税          | ŧ)                     | シリーズ 🖸                  | S/CJ シリーズ 上位リンク     | ポート COM1       |
| 文字列データモード            | 3 <u>変更</u>            |                         |                     |                |
| 通信設定                 |                        |                         |                     |                |
| 通信方式                 | O RS232C               | RS422/485(2)            | 線式) 🔘 RS422/485(4線  | (先)            |
| 通信速度                 | 19200                  | $\sim$                  |                     |                |
| データ長                 | 7                      | 08                      |                     |                |
| パリティ                 | ○なし                    | ◉ 偶数                    | ○ 奇数                |                |
| ストップビット              | 01                     | 2                       |                     |                |
| フロー制御                | ◉ なし                   | O ER(DTR/CTS            | ) O XON/XOFF        |                |
| タイムアウト               | 3                      | (sec)                   |                     |                |
| リトライ                 | 2                      | ]                       |                     |                |
| 送信ウェイト               | 0                      | (ms)                    |                     |                |
| BL / VCC             | BI                     |                         |                     |                |
| RS232Cの場合、           | 9番ピンをRI(入力)            | にするか VCC(5V電)           | 見供給)                |                |
| にするかを選択で<br>トを使用する場合 | きます。テジタル製<br>は、VCCを選択し | RS232Cアイソレーショ<br>てください。 | レユニッ 2011日目         | <sup>股</sup> 定 |
| 機器如影定                |                        |                         | 10004               |                |
| 接続可能台数               | 16台 機器                 | <u>器を追加</u>             |                     |                |
|                      | = 1                    |                         |                     | 間接機器           |
|                      | 設定                     | u                       | - <sup>1</sup> /2-0 | 追加             |
|                      | 11 万恨                  | ND.FU,ホットワーク=U,/        | -r=u                | 24             |

設定画面を表示するには、[接続機器設定]の[機器別設定]から設定したい接続機器の 🌆 ([設定]) をクリックします。

複数の接続機器を接続する場合は、[接続機器設定]の[機器別設定]から[機器を追加]をクリック することで、接続機器を増やすことができます。

| <i> 個別機器設定</i>   |   |          | ×     |
|------------------|---|----------|-------|
| PLC1             |   |          |       |
| 号機No.<br>相手失고ドルフ | 0 | ÷        |       |
| イロナ・エルトレス        | 0 | <b>÷</b> |       |
| ノード              | 0 | <b>÷</b> | 初期設定  |
|                  | [ | 0K(0)    | キャンセル |

- •「号機 No.」には、接続機器で設定した号機 No を設定してください。
- 「ネットワーク」と「ノード」の設定は、ネットワークを超えアクセスを行わない場合は「0」を設定してください。

接続機器の通信設定は接続機器のディップスイッチとラダーソフト(CX-Programmer)で行います。 詳細はラダーソフトのマニュアルを参照してください。

#### ◆ CP1W-CIF11 / CP1W-CIF12-V1 ディップスイッチの設定

| ディップスイッチ       |                   |     |                                                 |
|----------------|-------------------|-----|-------------------------------------------------|
| CP1W-<br>CIF11 | CP1W-<br>CIF12-V1 | 設定  | 内容                                              |
| SW1-1          | SW1-1             | ON  | ON: 終端抵抗挿入 (220Ω)<br>OFF: 終端抵抗なし                |
| SW1-2          | SW1-2             | ON  | ON: RS-422/485(2 線式 )<br>OFF: RS-422/485(4 線式 ) |
| SW1-3          | SW1-3             | ON  | ON: RS-422/485(2 線式 )<br>OFF: RS-422/485(4 線式 ) |
| SW1-4          | SW1-4             | OFF | -                                               |
| SW1-5          | SW2-1             | ON  | ON:RD の RS 制御あり<br>OFF:RD の RS 制御なし(常時受信)       |
| SW1-6          | SW2-2             | ON  | ON:SD の RS 制御あり<br>OFF:SD の RS 制御なし(常時送信)       |

#### ◆ ラダーソフトの設定

1 ラダーソフトを起動します。

- 2 [ファイル]メニューから[新規作成]を選択し、[PLC 機種変更]ダイアログボックスを表示します。
- 3 [PLC 機種]から使用する接続機器を選択します。
- 4 [PLC 機種]から[設定]をクリックし、[PLC 機種の設定]ダイアログボックスを表示します。
- 5 [CPU 形式]から使用する CPU 形式を選択し、[OK] をクリックします。
- 6[ネットワーク種別]から接続方法を選択します。
- **7** [OK] をクリックします。
- 8 ワークスペースのツリービューから [PLC システム設定]をダブルクリックし、[PLC システム設定] ダイアログボックスを表示します。
- 9[シリアルポート1]タブの[通信設定]から「ユーザ設定」にチェックを付けます。
- 10 設定項目を以下のように設定します。

| 設定項目   | 設定値   |
|--------|-------|
| 通信速度   | 19200 |
| パラメータ  | 7,2,E |
| モード    | 上位リンク |
| 号機 No. | 0     |

- 11 [PLC システム設定] ダイアログボックスを閉じます。
- 12 通信設定を接続機器に転送します。
- 13 接続機器を再起動します。

#### ◆注意事項

• 同じネットワークアドレスグループ内で、重複したノードアドレスは設定しないでください。
## 3.18 設定例 18

### ■ GP-Pro EX の設定

### ◆ 通信設定

設定画面を表示するには、[プロジェクト]メニューの[システム設定]-[接続機器設定]をクリック します。

| 接続機器1                |                        |                         |                     |                |
|----------------------|------------------------|-------------------------|---------------------|----------------|
| 概要                   |                        |                         |                     | 接続機器変更         |
| メーカー オムロン(税          | ŧ)                     | シリーズ 🖸                  | S/CJ シリーズ 上位リンク     | ポート COM1       |
| 文字列データモード            | 3 <u>変更</u>            |                         |                     |                |
| 通信設定                 |                        |                         |                     |                |
| 通信方式                 | O RS232C               | RS422/485(2)            | 線式) 🔘 RS422/485(4線  | (先)            |
| 通信速度                 | 19200                  | $\sim$                  |                     |                |
| データ長                 | 7                      | 08                      |                     |                |
| パリティ                 | ○なし                    | ◉ 偶数                    | ○ 奇数                |                |
| ストップビット              | 01                     | 2                       |                     |                |
| フロー制御                | ◉ なし                   | O ER(DTR/CTS            | ) O XON/XOFF        |                |
| タイムアウト               | 3                      | (sec)                   |                     |                |
| リトライ                 | 2                      | ]                       |                     |                |
| 送信ウェイト               | 0                      | (ms)                    |                     |                |
| BL / VCC             | BI                     |                         |                     |                |
| RS232Cの場合、           | 9番ピンをRI(入力)            | にするか VCC(5V電)           | 見供給)                |                |
| にするかを選択で<br>トを使用する場合 | きます。テジタル製<br>は、VCCを選択し | RS232Cアイソレーショ<br>てください。 | レユニッ 2011日目         | <sup>股</sup> 定 |
| 機器如影定                |                        |                         | 10004               |                |
| 接続可能台数               | 16台 機器                 | <u>器を追加</u>             |                     |                |
|                      | = 1                    |                         |                     | 間接機器           |
|                      | 設定                     | u                       | - <sup>1</sup> /2-0 | 追加             |
|                      | 11 万恨                  | ND.FU,ホットワーク=U,/        | -r=u                | 24             |

### ♦ 機器設定

設定画面を表示するには、[接続機器設定]の[機器別設定]から設定したい接続機器の 🌆 ([設定]) をクリックします。

複数の接続機器を接続する場合は、[接続機器設定]の[機器別設定]から[機器を追加]をクリック することで、接続機器を増やすことができます。

| <i> 個別機器設定</i>   |   |          | ×     |
|------------------|---|----------|-------|
| PLC1             |   |          |       |
| 号機No.<br>相手失고ドルフ | 0 | ÷        |       |
| イロナ・エルトレス        | 0 | <b>÷</b> |       |
| ノード              | 0 | <b>÷</b> | 初期設定  |
|                  | [ | 0K(0)    | キャンセル |

MEMO

- •「号機 No.」には、接続機器で設定した号機 No を設定してください。
- 「ネットワーク」と「ノード」の設定は、ネットワークを超えアクセスを行わない場合は「0」を設定してください。

### ■ 接続機器の設定

接続機器の通信設定は接続機器のディップスイッチとラダーソフト(CX-Programmer)で行います。 詳細はラダーソフトのマニュアルを参照してください。

#### ◆ 終端抵抗用ディップスイッチの設定

| ディップ<br>スイッチ | 設定  | 内容                                  |
|--------------|-----|-------------------------------------|
| SW1          | ON  | ON: 終端抵抗挿入 (220Ω) 両端<br>OFF: 終端抵抗なし |
| SW2          | OFF | -                                   |
| SW3          | OFF | -                                   |
| SW4          | ON  | ON: 終端抵抗挿入 (220Ω) 両端<br>OFF: 終端抵抗なし |

#### ◆ ラダーソフトの設定

- 1 ラダーソフトを起動します。
- 2 [ファイル]メニューから[新規作成]を選択し、[PLC 機種変更]ダイアログボックスを表示します。
- 3 [PLC 機種]から使用する接続機器を選択します。
- 4 [PLC 機種]から[設定]をクリックし、[PLC 機種の設定]ダイアログボックスを表示します。
- 5 [CPU 形式]から使用する CPU 形式を選択し、[OK] をクリックします。
- 6[ネットワーク種別]から接続方法を選択します。
- 7 [OK] をクリックします。
- 8 ワークスペースのツリービューから [PLC システム設定]をダブルクリックし、[PLC システム設定] ダイアログボックスを表示します。
- 9[シリアルポート1]タブの[通信設定]から「ユーザ設定」にチェックを付けます。
- 10 設定項目を以下のように設定します。

| 設定項目   | 設定値   |
|--------|-------|
| 通信速度   | 19200 |
| パラメータ  | 7,2,E |
| モード    | 上位リンク |
| 号機 No. | 0     |

- 11 [PLC システム設定] ダイアログボックスを閉じます。
- 12 通信設定を接続機器に転送します。
- 13 接続機器を再起動します。

#### ◆注意事項

• 同じネットワークアドレスグループ内で、重複したノードアドレスは設定しないでください。

## 3.19 設定例 19

### ■ GP-Pro EX の設定

### ◆ 通信設定

設定画面を表示するには、[プロジェクト]メニューの[システム設定]-[接続機器設定]をクリック します。

| 接続機器1       |                                              |                   |                 |          |
|-------------|----------------------------------------------|-------------------|-----------------|----------|
| 概要          |                                              |                   |                 | 接続機器変更   |
| メーカー オムロン(税 | ŧ)                                           | シリーズ CS           | 6/CJ シリーズ 上位リンク | ポート COM1 |
| 文字列データモード   | 3 <u>変更</u>                                  |                   |                 |          |
| 通信設定        |                                              |                   |                 |          |
| 通信方式        | RS232C                                       | ○ RS422/485(2#    | 泉式) ○ RS422/485 | (4線式)    |
| 通信速度        | 9600                                         | $\sim$            |                 |          |
| データ長        | 7                                            | 08                |                 |          |
| パリティ        | ○ なし                                         | ◉ 偶数              | ○ 奇数            |          |
| ストップビット     | 01                                           | 2                 |                 |          |
| フロー制御       | ◉ なし                                         | ○ ER(DTR/CTS)     | ○ XON/XOFF      |          |
| タイムアウト      | 3                                            | (sec)             |                 |          |
| リトライ        | 2                                            |                   |                 |          |
| 送信ウェイト      | 0                                            | (ms)              |                 |          |
| RI / VCC    | I RI                                         | O VCC             |                 |          |
| RS232Cの場合、  | 9番ピンをRI(入力)<br>きます デジカル制                     | にするかVCC(5V電源      | 供給)             |          |
| トを使用する場合    | は、VCCを選択し                                    | てください。            | /エ_/ 初          | 期設定      |
| 機器別設定       |                                              |                   |                 |          |
| 接続可能台数      | 16台 機器                                       | <u>器を追加</u>       |                 |          |
| No 機器化      | 設定                                           |                   |                 | 間接機器     |
| 1 PLC1      | 1000年1月1日1日1日1日1日1日1日1日1日1日1日1日1日1日1日1日1日1日1 | ₩0:=0.ネットワーク=0./~ | · K=0           |          |
|             |                                              |                   |                 | FI       |

### ♦ 機器設定

設定画面を表示するには、[接続機器設定]の[機器別設定]から設定したい接続機器の 🌆 ([設定]) をクリックします。

複数の接続機器を接続する場合は、[接続機器設定]の[機器別設定]から[機器を追加]をクリック することで、接続機器を増やすことができます。

| <i> 個別機器設定</i>       |   |       | ×     |
|----------------------|---|-------|-------|
| PLC1                 |   |       |       |
| 号機No.<br>相手失고ドルフ     | 0 | ÷     |       |
| 10子元 / トレス<br>ネットワーク | 0 | -     |       |
| ノード                  | 0 | ÷     | 初期設定  |
|                      |   | 0K(0) | キャンセル |

MEMO

- •「号機 No.」には、接続機器で設定した号機 No を設定してください。
- 「ネットワーク」と「ノード」の設定は、ネットワークを超えアクセスを行わない場合は「0」を設定してください。

### ■ 接続機器の設定

接続機器の通信設定はラダーソフト(CX-Programmer)で行います。 詳細はラダーソフトのマニュアルを参照してください。

### ◆ ラダーソフトの設定

- 1 ラダーソフトを起動します。
- 2 [ファイル]メニューから[新規作成]を選択し、[PLC 機種変更]ダイアログボックスを表示します。
- 3 [PLC 機種]から [CS1D-H] を選択します。
- 4 [PLC 機種]から[設定]をクリックし、[PLC 機種の設定]ダイアログボックスを表示します。
- 5 [CPU 形式]からご使用の CPU 形式を選択し、[OK] をクリックします。
- 6 [PLC] メニューから [オンライン接続]を選択します。
- 7 表示されたダイアログボックスで [Yes] をクリックします。
- 8 表示されたダイアログボックスで [OK] をクリックします。
- 9 ワークスペースのツリービューから [PLC システム設定]をダブルクリックし、[PLC システム設定] ダイアログボックスを表示します。
- 10 設定項目を以下のように設定します。

| 設定項目   | 設定値               |
|--------|-------------------|
| 通信設定   | 標準(9600: 1,7,2,E) |
| モード    | 上位リンク             |
| 号機 No. | 0                 |

- 11 [PLC システム設定] ダイアログボックスを閉じます。
- 12 [PLC] メニューから [転送]→[転送[パソコン→ PLC]]を選択し、通信設定を接続機器に転送します。
- 13 接続機器を再起動します。

#### ◆ 注意事項

• 同じネットワークアドレスグループ内で、重複したノードアドレスは設定しないでください。

## 3.20 設定例 20

## ■ GP-Pro EX の設定

### ◆ 通信設定

設定画面を表示するには、[プロジェクト]メニューの[システム設定]-[接続機器設定]をクリック します。

| 接続機器1               |                            |                          |                |            |          |
|---------------------|----------------------------|--------------------------|----------------|------------|----------|
| 概要                  |                            |                          |                |            | 接続機器変更   |
| メーカー オムロン           | (株)                        | シリーズ [                   | CS/CJ シリーズ 上位! | レク         | ポート COM1 |
| 文字列データモー            | ዞ 3 <u>変更</u>              |                          |                |            |          |
| 通信設定                |                            |                          |                |            |          |
| 通信方式                | () RS232C                  | O RS422/485(;            | 2線式)           | /485(4線式)  |          |
| 通信速度                | 9600                       | ~                        | _              |            |          |
| データ長                | • 7                        | 08                       |                |            |          |
| パリティ                | ○なし                        | ◉ 偶数                     | ○ 奇数           |            |          |
| ストップビット             | 01                         | 2                        |                |            |          |
| フロー制御               | ⊚ なし                       | ⊖ ER(DTR/CT              | S) O XON/XOFF  |            |          |
| タイムアウト              | 3                          | (sec)                    |                |            |          |
| リトライ                | 2                          | 1                        |                |            |          |
| 送信ウェイト              | 0                          | (ms)                     |                |            |          |
| BL / VCC            | RI                         |                          |                |            |          |
| RS232Cの場合           | 、9番ピンをRI(入力                | )にするか.VCC(5V電)           | 原供給)           |            |          |
| してするかを選択<br>トを使用する場 | できます。 テジタル裏<br>合は、 VCCを選択し | 非S232Gアイソレーショ<br>ってください。 | ヨンユニッ          | 初期設定       |          |
| 機器別開設定              |                            |                          |                | 1.577 BOOL |          |
| 接続可能台数              | 16台 機                      | 器を追加                     |                |            |          |
|                     | - 0                        |                          |                |            | 間接機器     |
| No 機器名              | 設定                         | Na =0 ウットロー クー0 -1       | - 12-0         |            | 追加       |
|                     | 11 万俄                      | NOFU,ホッドワーク=U,Z          | -P=0           |            | 10       |

### ♦ 機器設定

設定画面を表示するには、[接続機器設定]の[機器別設定]から設定したい接続機器の 🌆 ([設定]) をクリックします。

複数の接続機器を接続する場合は、[接続機器設定]の[機器別設定]から[機器を追加]をクリック することで、接続機器を増やすことができます。

| <i> 個別機器設定</i>      |   |          | ×     |
|---------------------|---|----------|-------|
| PLC1                |   |          |       |
| 号機No.<br>相手失고ドルフ    | 0 | ÷        |       |
| イロナ・エルトレス<br>ネットワーク | 0 | <b>÷</b> |       |
| ノード                 | 0 | <b>÷</b> | 初期設定  |
|                     | [ | 0K(0)    | キャンセル |

MEMO

- •「号機 No.」には、接続機器で設定した号機 No を設定してください。
- 「ネットワーク」と「ノード」の設定は、ネットワークを超えアクセスを行わない場合は「0」を設定してください。

### ■ 接続機器の設定

接続機器の通信設定はラダーソフト (CX-Programmer) で行います。 詳細はラダーソフトのマニュアルを参照してください。

#### ◆ CP1W-CIF11 ディップスイッチの設定

| ディップスイッチ | 設定  | 内容                                              |
|----------|-----|-------------------------------------------------|
| SW1-1    | ON  | ON: 終端抵抗挿入 (220Ω)<br>OFF: 終端抵抗なし                |
| SW1-2    | OFF | ON: RS-422/485(2 線式 )<br>OFF: RS-422/485(4 線式 ) |
| SW1-3    | OFF | ON: RS-422/485(2 線式 )<br>OFF: RS-422/485(4 線式 ) |
| SW1-4    | OFF | -                                               |
| SW1-5    | ON  | ON:RD の RS 制御あり<br>OFF:RD の RS 制御なし(常時受信)       |
| SW1-6    | ON  | ON:SDのRS 制御あり<br>OFF:SDのRS 制御なし(常時送信)           |

#### ◆ ラダーソフトの設定

- 1 ラダーソフトを起動します。
- 2 [ファイル]メニューから[新規作成]を選択し、[PLC 機種変更]ダイアログボックスを表示します。
- 3 [PLC 機種]から [CS1D-H] を選択します。
- 4 [PLC 機種]から[設定]をクリックし、[PLC 機種の設定]ダイアログボックスを表示します。
- 5 [CPU 形式]からご使用の CPU 形式を選択し、[OK] をクリックします。
- 6 [PLC] メニューから [オンライン接続]を選択します。
- 7 表示されたダイアログボックスで[はい]をクリックします。
- 8 表示されたダイアログボックスで [OK] をクリックします。
- 9 ワークスペースのツリービューから [PLC システム設定]をダブルクリックし、[PLC システム設定] ダイアログボックスを表示します。
- 10 設定項目を以下のように設定します。

| 設定項目   | 設定値               |  |
|--------|-------------------|--|
| 通信設定   | 標準(9600: 1,7,2,E) |  |
| モード    | 上位リンク             |  |
| 号機 No. | 0                 |  |

- 11 [PLC システム設定] ダイアログボックスを閉じます。
- 12 [PLC] メニューから [転送]→[転送[パソコン→ PLC]]を選択し、通信設定を接続機器に転送します。
- 13 接続機器を再起動します。

#### ◆ 注意事項

• 同じネットワークアドレスグループ内で、重複したノードアドレスは設定しないでください。

## 3.21 設定例 21

### ■ GP-Pro EX の設定

### ◆ 通信設定

設定画面を表示するには、[プロジェクト]メニューの[システム設定]-[接続機器設定]をクリック します。

| 接続機器1                  |                         |                          |                   |            |
|------------------------|-------------------------|--------------------------|-------------------|------------|
| 概要                     |                         |                          |                   | 接続機器変更     |
| メーカー オムロン(れ            | 诛)                      | シリーズ G                   | S/CJ シリーズ 上位リンク   | ポート COM1   |
| 文字列データモード              | × ع <u>يو</u>           |                          |                   |            |
| 通信設定                   |                         |                          |                   |            |
| 通信方式                   | RS232C                  | O RS422/485(28           | 泉式) ○ RS422/485(4 | 線式)        |
| 通信速度                   | 115200                  | $\sim$                   |                   |            |
| データ長                   | • 7                     | 08                       |                   |            |
| パリティ                   | ○ なし                    | ◉ 偶数                     | ○ 奇数              |            |
| ストップビット                | 01                      | 2                        |                   |            |
| フロー制御                  | ◉ なし                    | C ER(DTR/CTS)            | ) 🔿 XON/XOFF      |            |
| タイムアウト                 | 3                       | (sec)                    |                   |            |
| リトライ                   | 2                       | ]                        |                   |            |
| 送信ウェイト                 | 0                       | (ms)                     |                   |            |
| RI / VCC<br>BS232Cの場合。 | ⑧ RI 9番ピンをRI(入力)        | ○ VCC<br>○ VCC           | (供給)              |            |
| にするかを選択で<br>トを使用する場合   | きます。デジタル製<br>さは、VCCを選択し | RS232C アイソレーショ<br>てください。 | シュニッ 初期           | <b>服</b> 定 |
| 機器別設定                  |                         |                          |                   |            |
| 接続可能台数                 | 16台 機器                  | <u>器を追加</u>              |                   |            |
| No 機器名                 | 設定                      |                          |                   | 間接機器<br>追加 |
| 👗 1 PLC1               | ┣┣ 号機)                  | No.=0.ネットワーク=0.ノー        | -  =0             |            |

### ♦ 機器設定

設定画面を表示するには、[接続機器設定]の[機器別設定]から設定したい接続機器の 🌆 ([設定]) をクリックします。

複数の接続機器を接続する場合は、[接続機器設定]の[機器別設定]から[機器を追加]をクリック することで、接続機器を増やすことができます。

| <i> 個別機器設定</i>     |   |          | ×     |
|--------------------|---|----------|-------|
| PLC1               |   |          |       |
| 号機No.<br>相手失고ドルフ   | 0 | -        |       |
| 10子元アトレス<br>ネットワーク | 0 | <b>÷</b> |       |
| ノード                | 0 | <b>÷</b> | 初期設定  |
|                    |   | 0K(0)    | キャンセル |

MEMO

- •「号機 No.」には、接続機器で設定した号機 No を設定してください。
- 「ネットワーク」と「ノード」の設定は、ネットワークを超えアクセスを行わない場合は「0」を設定してください。

### ■ 接続機器の設定

接続機器の通信設定は接続機器前面のディップスイッチとロータリスイッチ、シリアルコミュニケー ションユニット前面のディップスイッチとラダーソフト(CX-Programmer)で行います。 詳細は接続機器のマニュアルを参照してください。

1 接続機器の電源を OFF にします。

2 接続機器前面のディップスイッチを以下のように設定します。

| ディップ<br>スイッチ | 設定  |
|--------------|-----|
| SW1          | OFF |
| SW2          | OFF |
| SW3          | OFF |
| SW4          | OFF |
| SW5          | OFF |
| SW6          | OFF |
| SW7          | OFF |
| SW8          | OFF |

3 接続機器前面のロータリスイッチを以下のように設定します。

| 設定項目                                   | 設定 |
|----------------------------------------|----|
| Unit No.( 設定ロータリスイッチ)                  | 0  |
| ノード番号 x16 <sup>1</sup> (ノードアドレス設定スイッチ) | 0  |
| ノード番号 x16 <sup>0</sup> (ノードアドレス設定スイッチ) | 1  |

4 シリアルコミュニケーションユニット前面のディップスイッチを以下のように設定します。

| 設定項目                  | 設定 |
|-----------------------|----|
| Unit No.( 設定ロータリスイッチ) | 0  |

5 接続機器の電源を ON にします。

- 6 ラダーソフトを起動します。
- 7 [ファイル]メニューから[新規作成]を選択し、[PLC 機種変更]ダイアログボックスを表示します。
- 8 [PLC ネーム]を設定し、[PLC 機種]から[CJ2H]を選択します。
- 9 [PLC 機種]から[設定]をクリックし、[PLC 機種の設定]ダイアログボックスを表示します。
- **10** [CPU 形式]からご使用の CPU 形式を選択し、[OK] をクリックします。
- 11 [PLC] メニューから [オンライン接続]を選択します。
- 12 表示されたダイアログボックスで[はい]をクリックします。
- 13 表示されたダイアログボックスで [OK] をクリックします。
- 14 ワークスペースのツリービューから [I/O テーブルユニット設定]をダブルクリックします。
- **15** [[0000] CPU ラック]の[00 [0000] 空きスロット]をダブルクリックし、[ユニットの選択]ダイアロ グボックスを表示します。
- 16 [コミュニケーションアダプタ]のシリアル通信ユニットを選択し、[OK] をクリックします。

GP-Pro EX 機器接続マニュアル

84

- 17 表示された [ユニットの追加] ダイアログボックスでユニット番号を設定し、[OK] をクリックします。
- 18 ワークスペースのツリービューから [I/O テーブルユニット設定]をダブルクリックします。
- **19** [[0000] CPU ラック]の設定したユニットをダブルクリックし、[パラメーターの表示]ダイアログボックスを表示します。
- 20 以下のように設定し、[OK] をクリックします。

| 設定項目         | 設定                                       |
|--------------|------------------------------------------|
| 表示パラメータグループ  | 全てのパラメータ,ポート 1:上位リンク設定,ポート 2:<br>上位リンク設定 |
| 任意設定の有無      | 任意設定                                     |
| シリアル通信モード    | 上位リンク                                    |
| データ長         | 7ビット                                     |
| ストップビット      | 2ビット                                     |
| パリティ         | 偶数                                       |
| 伝送速度         | 115200bps                                |
| 送信ディレー時間     | 初期值 (0ms)                                |
| 送信ディレー任意設定時間 | 0                                        |
| CTS 制御       | なし                                       |
| 1:N/1:1 手順   | 1:N 手順                                   |
| フレームフォーマット   | 初期値 (A モード)                              |
| 上位リンク号機 No.  | 0                                        |

21 [オプション]メニューから[転送[パソコン→ PLC]]を選択し、設定を PLC に転送します。

## 3.22 設定例 22

## ■ GP-Pro EX の設定

### ◆ 通信設定

設定画面を表示するには、[プロジェクト]メニューの[システム設定]-[接続機器設定]をクリック します。

| 接続機器1                              |                                       |                                            |                    |             |
|------------------------------------|---------------------------------------|--------------------------------------------|--------------------|-------------|
| 概要                                 |                                       |                                            |                    | 接続機器変更      |
| メーカー オムロン(税                        | <del>(</del> )                        | シリーズ G                                     | S/CJ シリーズ 上位リンク    | ポート COM1    |
| 文字列データモード                          | 3 <u>変更</u>                           |                                            |                    |             |
| 通信設定                               |                                       |                                            |                    |             |
| 通信方式                               | O RS232C                              | ○ RS422/485(2)                             | 泉式) 💿 RS422/485(4) | <b>線式</b> ) |
| 通信速度                               | 115200                                | $\sim$                                     |                    |             |
| データ長                               | • 7                                   | 08                                         |                    |             |
| パリティ                               | ○なし                                   | ◉ 偶数                                       | ○ 奇数               |             |
| ストップビット                            | O 1                                   | 2                                          |                    |             |
| フロー制御                              | ◉ なし                                  | O ER(DTR/CTS)                              | ) 🔿 XON/XOFF       |             |
| タイムアウト                             | 3 🌲                                   | (sec)                                      |                    |             |
| リトライ                               | 2                                     |                                            |                    |             |
| 送信ウェイト                             | 0                                     | (ms)                                       |                    |             |
| RI / VCC                           | I RI                                  | ⊖ vcc                                      |                    |             |
| RS232Cの場合、<br>にするかを選択で<br>トを使用する場合 | 9番ピンをRI(入力)<br>きます。デジタル製<br>は、VCCを選択し | にするか VCO(5V電源<br>RS232C アイソレーショ:<br>てください。 | (供給)<br>ンユニッ<br>初期 | 設定          |
| 機器別設定                              |                                       |                                            |                    |             |
| 接続可能台数                             | 16台 機器                                | <u>器を追加</u>                                |                    |             |
| No 機器名                             | 設定                                    |                                            |                    | 間接機器<br>追加  |
| 👗 1 PLC1                           | ┣ 号機)                                 | ko.=0,ネットワーク=0,ノ∽                          | - K=0              | <b>F</b> .  |

### ♦ 機器設定

設定画面を表示するには、[接続機器設定]の[機器別設定]から設定したい接続機器の 🌆 ([設定]) をクリックします。

複数の接続機器を接続する場合は、[接続機器設定]の[機器別設定]から[機器を追加]をクリック することで、接続機器を増やすことができます。

| <i> 個別機器設定</i>       |   |       | ×     |
|----------------------|---|-------|-------|
| PLC1                 |   |       |       |
| 号機No.<br>相手失고ドルフ     | 0 | ÷     |       |
| 10子元 / トレス<br>ネットワーク | 0 | -     |       |
| ノード                  | 0 | ÷     | 初期設定  |
|                      |   | 0K(0) | キャンセル |

MEMO

- •「号機 No.」には、接続機器で設定した号機 No を設定してください。
- 「ネットワーク」と「ノード」の設定は、ネットワークを超えアクセスを行わない場合は「0」を設定してください。

### ■ 接続機器の設定

接続機器の通信設定は接続機器前面のディップスイッチとロータリスイッチ、シリアルコミュニケー ションユニット前面のディップスイッチとラダーソフト(CX-Programmer)で行います。 詳細は接続機器のマニュアルを参照してください。

1 接続機器の電源を OFF にします。

2 接続機器前面のディップスイッチを以下のように設定します。

| ディップ<br>スイッチ | 設定  |
|--------------|-----|
| SW1          | OFF |
| SW2          | OFF |
| SW3          | OFF |
| SW4          | OFF |
| SW5          | OFF |
| SW6          | OFF |
| SW7          | OFF |
| SW8          | OFF |

3 接続機器前面のロータリスイッチを以下のように設定します。

| 設定項目                                   | 設定 |
|----------------------------------------|----|
| Unit No.(設定ロータリスイッチ)                   | 0  |
| ノード番号 x16 <sup>1</sup> (ノードアドレス設定スイッチ) | 0  |
| ノード番号 x16 <sup>0</sup> (ノードアドレス設定スイッチ) | 1  |

4 シリアルコミュニケーションユニット前面のディップスイッチを以下のように設定します。

| 設定項目                  | 設定 |
|-----------------------|----|
| Unit No.(設定ロータリスイッチ)  | 1  |
| WIRE (2 線式 /4 線式スイッチ) | 4  |
| TERM(終端抵抗スイッチ)        | ON |

- 5 接続機器の電源を ON にします。
- 6 ラダーソフトを起動します。
- 7 [ファイル]メニューから[新規作成]を選択し、[PLC 機種変更]ダイアログボックスを表示します。
- 8 [PLC ネーム]を設定し、[PLC 機種]から[CJ2H]を選択します。
- 9 [PLC 機種]から[設定]をクリックし、[PLC 機種の設定]ダイアログボックスを表示します。
- 10 [CPU 形式]からご使用の CPU 形式を選択し、[OK] をクリックします。
- 11 [PLC] メニューから [オンライン接続]を選択します。
- 12 表示されたダイアログボックスで[はい]をクリックします。
- **13** 表示されたダイアログボックスで [OK] をクリックします。
- 14 ワークスペースのツリービューから [I/O テーブルユニット設定] をダブルクリックします。

- **15** [[0000] CPU ラック]の[00 [0000] 空きスロット]をダブルクリックし、[ユニットの選択]ダイアロ グボックスを表示します。
- 16 [コミュニケーションアダプタ]のシリアル通信ユニットを選択し、[OK]をクリックします。
- 17 表示された [ユニットの追加] ダイアログボックスでユニット番号を設定し、[OK] をクリックします。
- 18 ワークスペースのツリービューから [I/O テーブルユニット設定]をダブルクリックします。
- **19** [[0000] CPU ラック]の設定したユニットをダブルクリックし、[パラメーターの表示]ダイアログボックスを表示します。
- 20 以下のように設定し、[OK] をクリックします。

| 設定項目         | 設定                                       |
|--------------|------------------------------------------|
| 表示パラメータグループ  | 全てのパラメータ,ポート 1:上位リンク設定,ポート 2:<br>上位リンク設定 |
| 任意設定の有無      | 任意設定                                     |
| シリアル通信モード    | 上位リンク                                    |
| データ長         | 7ビット                                     |
| ストップビット      | 2ビット                                     |
| パリティ         | 偶数                                       |
| 伝送速度         | 115200bps                                |
| 送信ディレー時間     | 初期値 (0ms)                                |
| 送信ディレー任意設定時間 | 0                                        |
| CTS 制御       | なし                                       |
| 1:N/1:1 手順   | 1:N 手順                                   |
| フレームフォーマット   | 初期値 (A モード)                              |
| 上位リンク号機 No.  | 0                                        |

21 [オプション]メニューから[転送[パソコン→ PLC]]を選択し、設定を PLC に転送します。

# 4 設定項目

表示器の通信設定は GP-Pro EX、または表示器のオフラインモードで設定します。 各項目の設定は接続機器の設定と一致させる必要があります。 ☞「3 通信設定例」(14 ページ)

### 4.1 GP-Pro EX での設定項目

### ■ 通信設定

設定画面を表示するには、[プロジェクト]メニューの[システム設定]-[接続機器設定]をクリック します。

| 接続機器1                |                        |                           |                     |          |
|----------------------|------------------------|---------------------------|---------------------|----------|
| 概要                   |                        |                           |                     | 接続機器変更   |
| メーカー オムロン(株          | ()                     | シリーズ CS/                  | ℃J シリーズ 上位リンク       | ポート COM1 |
| 文字列データモード            | 3 <u>変更</u>            |                           |                     |          |
| 通信設定                 |                        |                           |                     |          |
| 通信方式                 | RS232C                 | ○ RS422/485(2線            | 式) 🔘 RS422/485(4線式) |          |
| 通信速度                 | 19200                  | ~                         |                     |          |
| データ長                 | 7                      | 08                        |                     |          |
| パリティ                 | ○なし                    | ◉ 偶数                      | ○ 奇数                |          |
| ストップビット              | 01                     | 2                         |                     |          |
| フロー制御                | ◉ なし                   | ○ ER(DTR/CTS)             | ○ XON/XOFF          |          |
| タイムアウト               | 3 🌲                    | (sec)                     |                     |          |
| リトライ                 | 2                      | ]                         |                     |          |
| 送信ウェイト               | 0                      | (ms)                      |                     |          |
| RI / VCC             | () RI                  |                           |                     |          |
| RS232Cの場合、           | 通ビンをRI(入力)             | にするかVCC(5V電源供             | (給)                 |          |
| しょうかを選択で<br>トを使用する場合 | ぎます。テンダル製<br>は、VCCを選択し | RS2320アイソレーション」<br>てください。 | ユ_ツ<br>初期設定         |          |
| 機器別設定                |                        |                           |                     |          |
| 接続可能台数               | 16台 機器                 | <u>器を追加</u>               |                     |          |
| No 趣界之               | 設守                     |                           |                     | 間接機器     |
|                      | 30,12                  | No =0 ネットワーク=0 ノート        | ×=0                 | に見ていた。   |
|                      |                        | 10. 0/1919 J=0/2 1        | •                   | FIL      |

| 設定項目    | 設定内容                                            |
|---------|-------------------------------------------------|
| 通信方式    | 接続機器と通信する通信方式を選択します。                            |
| 通信速度    | 接続機器と表示器間の通信速度を選択します。                           |
| データ長    | データ長を選択します。                                     |
| パリティ    | パリティチェックの方法を選択します。                              |
| ストップビット | ストップビット長を選択します。                                 |
| フロー制御   | 送受信データのオーバーフローを防ぐために行う通信制御の方式を選択します。            |
| タイムアウト  | 表示器が接続機器からの応答を待つ時間(sec)を「1~127」で入力します。          |
| リトライ    | 接続機器からの応答がない場合に、表示器がコマンドを再送信する回数を「0~255」で入力します。 |

次のページに続きます。

| 設定項目                                        | 設定内容                                                                                                    |  |  |
|---------------------------------------------|----------------------------------------------------------------------------------------------------|--|--|
| 送信ウェイト                                      | 表示器がパケットを受信してから、次のコマンドを送信するまでの待機時間<br>(ms)を「0~255」で入力します。                                                  |  |  |
| RI/VCC                                      | 通信方式でRS232Cを選択した場合に、9番ピンのRI/VCCを切り替えます。<br>IPCと接続する場合はIPCの切替スイッチでRI/5Vを切り替える必要があります。詳細はIPCのマニュアルを参照してください。 |  |  |
| • 間接機器については GP-Pro EX リファレンスマニュアルを参照してください。 |                                                                                                    |  |  |

参照 : GP-Pro EX リファレンスマニュアル「運転中に接続機器を切り替えたい (間接 機器指定 )」

### ■ 機器設定

設定画面を表示するには、[接続機器設定]の[機器別設定]から設定したい接続機器の [[[([設定]) をクリックします。

複数の接続機器を接続する場合は、[接続機器設定]の[機器別設定]から[機器を追加]をクリック することで、接続機器を増やすことができます。

| 🎒 個別機器設定 |   |          | ×     |
|----------|---|----------|-------|
| PLG1     |   |          |       |
| 号機No.    | 0 | <b>÷</b> |       |
| 相手先アドレス  |   |          |       |
| ネットワーク   | 0 | <b>÷</b> |       |
| ノード      | 0 | -        | 初期設定  |
|          |   | OK(0)    | キャンセル |
|          |   |          |       |

| 設定項目   | 設定内容                    |
|--------|-------------------------|
| 号機 No. | 上位リンク用のユニット No. を入力します。 |
| ネットワーク | 相手先のネットワークアドレスを入力します。   |
| ノード    | 相手先のノードアドレスを入力します。      |

### 4.2 オフラインモードでの設定項目

MEMO

 オフラインモードへの入り方や操作方法は保守 / トラブル解決ガイドを参照してく ださい。

参照:保守/トラブル解決ガイド「オフラインモードについて」

オフラインモードは使用する表示器によって1画面に表示できる設定項目数が異なります。詳細はリファレンスマニュアルを参照してください。

### ■ 通信設定

設定画面を表示するには、[周辺機器設定]から[接続機器設定]をタッチします。表示された一覧から設定したい接続機器をタッチします。

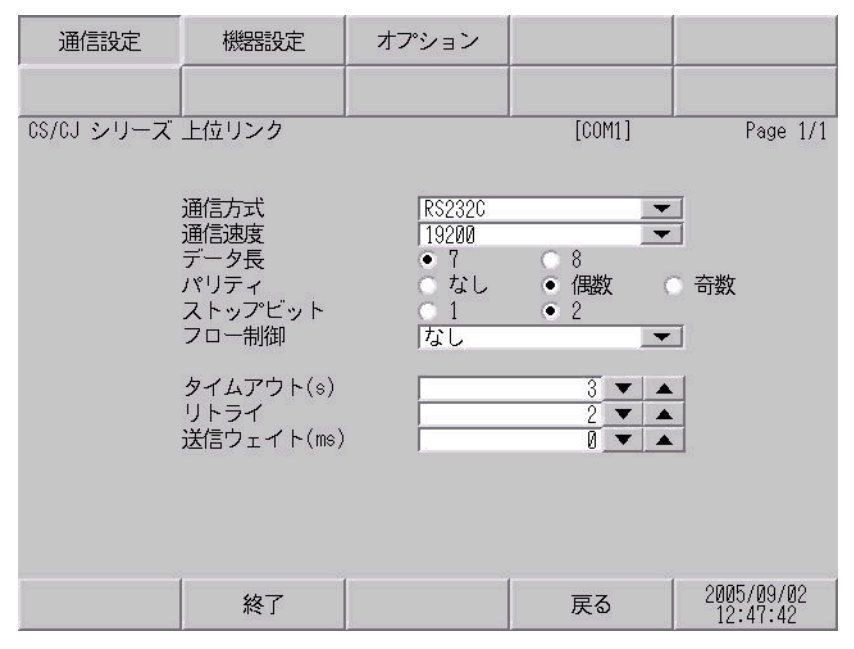

| 設定項目    | 設定内容                                                                                                    |
|---------|----------------------------------------------------------------------------------------------------|
| 通信方式    | 接続機器と通信する通信方式を選択します。<br>重要<br>通信設定を行う場合、[通信方式]は表示器のシリアルインターフェイスの仕様<br>を確認し、正しく設定してください。<br>シリアルインターフェイスが対応していない通信方式を選択した場合の動作は保<br>証できません。<br>シリアルインターフェイスの仕様については表示器のマニュアルを参照してくだ<br>さい。 |
| 通信速度    | 接続機器と表示器間の通信速度を選択します。                                                                                                    |
| データ長    | データ長を選択します。                                                                                                    |
| パリティ    | パリティチェックの方法を選択します。                                                                                                    |
| ストップビット | ストップビット長を選択します。                                                                                                    |
| フロー制御   | 送受信データのオーバーフローを防ぐために行う通信制御の方式を選択します。                                                                                                    |
| タイムアウト  | 表示器が接続機器からの応答を待つ時間(s)を「1~127」で入力します。                                                                                                    |

| 設定項目   | 設定内容                                                      |
|--------|-----------------------------------------------------------|
| リトライ   | 接続機器からの応答がない場合に、表示器がコマンドを再送信する回数を「0~255」で入力します。           |
| 送信ウェイト | 表示器がパケットを受信してから、次のコマンドを送信するまでの待機時間<br>(ms)を「0~255」で入力します。 |

### ■ 機器設定

設定画面を表示するには、[周辺機器設定]から[接続機器設定]をタッチします。表示された一覧から設定したい接続機器をタッチし、[機器設定]をタッチします。

| 通信設定             | 機器設定                          | オプション | 1      |                        |
|------------------|-------------------------------|-------|--------|------------------------|
| CS/CJ シリーズ<br>接続 | 上位リンク<br>機器名 「PLC             | 1     | [COM1] | Page 1/1               |
|                  | 号機 No.<br>ネットワークアド<br>ノードアドレス | <br>  |        |                        |
|                  | 終了                            |       | 戻る     | 2005/09/02<br>12:47:44 |

| 設定項目   | 設定内容                                                            |
|--------|-----------------------------------------------------------------|
| 接続機器名  | 設定する接続機器を選択します。接続機器名は GP-Pro EX で設定する接続機器の<br>名称です。(初期値 [PLC1]) |
| 号機 No. | 上位リンク用のユニット No. を入力します。                                         |
| ネットワーク | 相手先のネットワークアドレスを入力します。                                           |
| ノード    | 相手先のノードアドレスを入力します。                                              |

## ■ オプション

設定画面を表示するには、[周辺機器設定]から[接続機器設定]をタッチします。表示された一覧から設定したい接続機器をタッチし、[オプション]をタッチします。

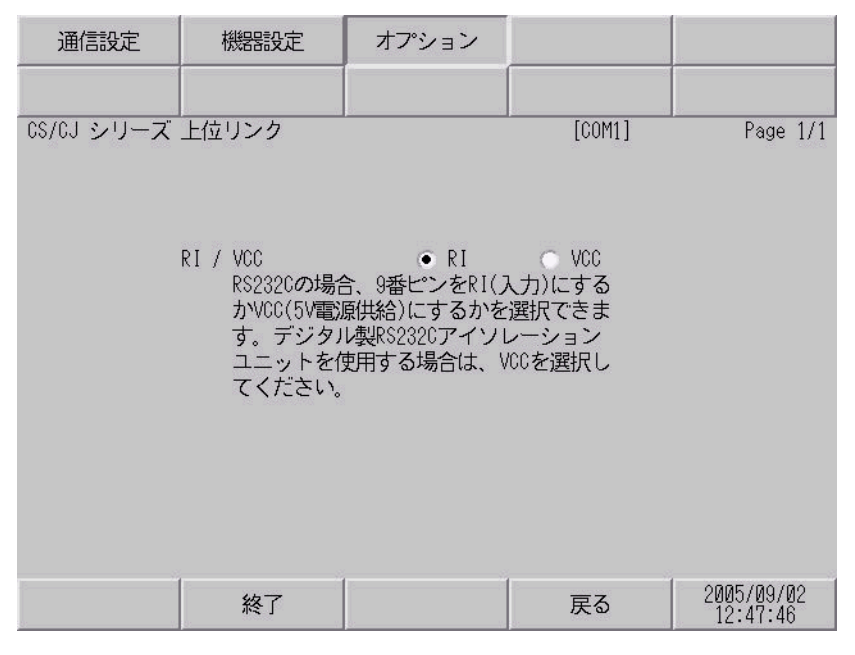

| 設定項目   | 設定内容                                                                                                    |  |  |  |  |
|--------|----------------------------------------------------------------------------------------------------|--|--|--|--|
| RI/VCC | 通信方式でRS232Cを選択した場合に、9番ピンのRI/VCCを切り替えます。<br>IPCと接続する場合はIPCの切替スイッチでRI/5Vを切り替える必要がありま<br>す。詳細はIPCのマニュアルを参照してください。   |  |  |  |  |
| МЕМО   | GC4000 シリーズ、GP-4100 シリーズ、GP-4*01TM、GP-Rear Module、LT-4*01TM お<br>よび LT-Rear Module は、オフラインモードに [オプション]の設定はありません。 |  |  |  |  |

## 5 結線図

以下に示す結線図とオムロン(株)が推奨する結線図が異なる場合がありますが、本書に示す結線図 でも動作上問題ありません。

- 接続機器本体の FG 端子は D 種接地を行ってください。詳細は接続機器のマニュアルを参照して ください。
- 表示器内部で SG と FG は接続されています。接続機器と SG を接続する場合は短絡ループが形成 されないようにシステムを設計してください。
- ノイズなどの影響で通信が安定しない場合はアイソレーションユニットを接続してください。

結線図 1

| 表示器<br>(接続ポート)                                                                                                    |    | ケーブル                                             | 備考                        |
|----------------------------------------------------------------------------------------------------|----|--------------------------------------------------|---------------------------|
| GP3000 (COM1)<br>GP4000 <sup>*1</sup> (COM1)                                                                           | 1A | (株)デジタル製オムロン SYSMAC リンクケーブル<br>CA3-CBLSYS-01(5m) |                           |
| SP-5B00 (COM1)<br>ST3000 (COM1)                                                                                        | 1B | オムロン(株)製<br>XW2Z-200S-V(2m)または XW2Z-500S-V(5m)   |                           |
| ST6000 (COM1)<br>STM6000 (COM1)<br>STC6000 (COM1)<br>ET6000 (COM1)<br>LT3000 (COM1)<br>GC4000 (COM1)<br>IPC*3<br>PC/AT | 1C | 自作ケーブル                                           | ケーブル長は 15m 以<br>内にしてください。 |
| GP-4105 (COM1)<br>GP-4115T (COM1)<br>GP-4115T3 (COM1)                                                                  | 1D | 自作ケーブル                                           | ケーブル長は 15m 以<br>内にしてください。 |
| LT-4*01TM (COM1)<br>LT-Rear Module<br>(COM1)                                                                           | 1E | (株)デジタル製 RJ45 RS-232C ケーブル (5m)<br>PFXZLMCBRJR21 | ケーブル長は 5m 以<br>内にしてください。  |

\*1 GP-4100 シリーズおよび GP-4203T を除く全 GP4000 機種

- \*2 SP-5B00 を除く
- \*3 RS-232C で通信できる COM ポートのみ使用できます。 <sup>⑦</sup> ■ IPC の COM ポートについて (10 ページ)

1A), 1B)

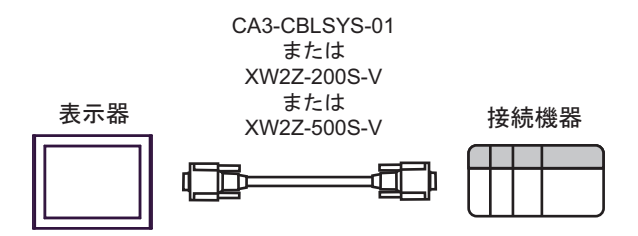

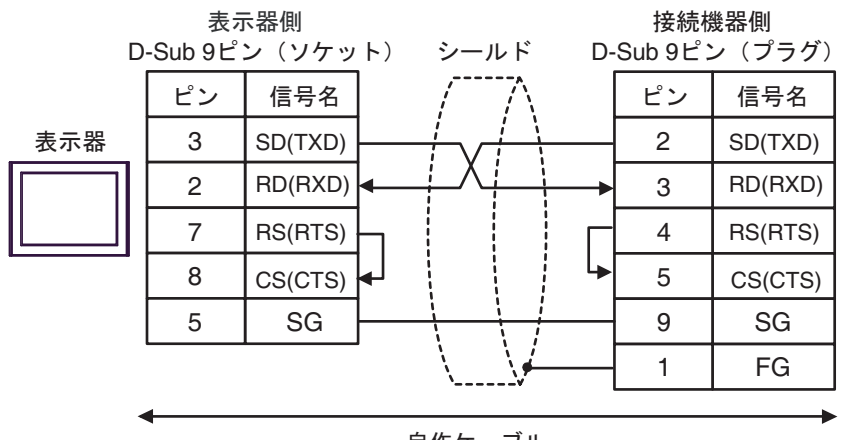

自作ケーブル

1D)

1C)

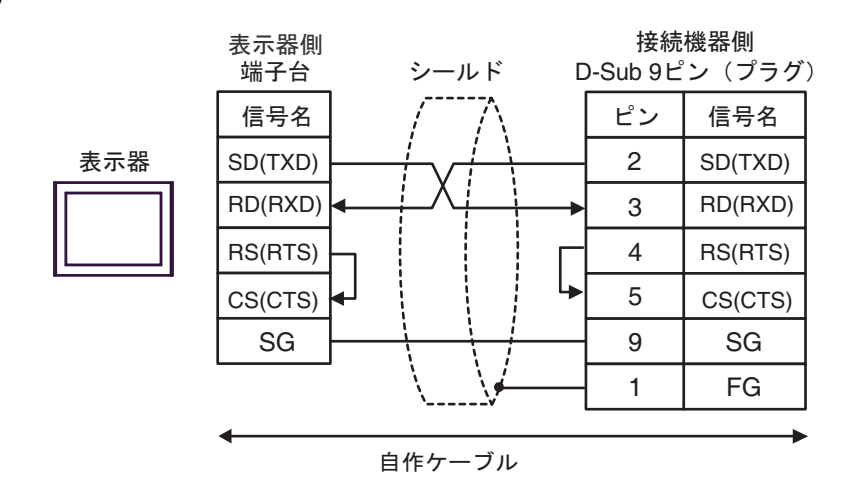

1E)

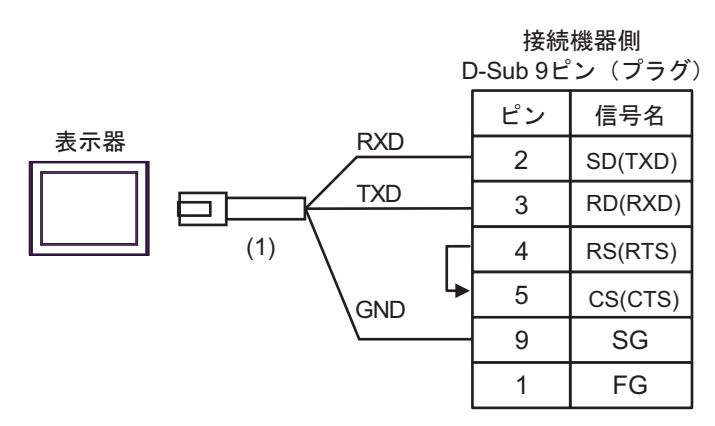

| 番号  | 名称                                               | 備考 |
|-----|--------------------------------------------------|----|
| (1) | (株)デジタル製 RJ45 RS-232C ケーブル (5m)<br>PFXZLMCBRJR21 |    |

結線図2

| 表示器<br>(接続ポート)                                                                                                    |    | ケーブル                                                                                                    | 備考                        |
|----------------------------------------------------------------------------------------------------|----|----------------------------------------------------------------------------------------------------|---------------------------|
| GP3000 (COM1)<br>GP4000 <sup>*1</sup> (COM1)<br>SP5000 <sup>*2</sup> (COM1/2)<br>SP-5B00 (COM1)<br>ST3000 (COM1)<br>ST6000 (COM1)<br>STC6000 (COM1)<br>ET6000 (COM1)<br>LT3000 (COM1)<br>ICM3000 (COM1)<br>IPC <sup>*3</sup><br>PC/AT | 2A | 自作ケーブル<br>+<br>オムロン(株)製<br>CS1W-CN225(2m)または CS1W-CN625(6m)                                                |                           |
|                                                                                                    | 2B | 自作ケーブル<br>+<br>オムロン(株)製<br>CS1W-CN226(2m)または CS1W-CN626(6m)                                                | ケーブル長は 15m 以<br>内にしてください。 |
| GP-4105 (COM1)<br>GP-4115T (COM1)<br>GP-4115T3 (COM1)                                                                                                    | 2C | 自作ケーブル<br>+<br>オムロン(株)製<br>CS1W-CN225(2m)または CS1W-CN625(6m)                                                | ケーブル長は 15m 以              |
|                                                                                                    | 2D | 自作ケーブル<br>+<br>オムロン(株)製<br>CS1W-CN226(2m)または CS1W-CN626(6m)                                                | 内にしてください。                 |
| LT-4*01TM (COM1)<br>LT-Rear Module<br>(COM1)                                                                                                    | 2E | (株)デジタル製 RJ45 RS-232C ケーブル (5m)<br>PFXZLMCBRJR21<br>+<br>オムロン (株) 製<br>CS1W-CN225 (2m) または CS1W-CN625 (6m) | ケーブル長は 11m 以              |
|                                                                                                    | 2F | (株)デジタル製 RJ45 RS-232C ケーブル (5m)<br>PFXZLMCBRJR21<br>+<br>オムロン (株) 製<br>CS1W-CN226 (2m) または CS1W-CN626 (6m) | 内にしてください。                 |

\*1 GP-4100 シリーズおよび GP-4203T を除く全 GP4000 機種

\*2 SP-5B00 を除く

\*3 RS-232C で通信できる COM ポートのみ使用できます。 <sup>CP</sup> ■ IPC の COM ポートについて (10 ページ)

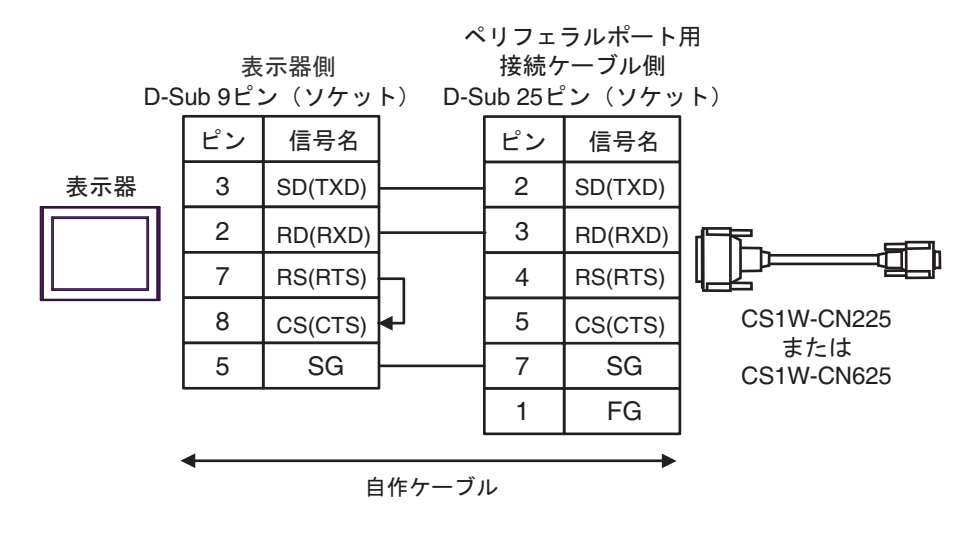

2B)

2A)

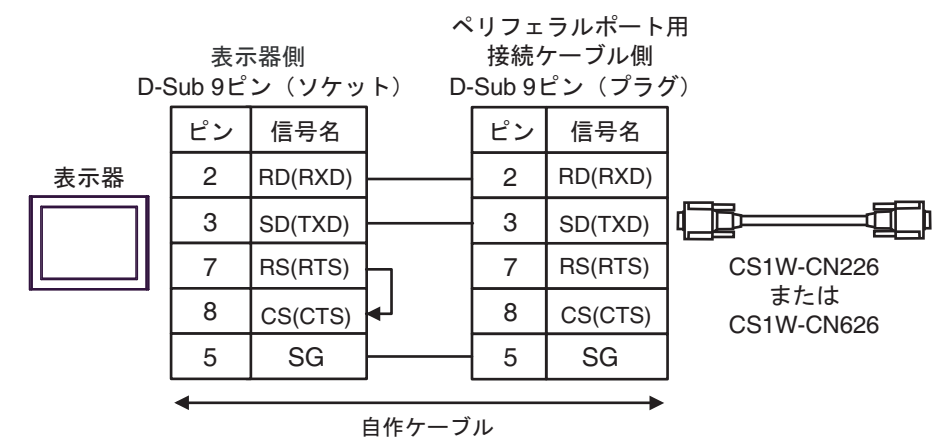

2C)

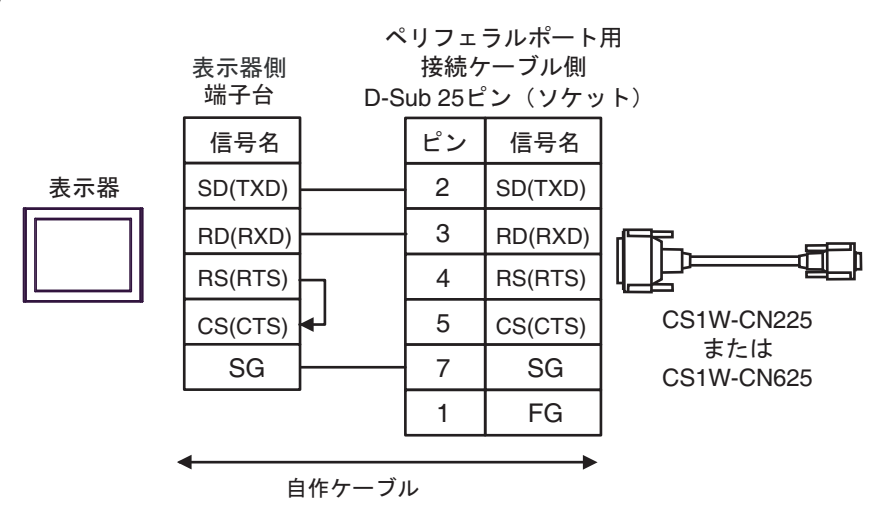

2D)

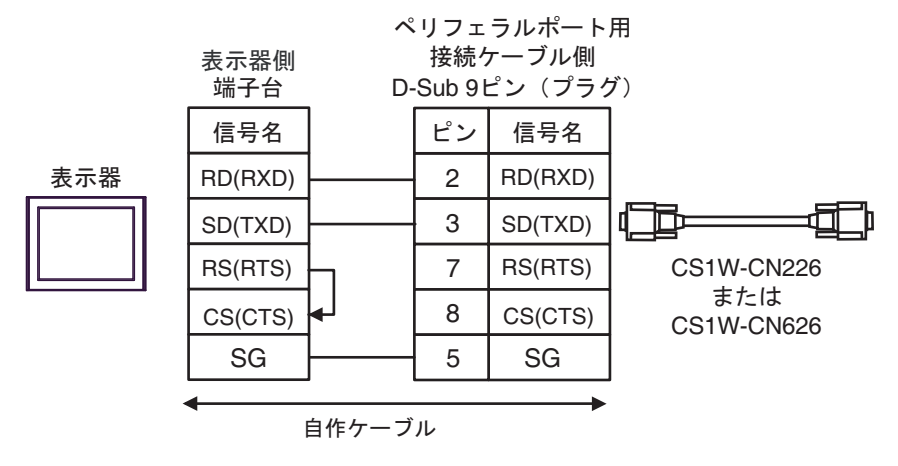

2E)

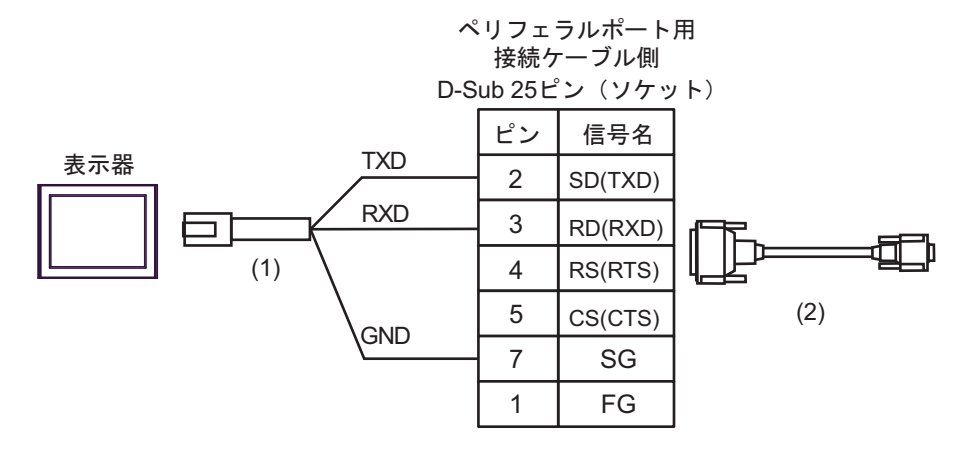

| 番号  | 名称                                               | 備考 |
|-----|--------------------------------------------------|----|
| (1) | (株)デジタル製 RJ45 RS-232C ケーブル (5m)<br>PFXZLMCBRJR21 |    |
| (2) | オムロン(株)製<br>CS1W-CN225(2m)または CS1W-CN625(6m)     |    |

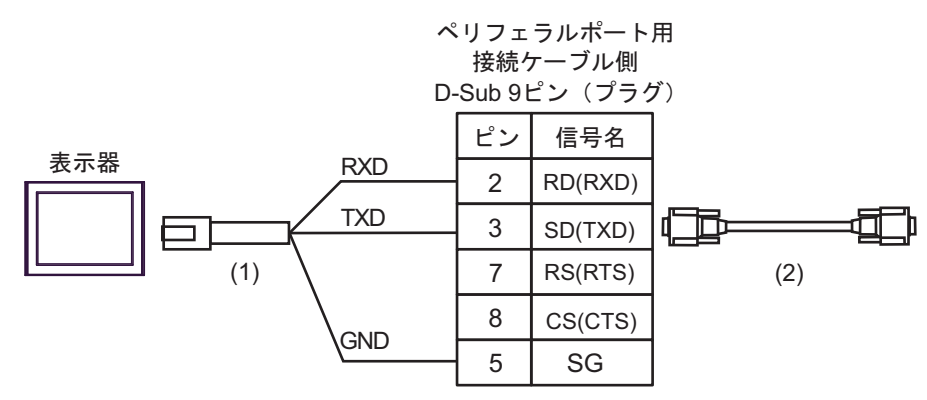

| 番号  | 名称                                               | 備考 |
|-----|--------------------------------------------------|----|
| (1) | (株)デジタル製 RJ45 RS-232C ケーブル (5m)<br>PFXZLMCBRJR21 |    |
| (2) | オムロン(株)製<br>CS1W-CN226(2m)または CS1W-CN626(6m)     |    |

結線図3

| 表示器<br>(接続ポート)                                                                                                    | ケーブル     |                                                                                                    | 備考                            |
|----------------------------------------------------------------------------------------------------|----------|----------------------------------------------------------------------------------------------------|-------------------------------|
| GP3000 <sup>*1</sup> (COM1)<br>AGP-3302B (COM2)<br>GP-4*01TM (COM1)<br>GP-Rear Module<br>(COM1)<br>ST3000 <sup>*2</sup> (COM2)<br>LT3000 (COM1)<br>GC4000 (COM2)<br>IPC <sup>*3</sup> | 3A<br>3B | <ul> <li>(株) デジタル製 COM ポート変換アダプタ<br/>CA3-ADPCOM-01<br/>+</li> <li>(株) デジタル製コネクタ端子台変換アダプタ<br/>CA3-ADPTRM-01<br/>+</li> <li>自作ケーブル</li> <li>自作ケーブル</li> </ul> | ケーブル長は 500m<br>以内にしてくださ<br>い。 |
| GP3000 <sup>*4</sup> (COM2)                                                                                                    | 3C<br>3D | <ul> <li>(株) デジタル製オンラインアダプタ<br/>CA4-ADPONL-01         <ul> <li>+</li> <li>(株) デジタル製コネクタ端子台変換アダプタ<br/>CA3-ADPTRM-01</li></ul></li></ul>                      | ケーブル長は 500m<br>以内にしてくださ<br>い。 |
| GP-4106 (COM1)<br>GP-4116T (COM1)                                                                                                    | 3E       | 自作ケーブル                                                                                                    | ケーブル長は 500m<br>以内にしてくださ<br>い。 |
| GP4000 <sup>*5</sup> (COM2)<br>GP-4201T (COM1)<br>SP5000 <sup>*6</sup> (COM1/2)<br>SP-5B00 (COM2)                                                                                     | 3F       | (株)デジタル製 RS-422 端子台変換アダプタ<br>PFXZCBADTM1<br>+<br>自作ケーブル                                                                                                    |                               |
| S16000 <sup>+</sup> (COM2)<br>ST-6200 (COM1)<br>STM6000 (COM1)<br>STC6000 (COM1)<br>ET6000 <sup>*8</sup> (COM2)<br>PS6000 (ベーシック<br>ボックス) (COM1/2)                                    | 3B       | 自作ケーブル                                                                                                    | ケーブル長は 500m<br>以内にしてくださ<br>い。 |
| PE-4000B <sup>*10</sup><br>PS5000 <sup>*10</sup><br>PS6000 (オプション<br>インターフェイス) <sup>*10</sup>                                                                                         | 3G       | 自作ケーブル                                                                                                    | ケーブル長は 500m<br>以内にしてくださ<br>い。 |

\*1 AGP-3302B を除く全 GP3000 機種

\*2 AST-3211A および AST-3302B を除く

\*4 GP-3200 シリーズおよび AGP-3302B を除く全 GP3000 機種

\*5 GP-4100 シリーズ、GP-4\*01TM、GP-Rear Module、GP-4201T および GP-4\*03T を除く全 GP4000 機種

\*6 SP-5B00 を除く

\*7 ST-6200 を除く

- \*8 COM ポートの仕様上、フロー制御ができないため、結線図の表示器側の制御ピンの配線は省略して ください。
- \*9 RS-422 端子台変換アダプタの代わりにコネクタ端子台変換アダプタ (CA3-ADPTRM-01) を使用する 場合、3A の結線図を参照してください。

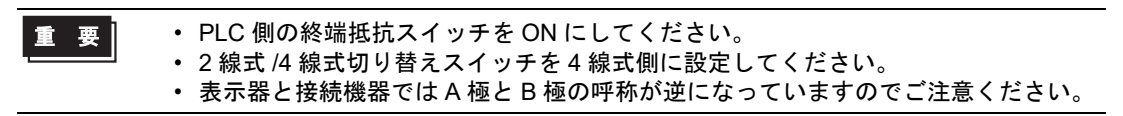

3A)

1:1 接続の場合

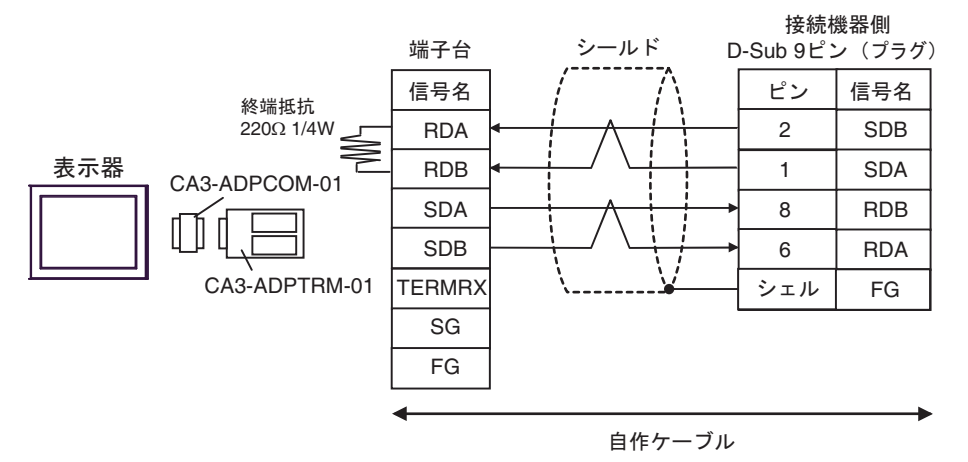

1:n 接続の場合

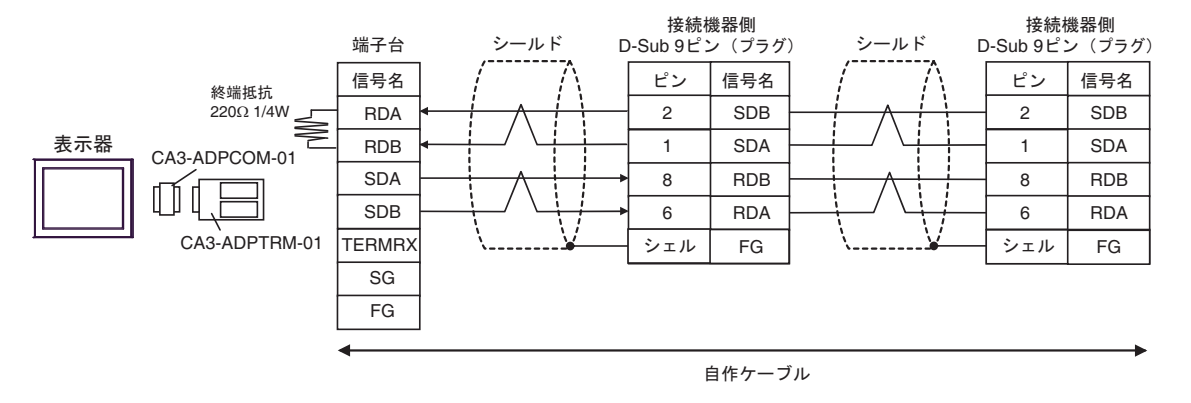

MEMO

 使用する表示器が IPC の場合、IPC のディップスイッチ6を ON にして終端抵抗を 挿入してください。 3B)

1:1 接続の場合

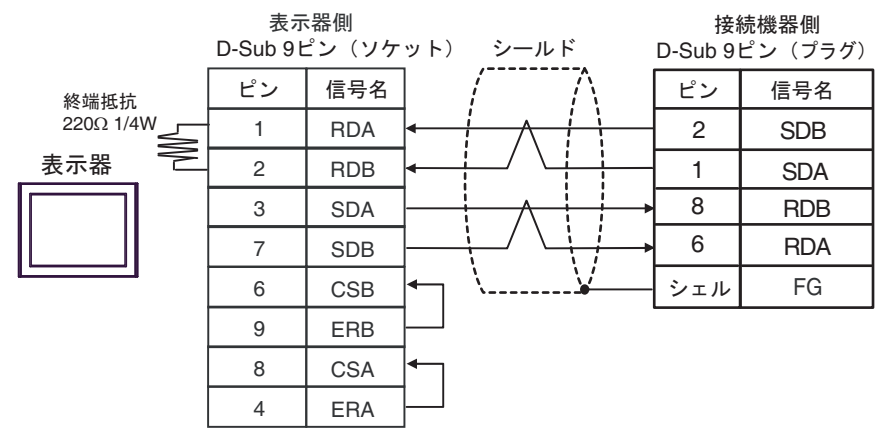

1:n 接続の場合

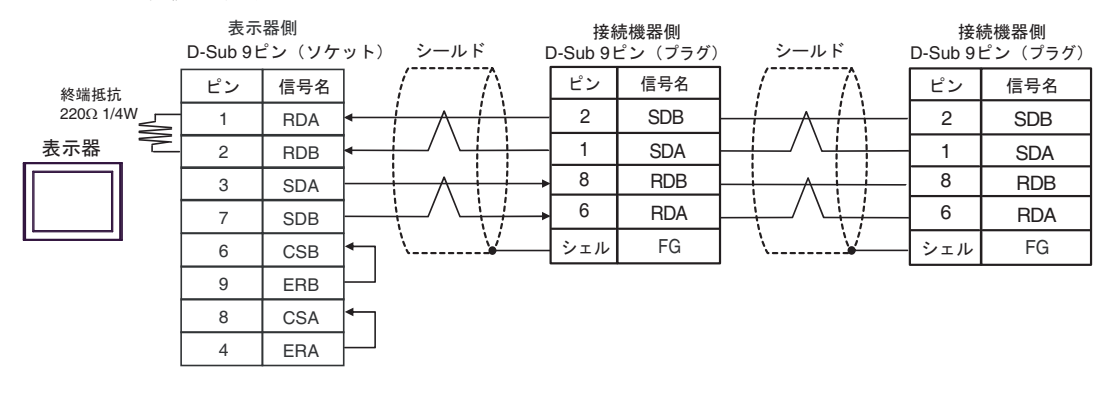

МЕМО

 使用する表示器が IPC の場合、IPC のディップスイッチ6を ON にして終端抵抗を 挿入してください。 3C)

1:1 接続の場合

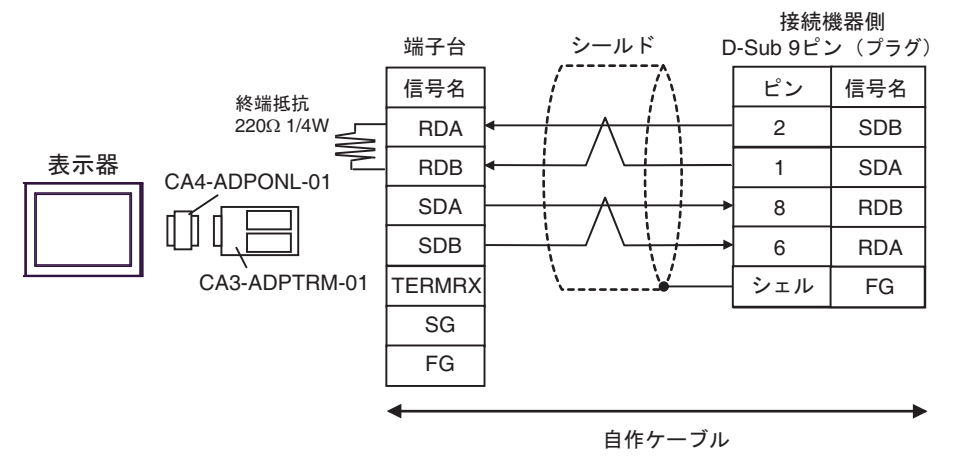

1:n 接続の場合

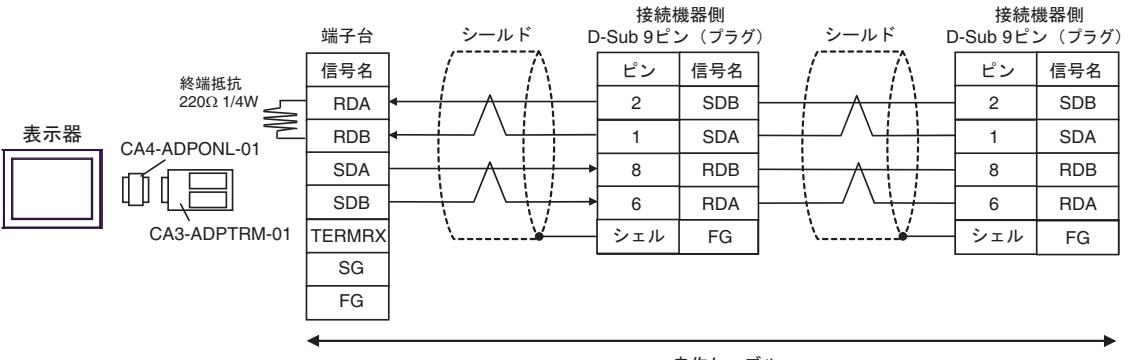

自作ケーブル

3D)

1:1 接続の場合

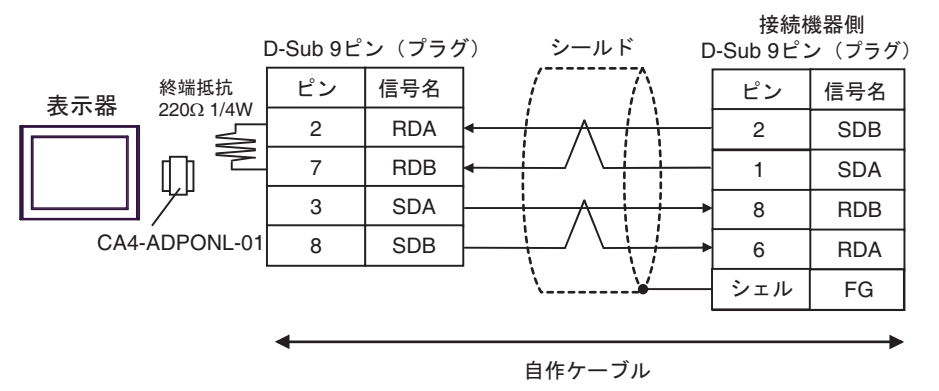

1:n 接続の場合

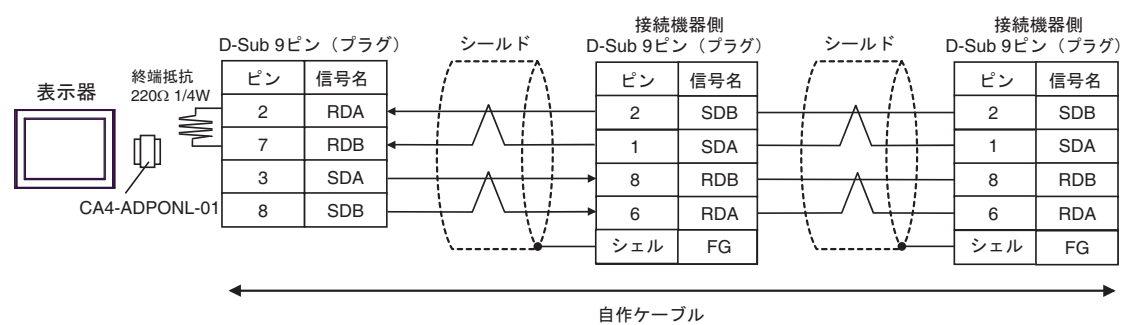

3E)

1:1 接続の場合

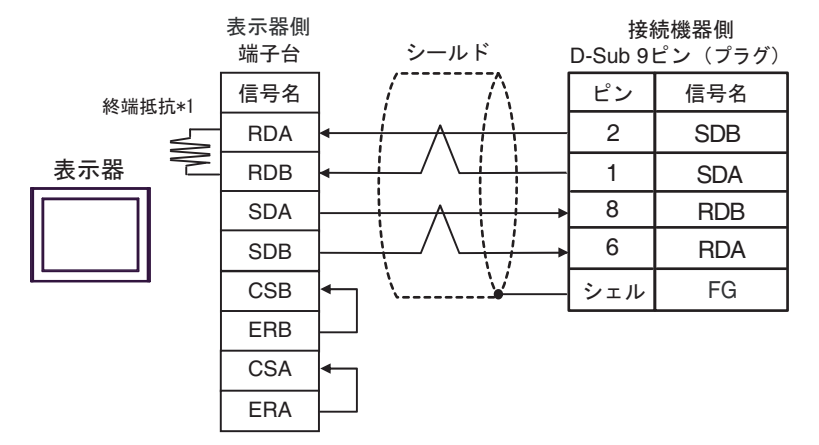

1:n 接続の場合

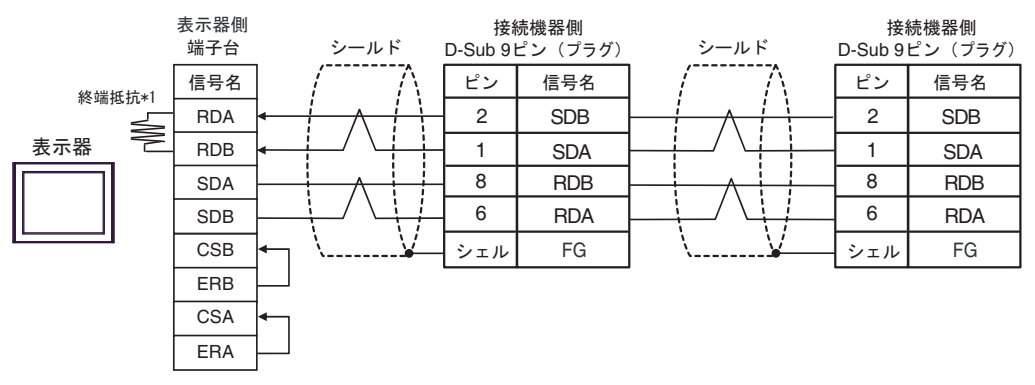

\*1 表示器に内蔵している抵抗を終端抵抗として使用します。表示器背面のディップスイッチを 以下のように設定してください。

| ディップスイッチ | 設定内容 |  |
|----------|------|--|
| 1        | OFF  |  |
| 2        | OFF  |  |
| 3        | OFF  |  |
| 4        | ON   |  |

#### 3F)

1:1 接続の場合

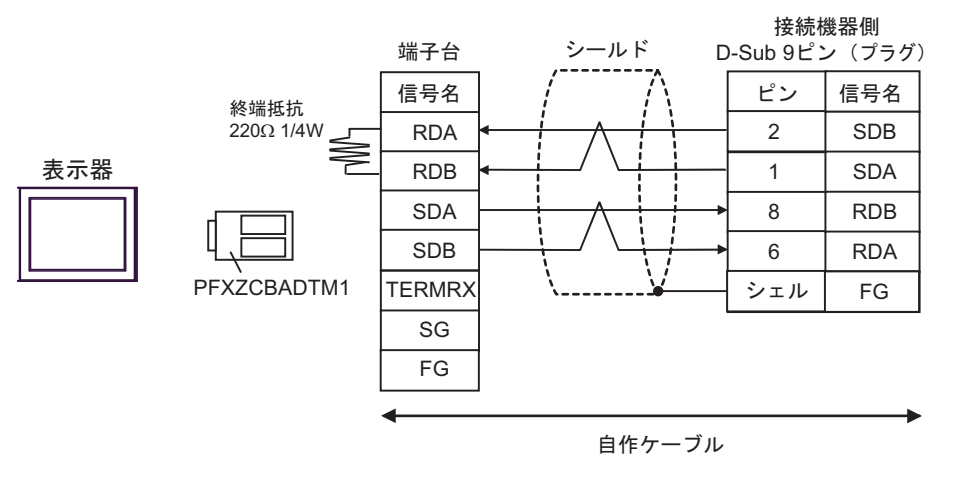

1:n 接続の場合

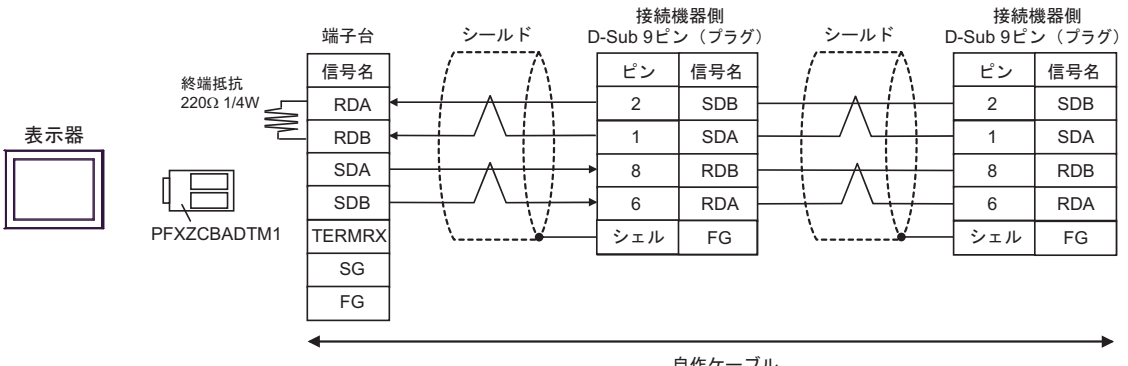

自作ケーブル

3G)

1:1 接続の場合

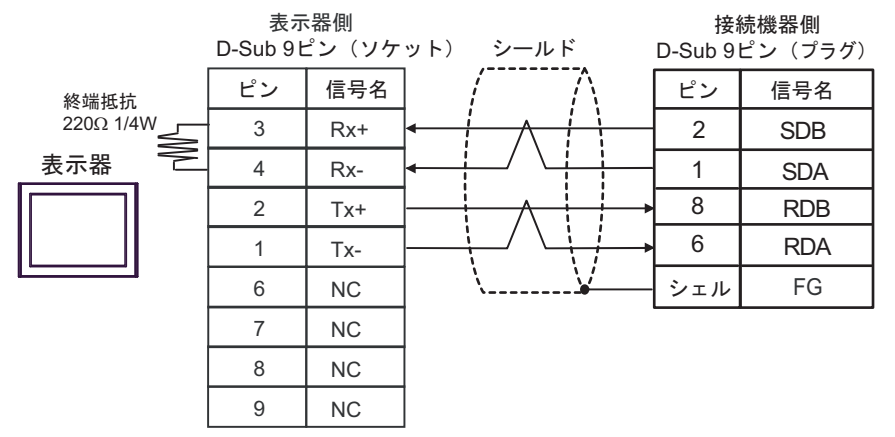

• 1:n 接続の場合

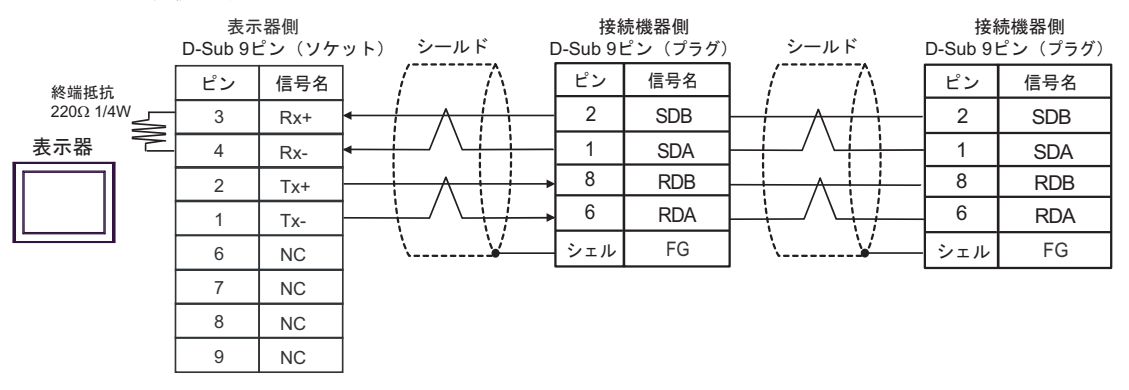
# 結線図4

| 表示器<br>(接続ポート)                                                                                                    |    | ケーブル                                                          | 備考            |
|----------------------------------------------------------------------------------------------------|----|---------------------------------------------------------------|---------------|
|                                                                                                    |    | (株) デジタル製 COM ポート変換アダプタ<br>CA3-ADPCOM-01                      |               |
| GP3000 <sup>*1</sup> (COM1)<br>AGP-3302B (COM2)                                                                                                    | 4A | <ul> <li>(株) デジタル製 コネクタ端子台変換アダプタ<br/>CA3-ADPTRM-01</li> </ul> |               |
| GP-4*01TM (COM1)                                                                                                    |    | + 自作ケーブル                                                      |               |
| (COM1)<br>ST3000 <sup>*2</sup> (COM2)                                                                                                    |    | (株)デジタル製 COM ポート変換アダプタ<br>CA3-ADPCOM-01<br>+                  | ケーブル長:500m 以内 |
| GC4000 (COM1)<br>IPC <sup>*3</sup>                                                                                                    | 4B | (株) デジタル製 マルチリンクケーブル<br>CA3-CBLMLT-01<br>+                    |               |
|                                                                                                    |    | 自作ケーブル                                                        |               |
|                                                                                                    | 4C | 自作ケーブル                                                        |               |
|                                                                                                    |    | (株)デジタル製 オンラインアダプタ<br>CA4-ADPONL-01<br>ー                      |               |
|                                                                                                    | 4D | (株)デジタル製 コネクタ端子台変換アダプタ<br>CA3-ADPTRM-01                       |               |
|                                                                                                    |    | ーーーーーーーーーーーーーーーーーーーーーーーーーーーーーーーーーーーーー                         |               |
| GP3000 <sup>*1</sup> (COM2)                                                                                                    |    | (株)デジタル製 オンラインアダプタ<br>CA4-ADPONL-01                           | ケーブル長:500m 以内 |
|                                                                                                    | 4E | (株)デジタル製 マルチリンクケーブル<br>CA3-CBLMLT-01                          |               |
|                                                                                                    |    | 自作ケーブル                                                        |               |
|                                                                                                    | 4F | (株)デジタル製 オンラインアダプタ<br>CA4-ADPONL-01<br>+                      |               |
|                                                                                                    |    | 自作ケーブル                                                        |               |
| GP-4106 (COM1)<br>GP-4116T (COM1)                                                                                                    | 4G | 自作ケーブル                                                        | ケーブル長:500m 以内 |
| GP4000 <sup>*4</sup> (COM2)<br>GP-4201T (COM1)                                                                                                    | 4H | (株)デジタル製 RS-422 端子台変換アダプタ<br>PFXZCBADTM1 <sup>88</sup>        |               |
| SP5000 <sup>-5</sup> (COM1/2)<br>SP-5B00 (COM2)                                                                                                    |    | + 自作ケーブル                                                      |               |
| ST6000 <sup>*6</sup> (COM2)<br>ST-6200 (COM1)<br>STM6000 (COM1)<br>STC6000 (COM1)<br>ET6000 <sup>*7</sup> (COM2)<br>PS6000 (ベーシック<br>ボックス) (COM1/2) | 4I | (株) デジタル製 マルチリンクケーブル<br>PFXZCBCBML1 <sup>*9</sup>             | ケーブル長:500m 以内 |
|                                                                                                    |    | 自作ケーブル                                                        |               |
|                                                                                                    | 4C | 自作ケーブル                                                        |               |
| PE-4000B <sup>*10</sup><br>PS5000 <sup>*10</sup><br>PS6000 (オプション<br>インターフェイス) <sup>*10</sup>                                                       | 4J | 自作ケーブル                                                        | ケーブル長:500m 以内 |

GP-Pro EX 機器接続マニュアル

- \*1 AGP-3302B を除く全 GP3000 機種
- \*2 AST-3211A および AST-3302B を除く
- \*4 GP-4100 シリーズ、GP-4\*01TM、GP-Rear Module、GP-4201T および GP-4\*03T を除く全 GP4000 機種
- \*5 SP-5B00 を除く
- \*6 ST-6200 を除く
- \*7 COM ポートの仕様上、フロー制御ができないため、結線図の表示器側の制御ピンの配線は省略して ください。
- \*8 RS-422端子台変換アダプタの代わりにコネクタ端子台変換アダプタ (CA3-ADPTRM-01)を使用する場合、4A の結線図を参照してください。
- \*9 マルチリンクケーブルの代わりにマルチリンクケーブル (CA3-CBLMLT-01) を使用する場合、4B の結 線図を参照してください。

4A)

n:1 接続の場合

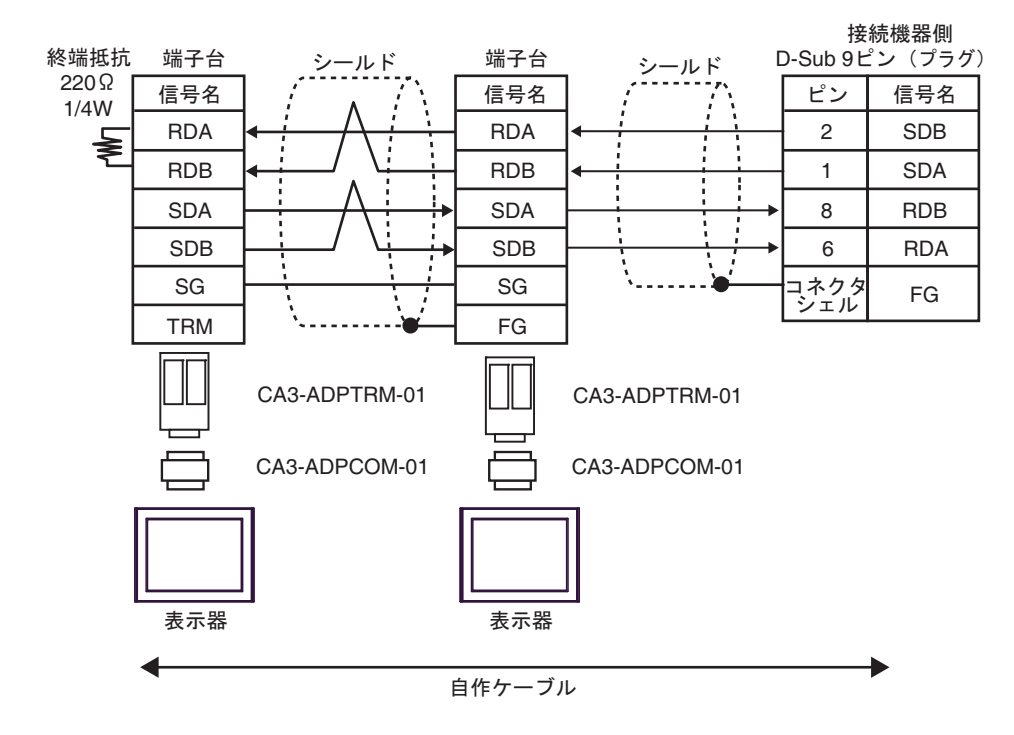

4B)

• n:1 接続の場合

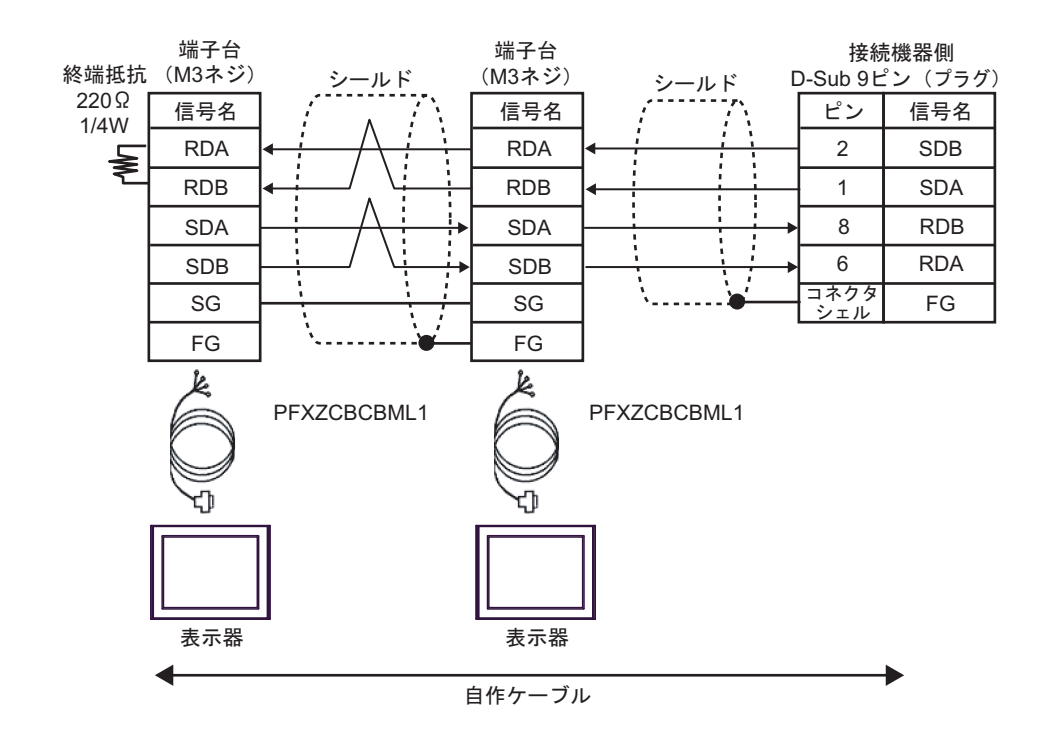

4C)

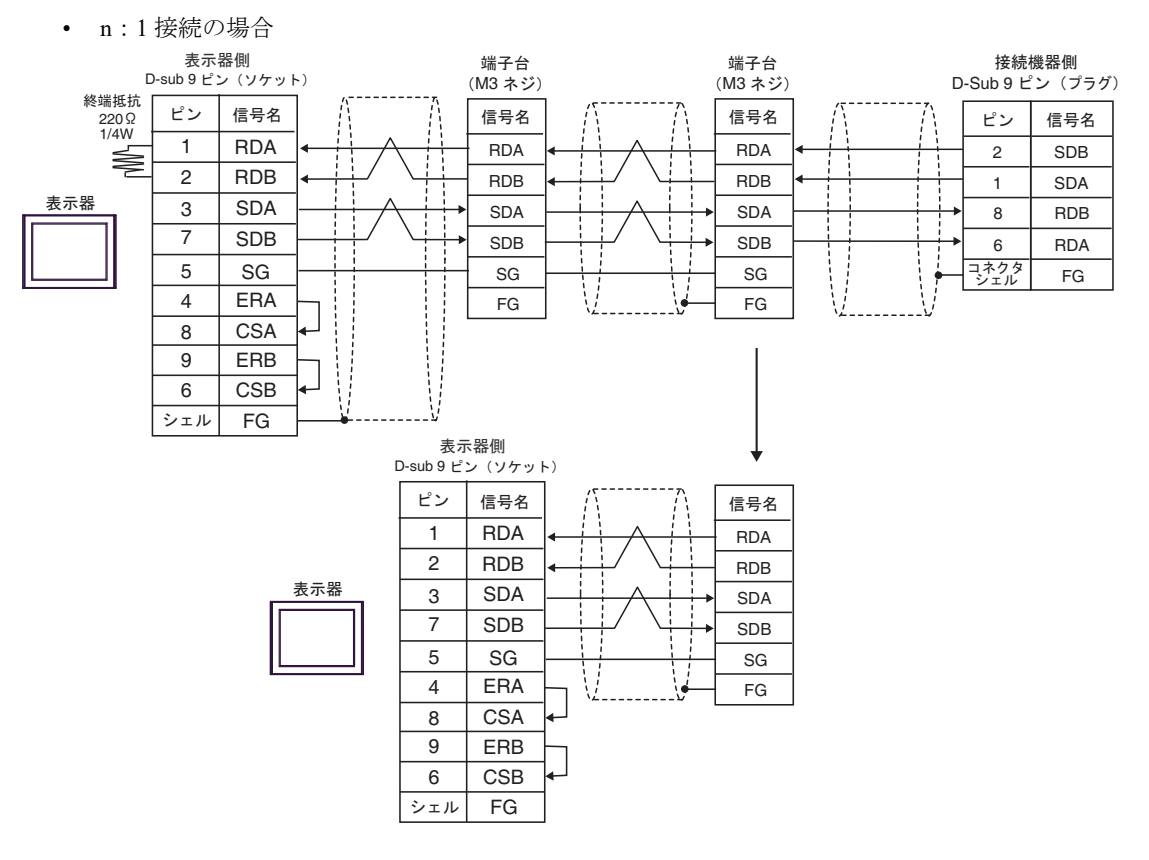

4D)

n:1 接続の場合

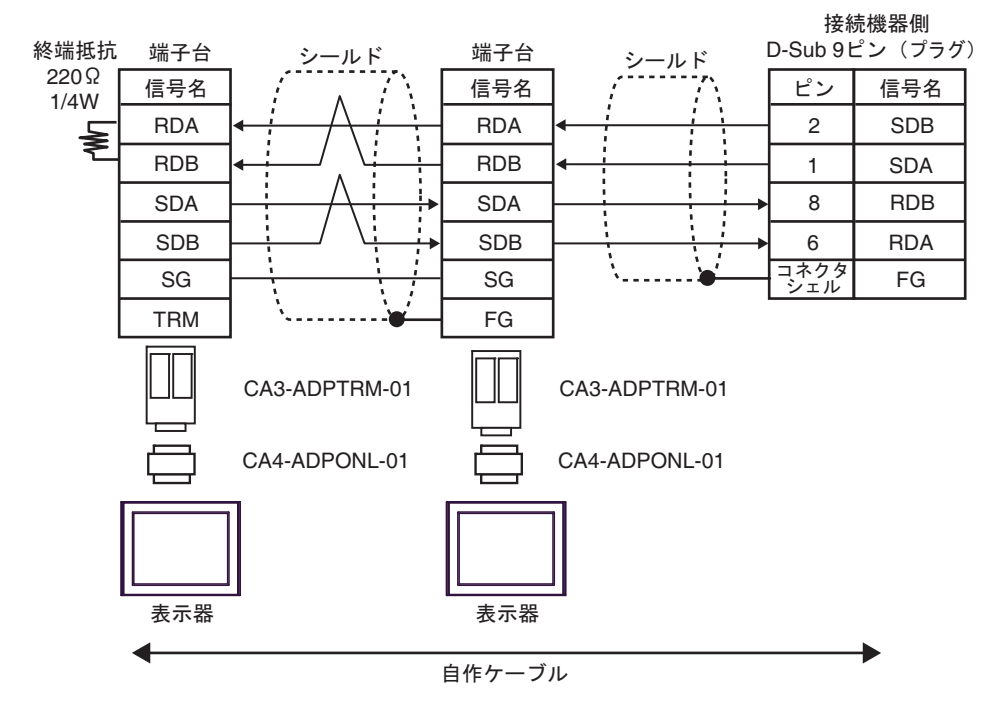

4E)

n:1 接続の場合

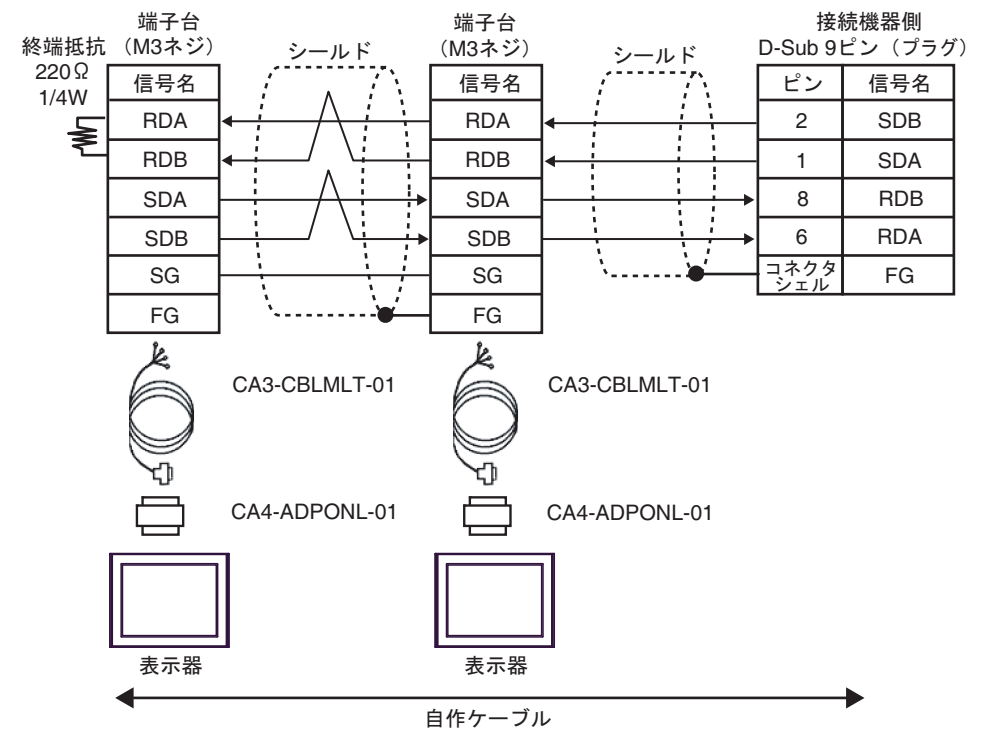

4F)

n:1 接続の場合

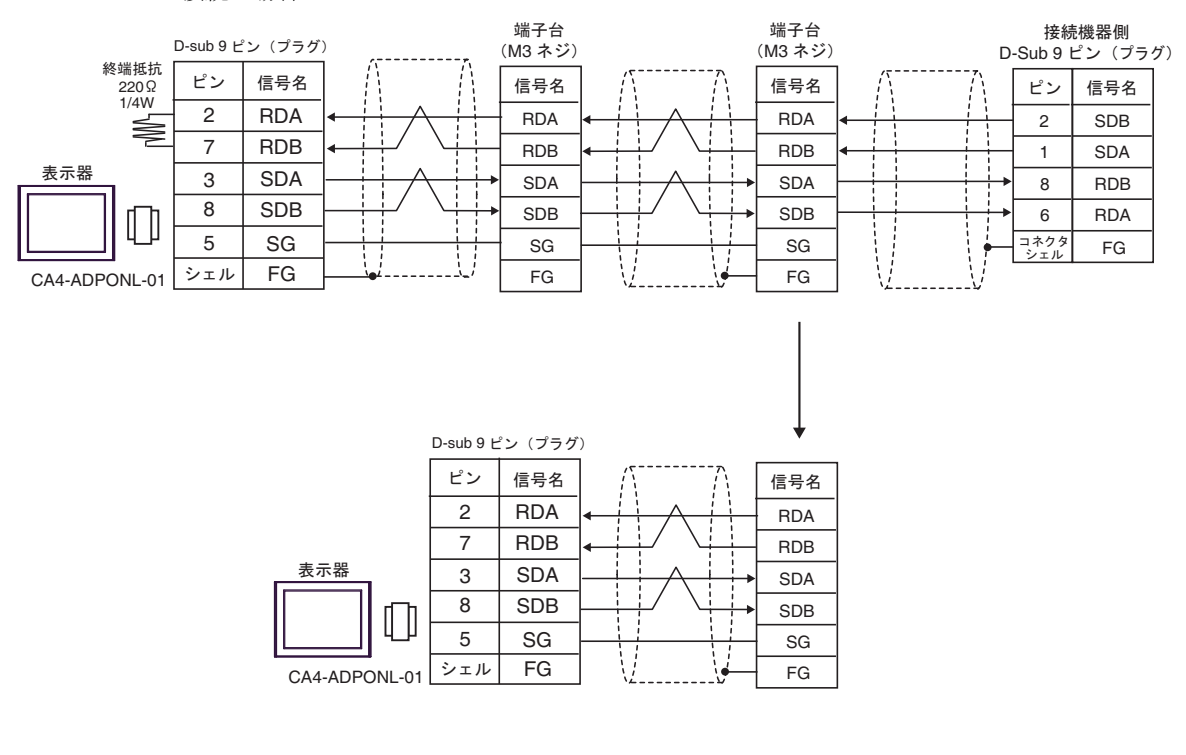

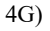

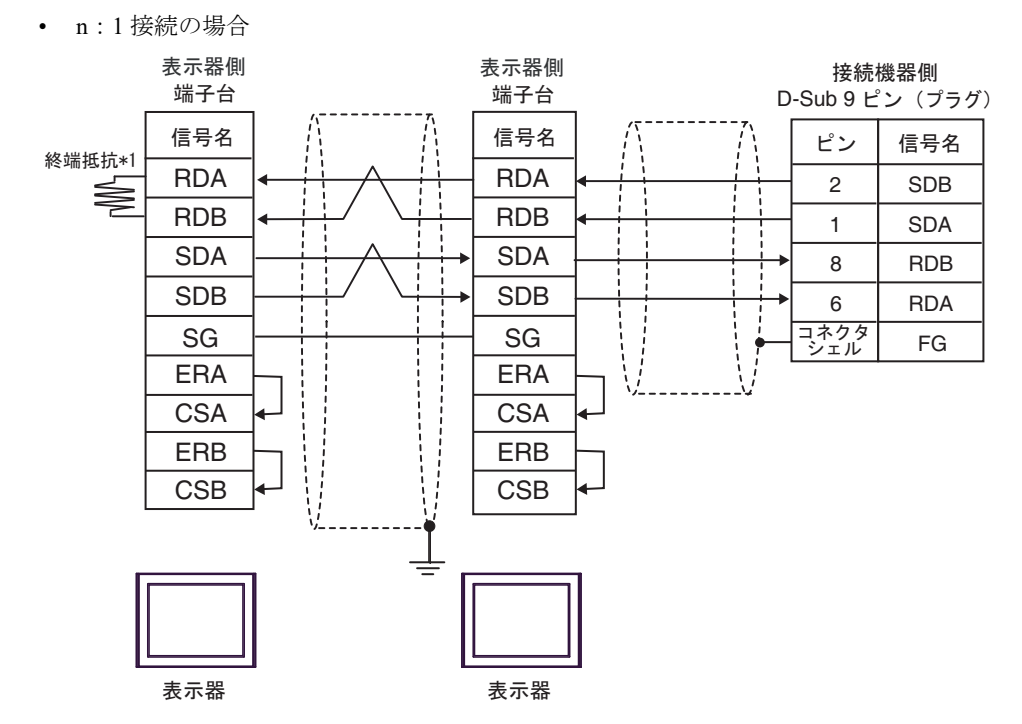

\*1 表示器に内蔵している抵抗を終端抵抗として使用します。表示器背面のディップスイッチを 以下のように設定してください。

| ディップスイッチ | 設定内容 |
|----------|------|
| 1        | OFF  |
| 2        | OFF  |
| 3        | OFF  |
| 4        | ON   |

n:1 接続の場合、終端となる表示器以外は表示器背面のディップスイッチ1から4をすべて OFF してください。 4H)

n:1 接続の場合

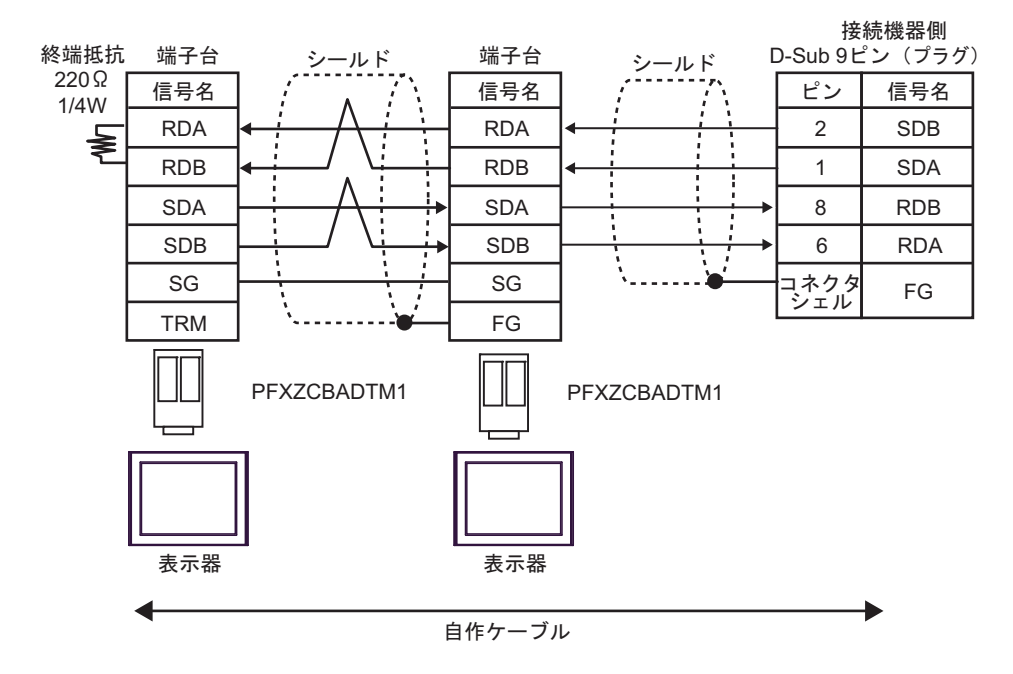

#### 4I)

n:1 接続の場合

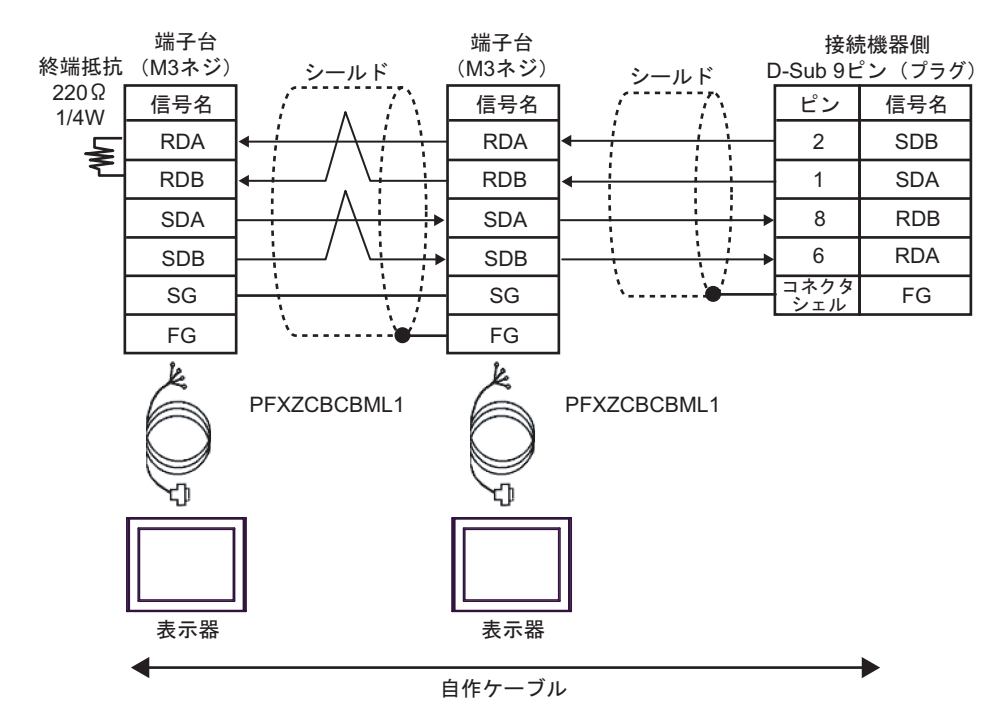

#### 4J)

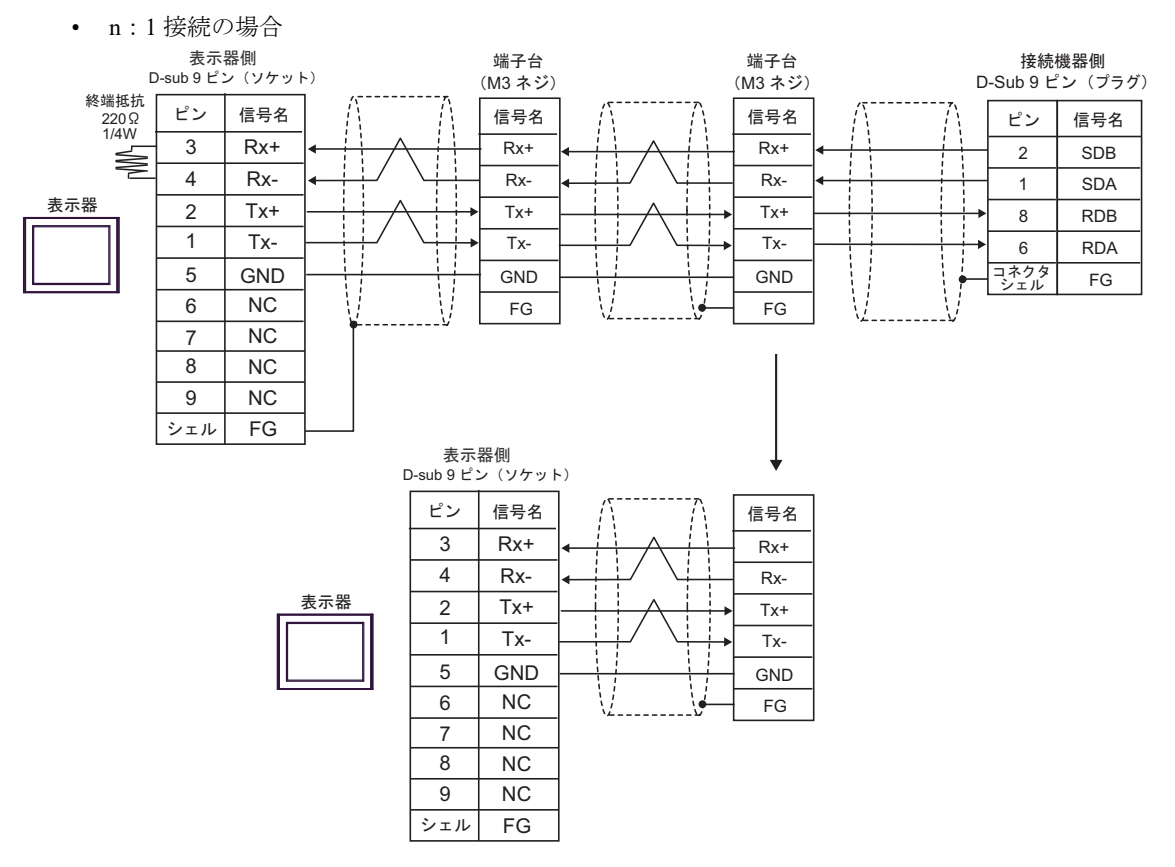

結線図 5

| 表示器<br>(接続ポート)                                                                                                    | ケーブル     |                                                                                                    | 備考                                          |
|----------------------------------------------------------------------------------------------------|----------|----------------------------------------------------------------------------------------------------|---------------------------------------------|
| GP3000 <sup>*1</sup> (COM1)<br>AGP-3302B (COM2)<br>GP-4*01TM (COM1)<br>GP-Rear Module<br>(COM1)<br>ST3000 <sup>*2</sup> (COM2)<br>LT3000 (COM1)<br>GC4000 (COM2)<br>IPC <sup>*3</sup> | 5A<br>5B | <ul> <li>(株) デジタル製 COM ポート変換アダプタ<br/>CA3-ADPCOM-01<br/>+</li> <li>(株) デジタル製コネクタ端子台変換アダプタ<br/>CA3-ADPTRM-01<br/>+</li> <li>自作ケーブル</li> </ul>                                                                | ケーブル長は 500m<br>以内にしてくださ<br>い。 <sup>*4</sup> |
| GP3000 <sup>*5</sup> (COM2)                                                                                                    | 5C<br>5D | <ul> <li>(株) デジタル製オンラインアダプタ<br/>CA4-ADPONL-01<br/>+</li> <li>(株) デジタル製コネクタ端子台変換アダプタ<br/>CA3-ADPTRM-01<br/>+</li> <li>自作ケーブル</li> <li>(株) デジタル製オンラインアダプタ<br/>CA4-ADPONL-01<br/>+</li> <li>自作ケーブル</li> </ul> | ケーブル長は 500m<br>以内にしてくださ<br>い。*4             |
| GP-4106 (COM1)<br>GP-4116T (COM1)                                                                                                    | 5E       | 自作ケーブル                                                                                                    | ケーブル長は 500m<br>以内にしてくださ<br>い。*4             |
| GP4000 <sup>*6</sup> (COM2)<br>GP-4201T (COM1)<br>SP5000 <sup>*7</sup> (COM1/2)<br>SP-5B00 (COM2)                                                                                     | 5F       | (株)デジタル製 RS-422 端子台変換アダプタ<br>PFXZCBADTM1 <sup>*10</sup><br>+<br>自作ケーブル                                                                                                    |                                             |
| S16000 ° (COM2)<br>ST-6200 (COM1)<br>STM6000 (COM1)<br>STC6000 (COM1)<br>ET6000 <sup>*9</sup> (COM2)<br>PS6000 (ベーシック<br>ボックス) (COM1/2)                                               | 5B       | 自作ケーブル                                                                                                    | ゲーフル長は 500m<br>以内にしてくださ<br>い。 <sup>*4</sup> |
| PE-4000B <sup>*11</sup><br>PS5000 <sup>*11</sup><br>PS6000 (オプション<br>インターフェイス) <sup>*11</sup>                                                                                         | 5G       | 自作ケーブル                                                                                                    | ケーブル長は 500m<br>以内にしてくださ<br>い。 <sup>*4</sup> |

\*1 AGP-3302B を除く全 GP3000 機種

\*2 AST-3211A および AST-3302B を除く

- \*4 CJ1W-CIF11 をご使用の場合、ケーブル長は 50m 以内にしてください。
- \*5 GP-3200 シリーズおよび AGP-3302B を除く全 GP3000 機種
- \*6 GP-4100 シリーズ、GP-4\*01TM、GP-Rear Module、GP-4201T および GP-4\*03T を除く全 GP4000 機種
- \*7 SP-5B00 を除く
- \*8 ST-6200 を除く

- \*9 COM ポートの仕様上、フロー制御ができないため、結線図の表示器側の制御ピンの配線は省略して ください。
- \*10 RS-422 端子台変換アダプタの代わりにコネクタ端子台変換アダプタ (CA3-ADPTRM-01) を使用する 場合、5A の結線図を参照してください。

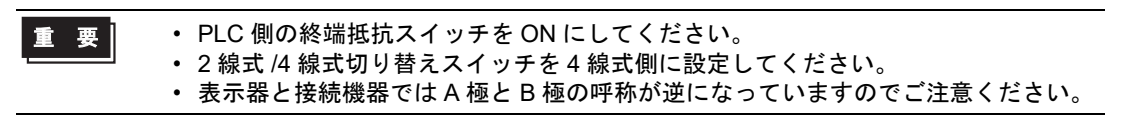

5A)

1:1 接続の場合

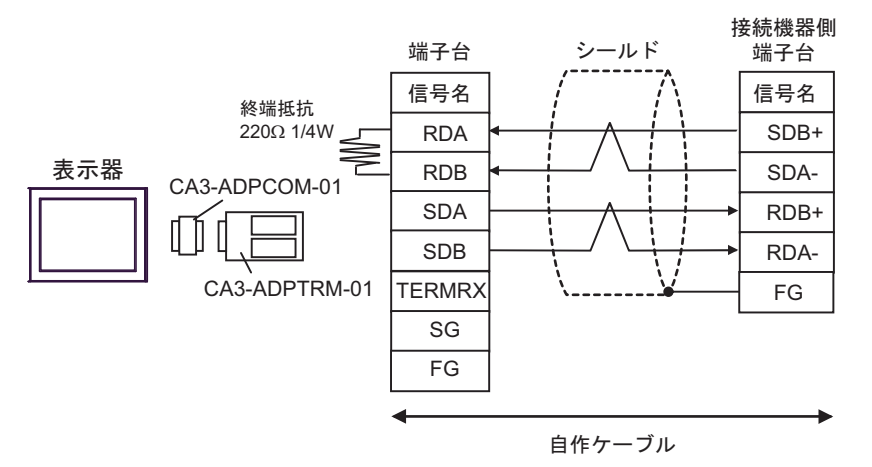

1:n 接続の場合

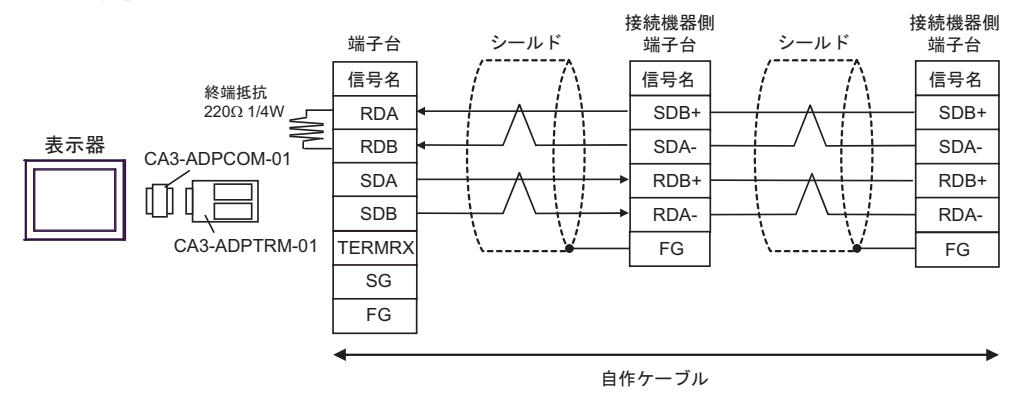

MEMO

 使用する表示器が IPC の場合、IPC のディップスイッチ6を ON にして終端抵抗を 挿入してください。

#### 5B)

1:1 接続の場合

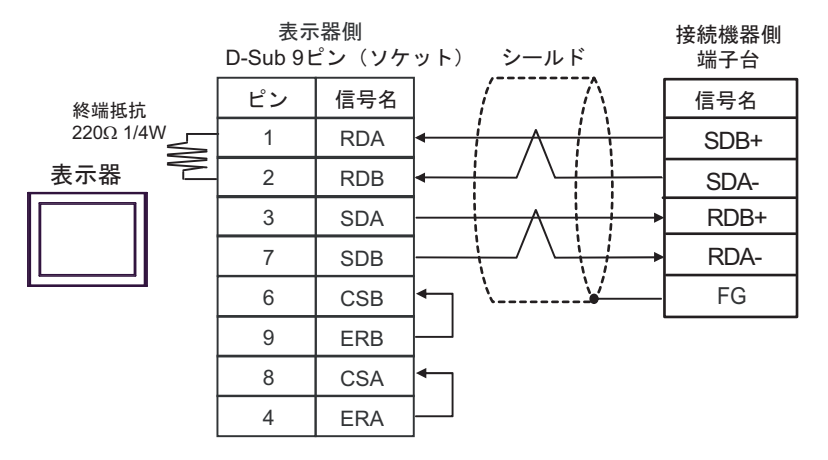

1:n 接続の場合

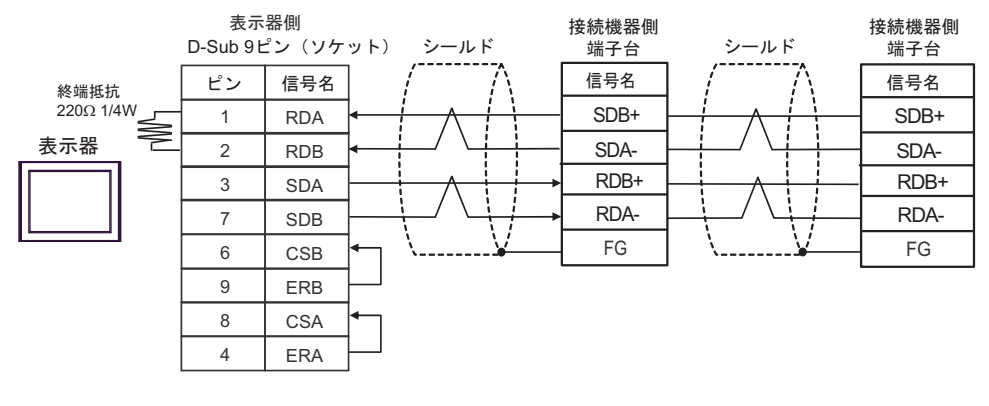

MEMO ・ 使用する表示器が IPC の場合、IPC のディップスイッチ6を ON にして終端抵抗を 挿入してください。

### 5C)

1:1 接続の場合

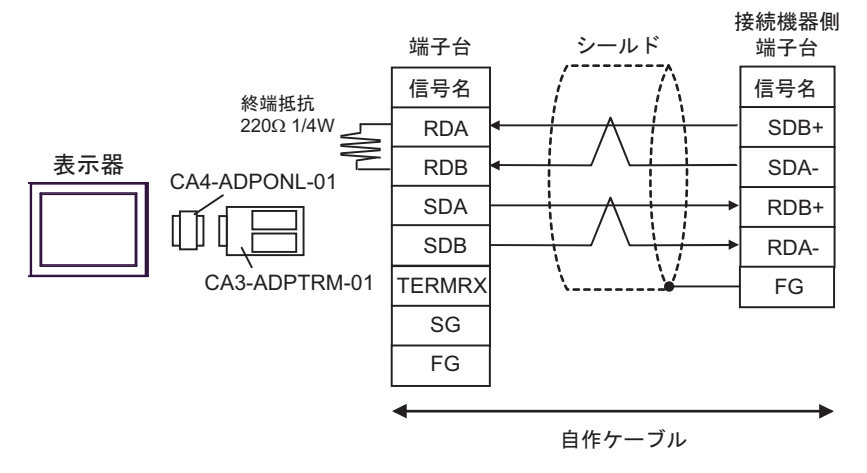

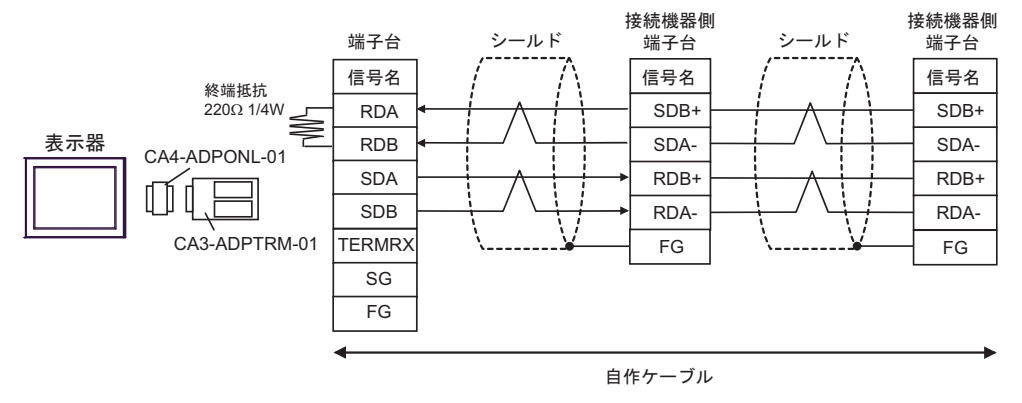

5D)

1:1 接続の場合

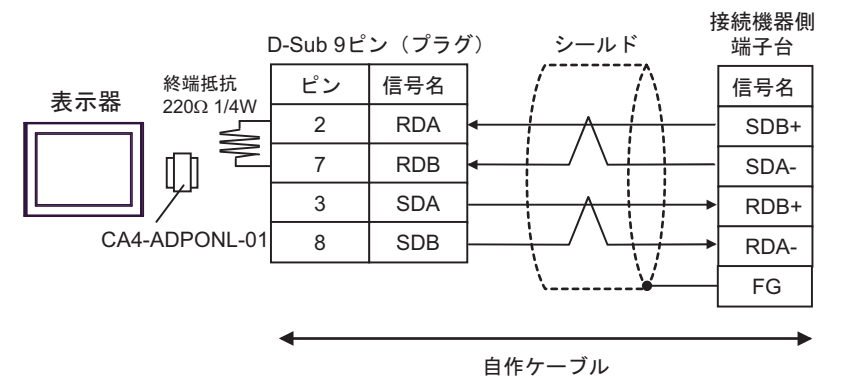

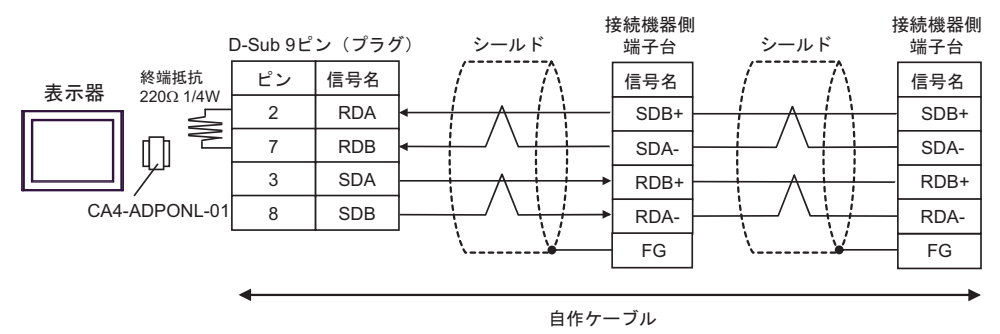

5E)

1:1 接続の場合

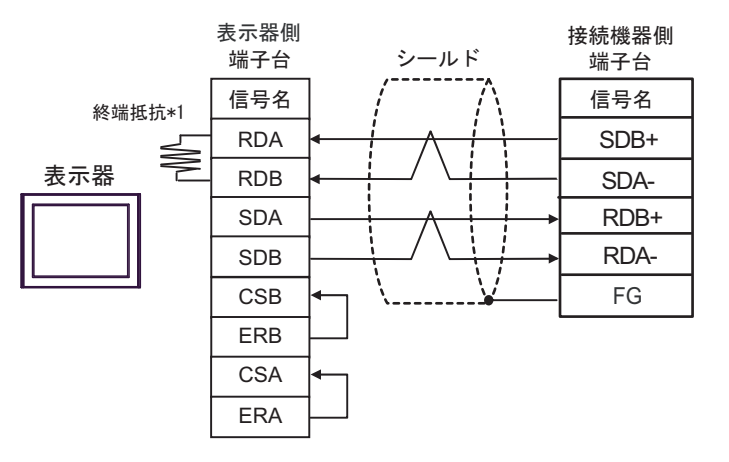

1:n 接続の場合

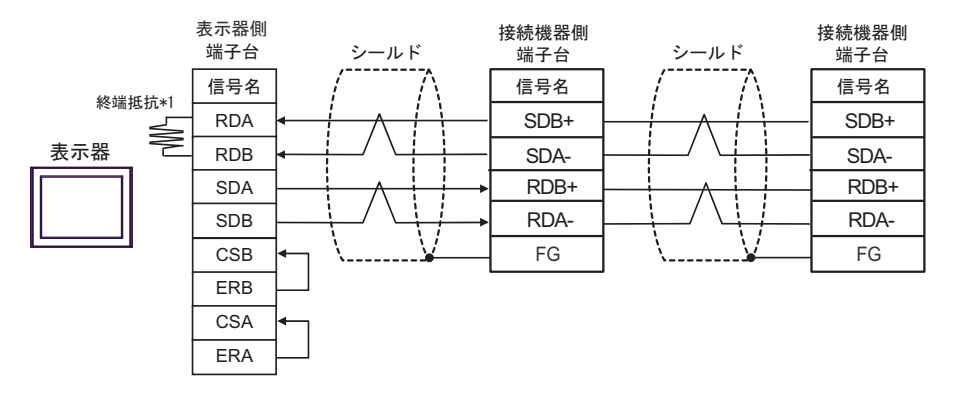

\*1 表示器に内蔵している抵抗を終端抵抗として使用します。表示器背面のディップスイッチを 以下のように設定してください。

| ディップスイッチ | 設定内容 |
|----------|------|
| 1        | OFF  |
| 2        | OFF  |
| 3        | OFF  |
| 4        | ON   |

#### 5F)

1:1 接続の場合

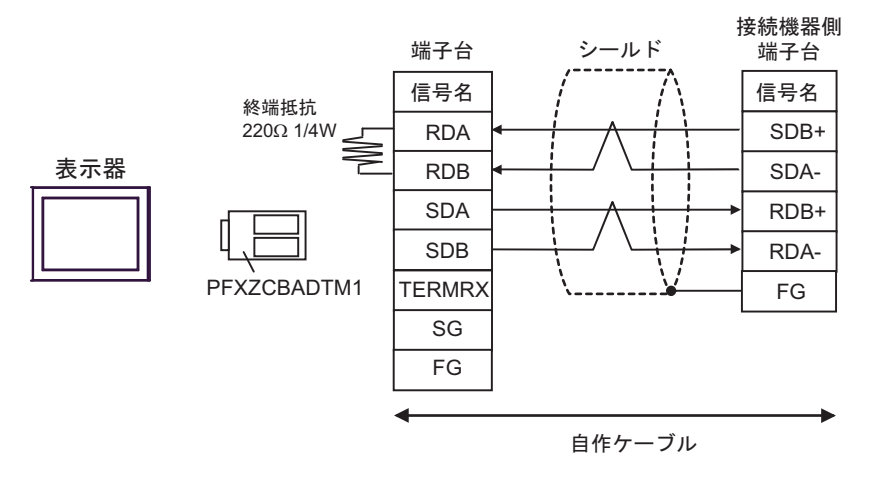

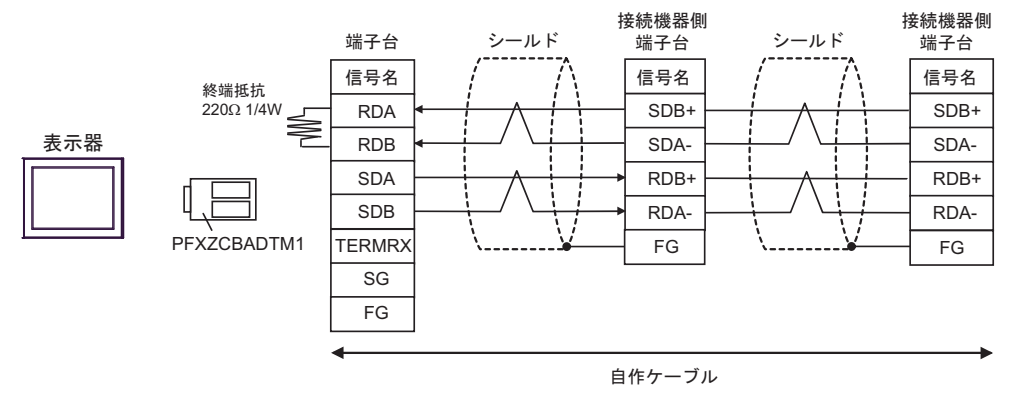

### 5G)

1:1 接続の場合

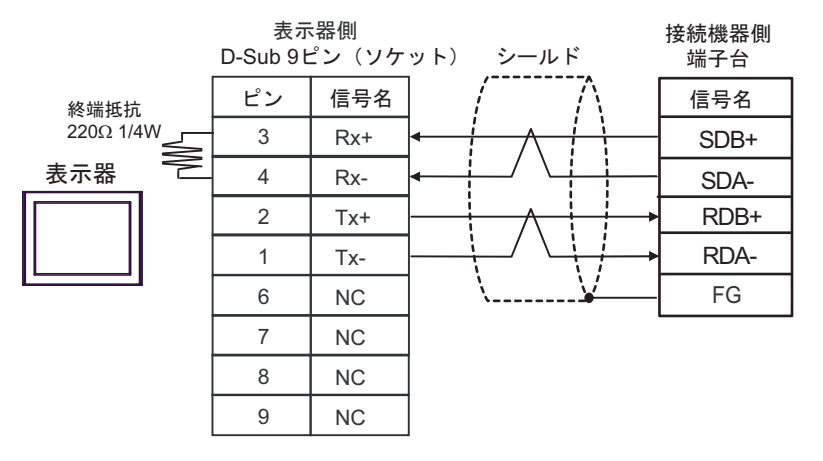

• 1:n 接続の場合

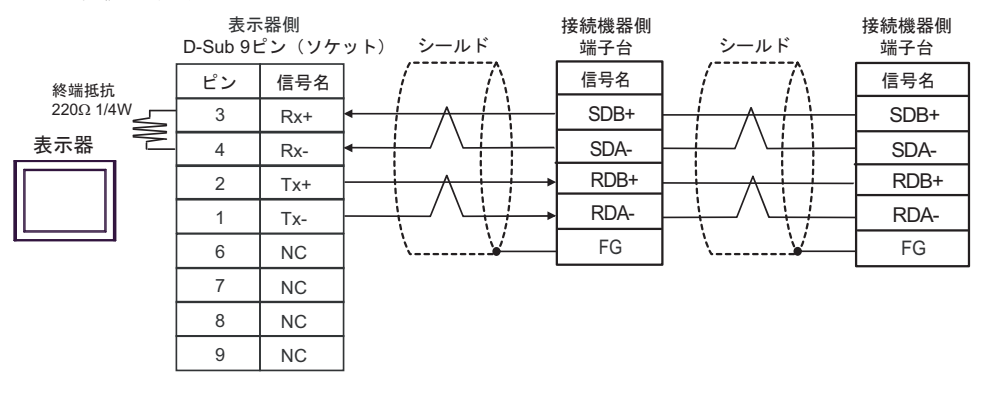

結線図 6

| 表示器<br>(接続ポート)                                                                                                    |          | ケーブル                                                                                                    | 備考            |
|----------------------------------------------------------------------------------------------------|----------|----------------------------------------------------------------------------------------------------|---------------|
| GP3000 <sup>*1</sup> (COM1)                                                                                                    | 6A       | <ul> <li>(株) デジタル製 COM ポート変換アダプタ<br/>CA3-ADPCOM-01<br/>+</li> <li>(株) デジタル製 コネクタ端子台変換アダプタ<br/>CA3-ADPTRM-01</li> </ul>                      |               |
| GP-4*01TM (COM1)<br>GP-Rear Module                                                                                                    |          | +<br>自作ケーブル                                                                                                    |               |
| (COM1)<br>ST3000 <sup>*2</sup> (COM2)<br>LT3000 (COM1)                                                                                              | 68       | <ul> <li>(株) デジタル製 COM ポート変換アダプタ<br/>CA3-ADPCOM-01</li> <li>+</li> <li>(株) デジタル製 マルチリンクケーブル</li> </ul>                                      | ケーブル長:500m 以内 |
| IPC*3                                                                                                    |          | CA3-CBLMLT-01                                                                                                    |               |
|                                                                                                    | 60       | 日作クーノル                                                                                                    |               |
|                                                                                                    | 00       | HTF7 フルレ<br>(株) デジタル制 オンラインアダプタ                                                                                                    |               |
|                                                                                                    | 6D       | <ul> <li>CA4-ADPONL-01         <ul> <li>+</li> <li>(株) デジタル製 コネクタ端子台変換アダプタ<br/>CA3-ADPTRM-01             </li> <li>+</li> </ul> </li> </ul> |               |
|                                                                                                    |          | 自作ケーブル                                                                                                    |               |
| GP3000 <sup>*1</sup> (COM2)                                                                                                    | 6E<br>6F | (株)デジタル製 オンラインアダプタ<br>CA4-ADPONL-01<br>+                                                                                                    | ケーブル長:500m以内  |
|                                                                                                    |          | (株) デジタル製 マルチリンクケーブル<br>CA3-CBLMLT-01<br>+                                                                                                  |               |
|                                                                                                    |          | 自作ケーブル                                                                                                    |               |
|                                                                                                    |          | (株)デジタル製 オンラインアダプタ<br>CA4-ADPONL-01<br>+                                                                                                    |               |
|                                                                                                    |          | 自作ケーブル                                                                                                    |               |
| GP-4106 (COM1)<br>GP-4116T (COM1)                                                                                                    | 6G       | 自作ケーブル                                                                                                    | ケーブル長:500m 以内 |
| GP4000 <sup>*4</sup> (COM2)<br>GP-4201T (COM1)                                                                                                    | 6Н       | (株)デジタル製 RS-422 端子台変換アダプタ<br>PFXZCBADTM1 <sup>**</sup>                                                                                      |               |
| SP5000 <sup>*5</sup> (COM1/2)<br>SP-5B00 (COM2)                                                                                                    | 011      | +<br>自作ケーブル                                                                                                    |               |
| ST6000 <sup>*6</sup> (COM2)<br>ST-6200 (COM1)<br>STM6000 (COM1)<br>STC6000 (COM1)<br>ET6000 <sup>*7</sup> (COM2)<br>PS6000 (ベーシック<br>ボックス) (COM1/2) | 61       | (株)デジタル製 マルチリンクケーブル<br>PFXZCBCBML1*9                                                                                                    | ケーブル長:500m 以内 |
|                                                                                                    |          | +<br>自作ケーブル                                                                                                    |               |
|                                                                                                    | 6C       | 自作ケーブル                                                                                                    |               |
| PE-4000B <sup>*10</sup><br>PS5000 <sup>*10</sup><br>PS6000 (オプションイ<br>ンターフェイス) <sup>*10</sup>                                                       | 6J       | 自作ケーブル                                                                                                    | ケーブル長:500m 以内 |

GP-Pro EX 機器接続マニュアル

- \*1 AGP-3302B を除く全 GP3000 機種
- \*2 AST-3211A および AST-3302B を除く
- \*4 GP-4100 シリーズ、GP-4\*01TM、GP-Rear Module、GP-4201T および GP-4\*03T を除く全 GP4000 機種
- \*5 SP-5B00 を除く
- \*6 ST-6200 を除く
- \*7 COM ポートの仕様上、フロー制御ができないため、結線図の表示器側の制御ピンの配線は省略して ください。
- \*8 RS-422 端子台変換アダプタの代わりにコネクタ端子台変換アダプタ (CA3-ADPTRM-01) を使用する 場合、6A の結線図を参照してください。
- \*9 マルチリンクケーブルの代わりにマルチリンクケーブル (CA3-CBLMLT-01) を使用する場合、6B の 結線図を参照してください。

6A)

n:1 接続の場合

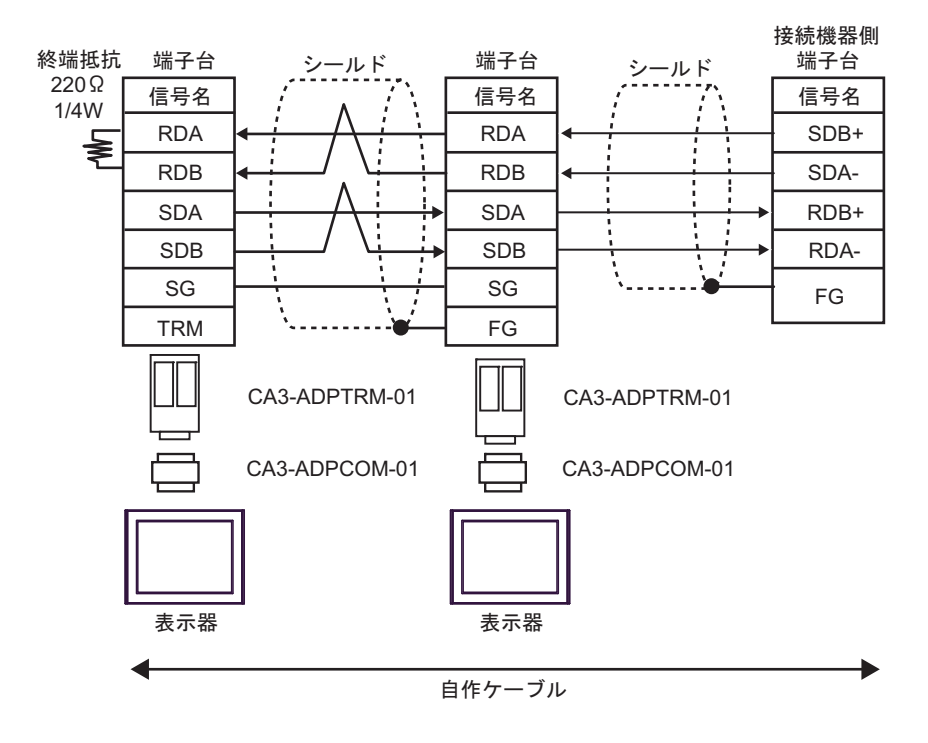

6B)

• n:1 接続の場合

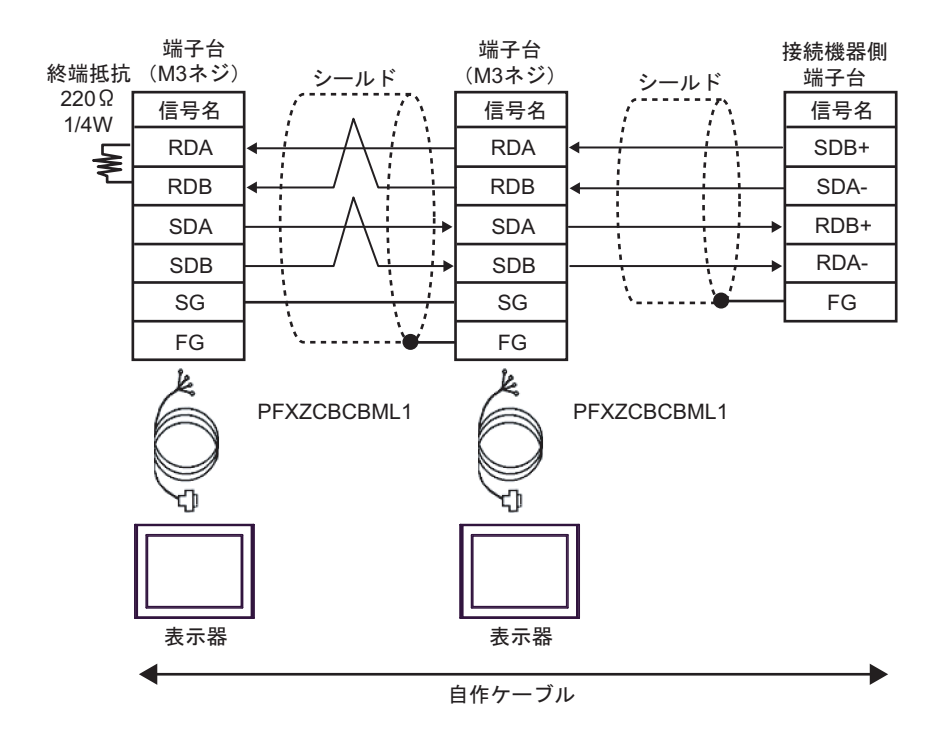

6C)

n:1 接続の場合

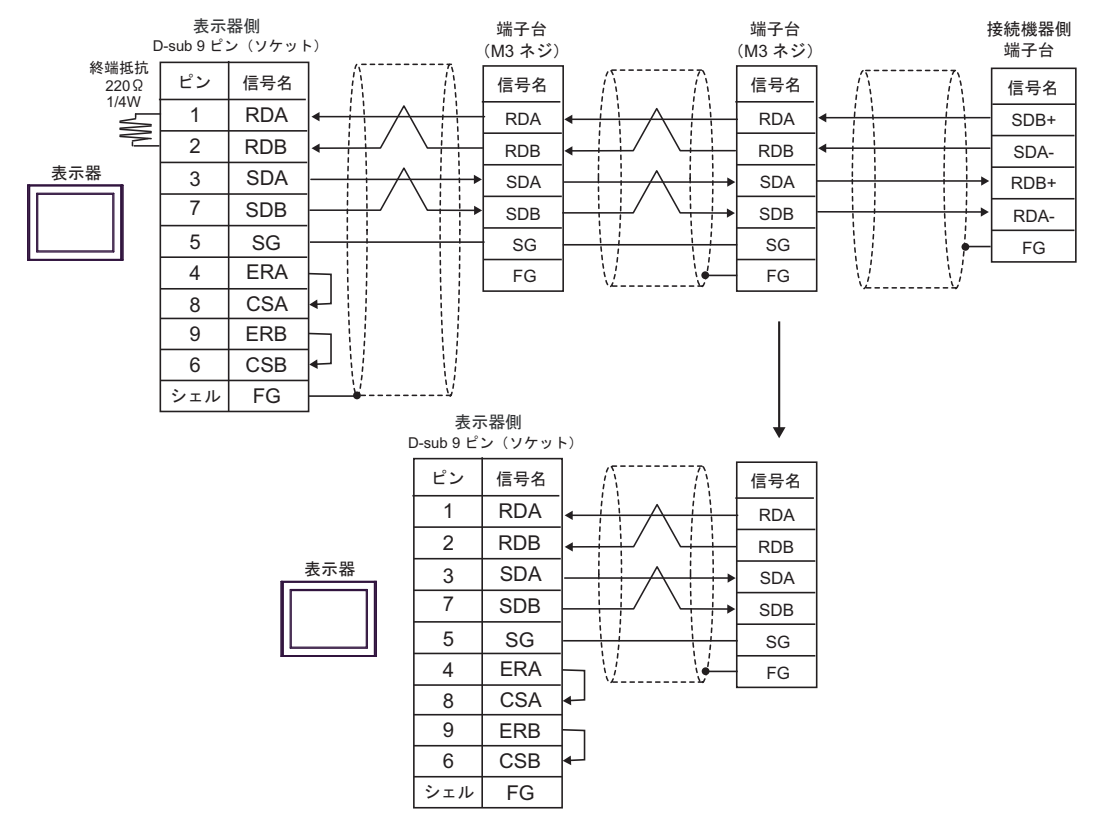

6D)

n:1 接続の場合

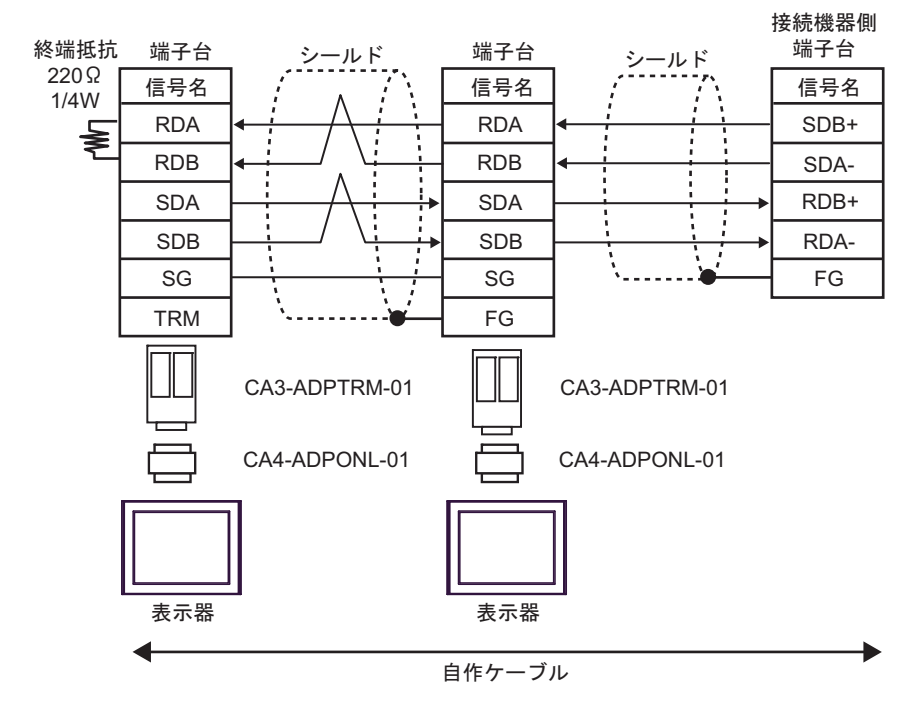

6E)

n:1 接続の場合

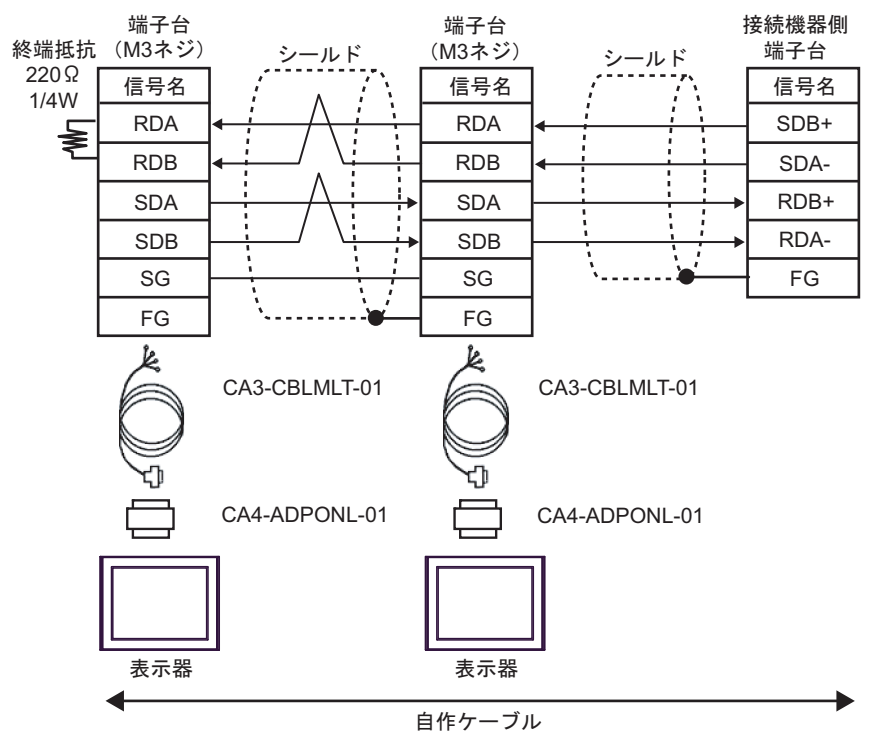

6F)

• n:1 接続の場合

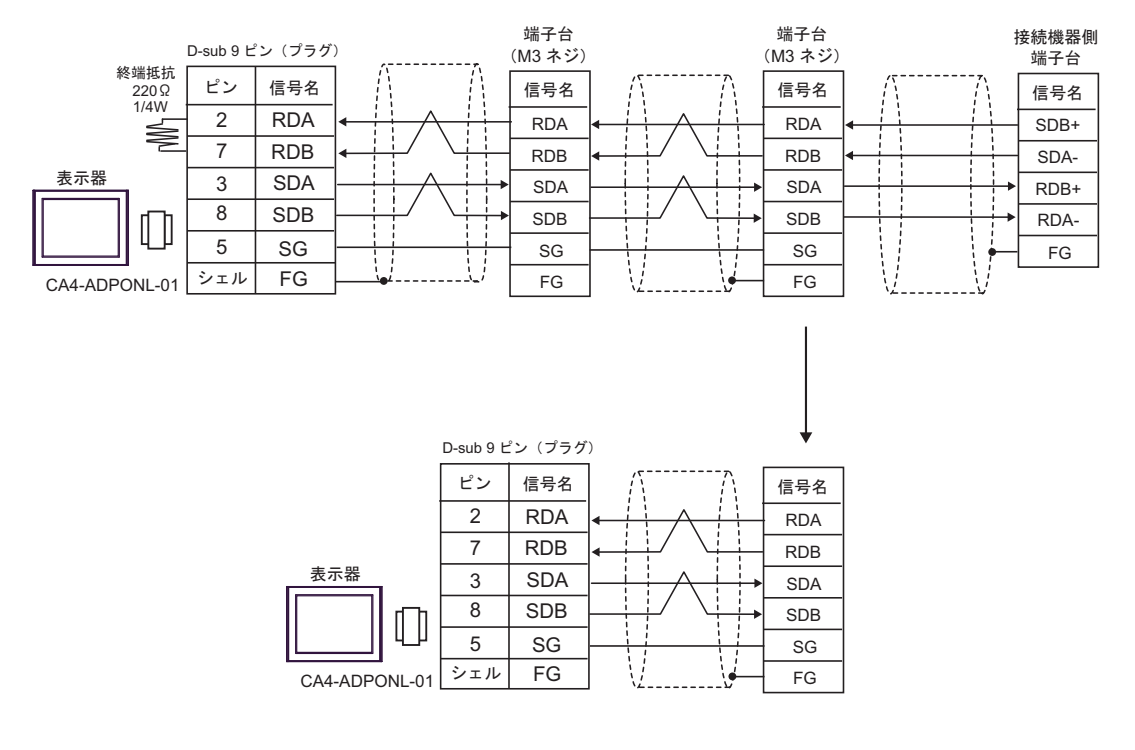

6G)

n:1 接続の場合

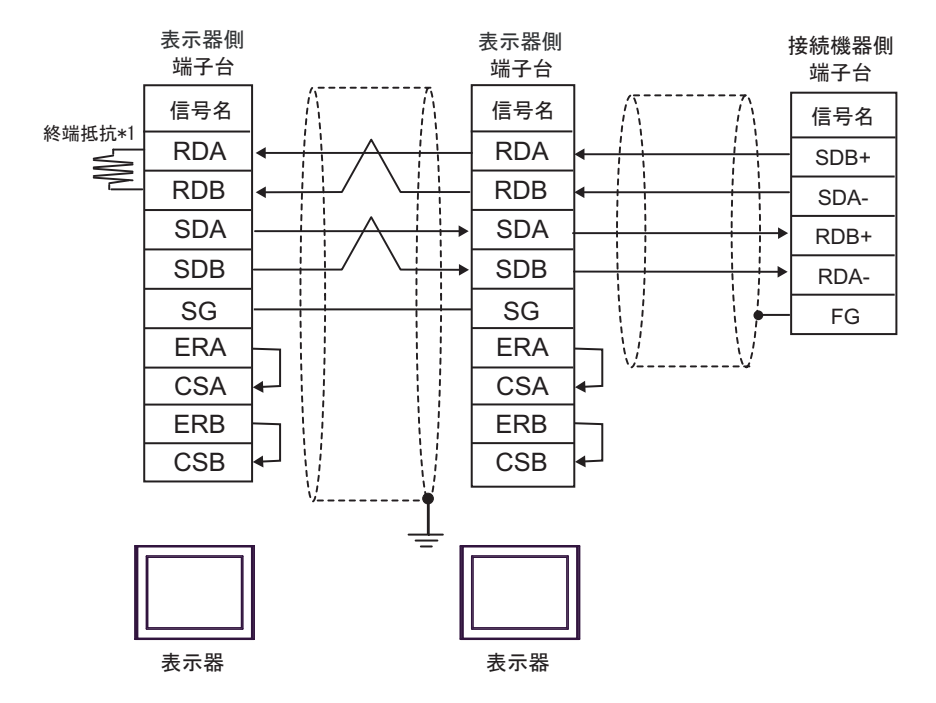

\*1 表示器に内蔵している抵抗を終端抵抗として使用します。表示器背面のディップスイッチを 以下のように設定してください。

| ディップスイッチ | 設定内容 |
|----------|------|
| 1        | OFF  |
| 2        | OFF  |
| 3        | OFF  |
| 4        | ON   |

n:1 接続の場合、終端となる表示器以外は表示器背面のディップスイッチ1から4をすべて OFF してください。

6H)

n:1 接続の場合

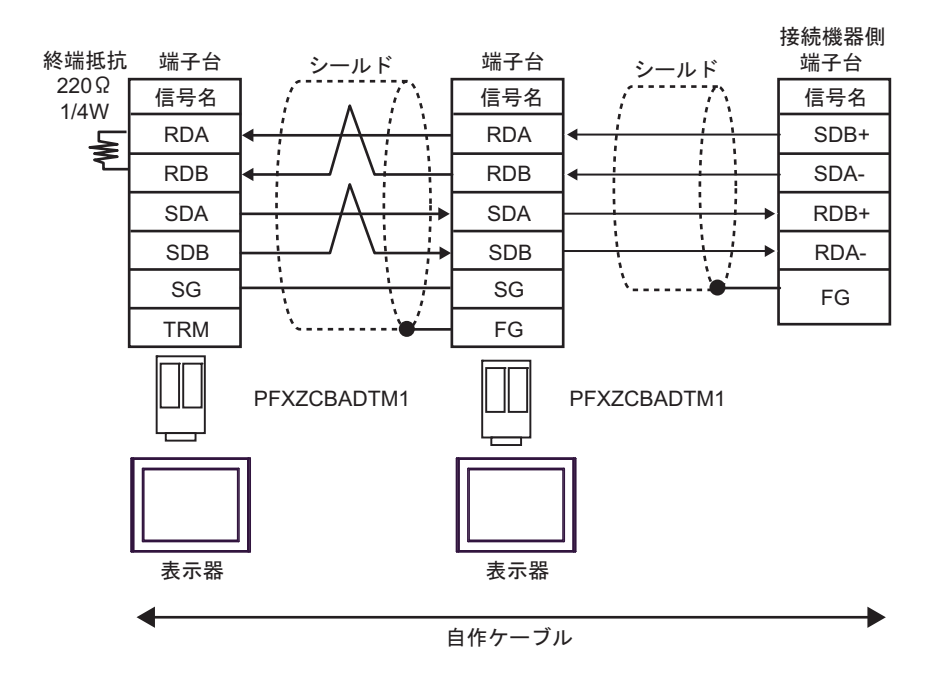

#### 6I)

n:1 接続の場合

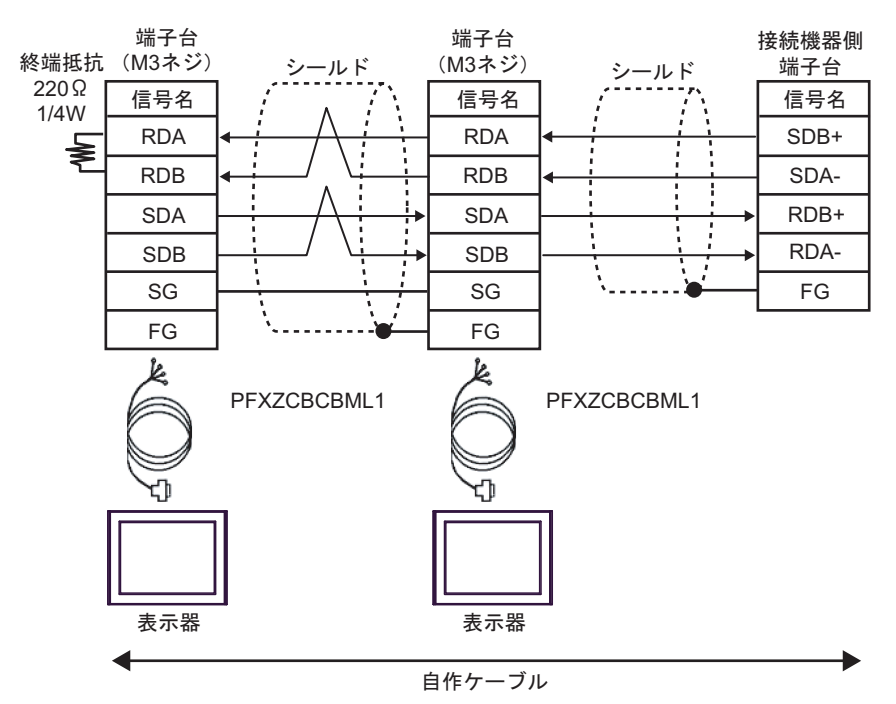

6J)

n:1 接続の場合

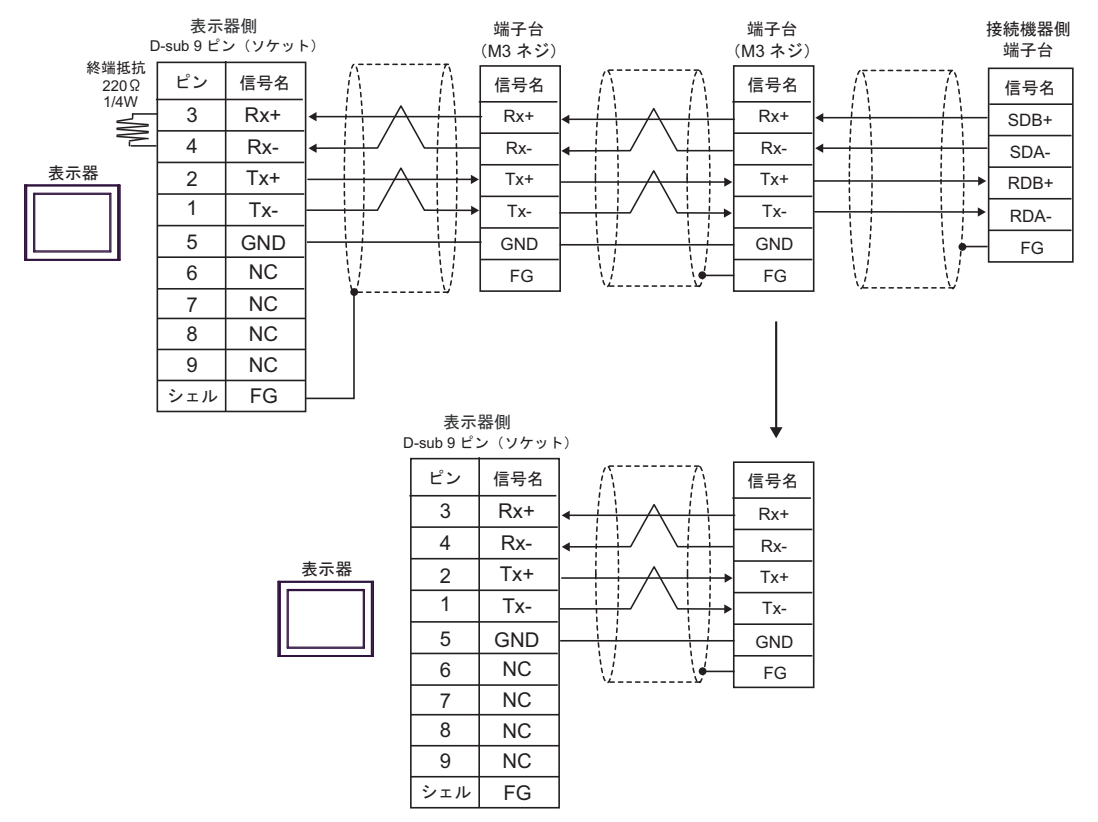

結線図 7

| 表示機<br>(接続ポート)                                                                                                    | ケーブル |                                                                                                    | 備考                |
|----------------------------------------------------------------------------------------------------|------|----------------------------------------------------------------------------------------------------|-------------------|
| GP3000 <sup>*1</sup> (COM1)<br>AGP-3302B (COM2)<br>GP-4*01TM (COM1)<br>GP-Rear Module<br>(COM1)<br>ST3000 <sup>*2</sup> (COM2)<br>GC4000 (COM2) | 7A   | <ul> <li>(株) デジタル製 COM ポート変換アダプタ<br/>CA3-ADPCOM-01</li></ul>                                                                                | ケーブル長:<br>500m 以内 |
| L13000 (COM1)                                                                                                    | 7B   | 自作ケーブル                                                                                                    |                   |
| GP3000 <sup>*3</sup> (COM2)                                                                                                    | 7C   | <ul> <li>(株) デジタル製オンラインアダプタ<br/>CA4-ADPONL-01         <ul> <li>+</li> <li>(株) デジタル製コネクタ端子台変換アダプタ<br/>CA3-ADPTRM-01</li></ul></li></ul>      | ケーブル長:<br>500m 以内 |
|                                                                                                    | 7D   | (株)デジタル製オンラインアダプタ<br>CA4-ADPONL-01<br>+<br>自作ケーブル                                                                                           |                   |
| IPC <sup>*4</sup>                                                                                                    | 7E   | <ul> <li>(株) デジタル製 COM ポート変換アダプタ<br/>CA3-ADPCOM-01         <ul> <li>+</li> <li>(株) デジタル製コネクタ端子台変換アダプタ<br/>CA3-ADPTRM-01</li></ul></li></ul> | ケーブル長:<br>500m 以内 |
|                                                                                                    | 7F   | <u> 自作ケーフル</u><br>自作ケーブル                                                                                                    |                   |
| GP-4106 (COM1)<br>GP-4116T (COM1)                                                                                                    | 7G   | 自作ケーブル                                                                                                    | ケーブル長:<br>500m 以内 |
| GP-4107 (COM1)<br>GP-4*03T <sup>*5</sup> (COM2)<br>GP-4203T (COM1)                                                                              | 7H   | 自作ケーブル                                                                                                    | ケーブル長:<br>500m以内  |
| GP4000 <sup>*6</sup> (COM2)<br>GP-4201T (COM1)<br>SP5000 <sup>*7</sup> (COM1/2)<br>SP-5B00 (COM2)                                               | 71   | (株)デジタル製 RS-422 端子台変換アダプタ<br>PFXZCBADTM1 <sup>*10</sup><br>+<br>自作ケーブル                                                                      |                   |
| S16000 ° (COM2)<br>ST-6200 (COM1)<br>STM6000 (COM1)<br>STC6000 (COM1)<br>ET6000 <sup>*9</sup> (COM2)<br>PS6000 (ベーシック<br>ボックス) (COM1/2)         | 7B   | 自作ケーブル                                                                                                    | ケーブル長:<br>500m 以内 |
| LT-4*01TM (COM1)<br>LT-Rear Module<br>(COM1)                                                                                                    | 7J   | (株)デジタル製 RJ45 RS-485 ケーブル (5m)<br>PFXZLMCBRJR81                                                                                             | ケーブル長:<br>200m 以内 |

| 表示機<br>(接続ポート)                                                                                |    | ケーブル   | 備考                |
|-----------------------------------------------------------------------------------------------|----|--------|-------------------|
| PE-4000B <sup>*11</sup><br>PS5000 <sup>*11</sup><br>PS6000 (オプションイ<br>ンターフェイス) <sup>*11</sup> | 7K | 自作ケーブル | ケーブル長:<br>500m 以内 |

\*1 AGP-3302B を除く全 GP3000 機種

- \*2 AST-3211A および AST-3302B を除く
- \*3 GP-3200 シリーズおよび AGP-3302B を除く全 GP3000 機種
- \*5 GP-4203T を除く
- \*6 GP-4100 シリーズ、GP-4\*01TM、GP-Rear Module、GP-4201T および GP-4\*03T を除く全 GP4000 機種
- \*7 SP-5B00 を除く
- \*8 ST-6200 を除く
- \*9 COM ポートの仕様上、フロー制御ができないため、結線図の表示器側の制御ピンの配線は省略し てください。
- \*10 RS-422 端子台変換アダプタの代わりにコネクタ端子台変換アダプタ (CA3-ADPTRM-01)を使用する 場合、7A の結線図を参照してください。

### 7A)

1:1 接続の場合

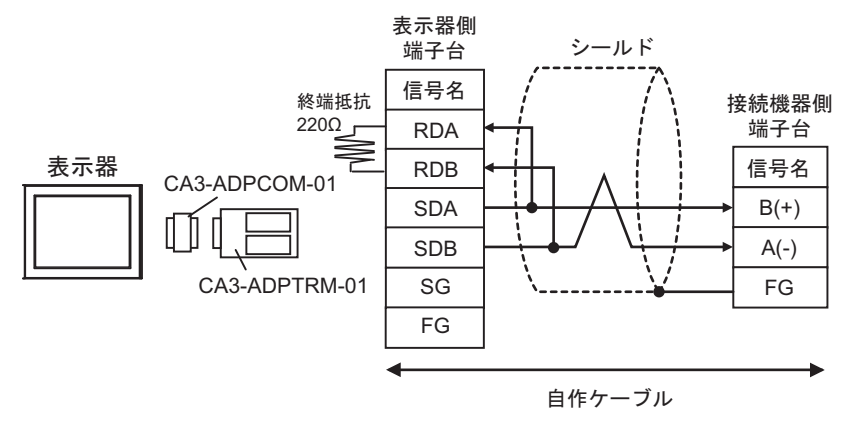

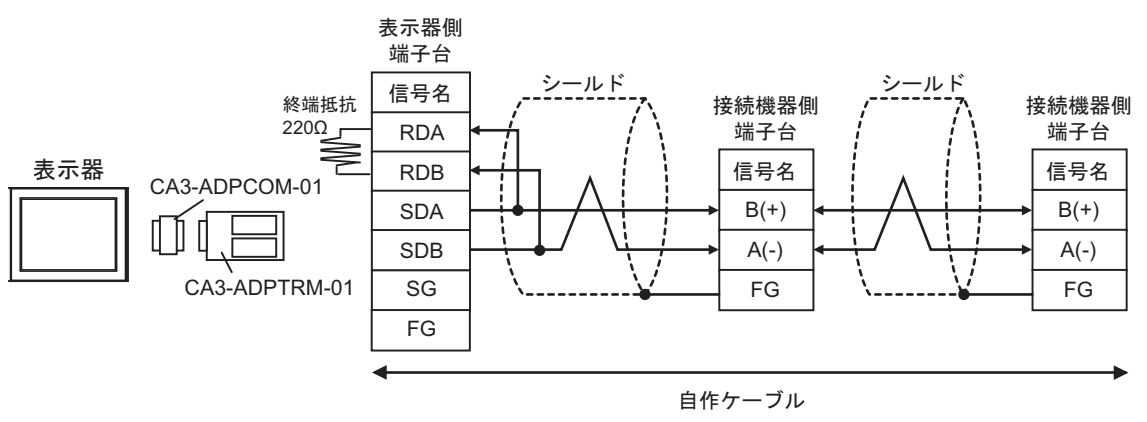

7B)

1:1 接続の場合

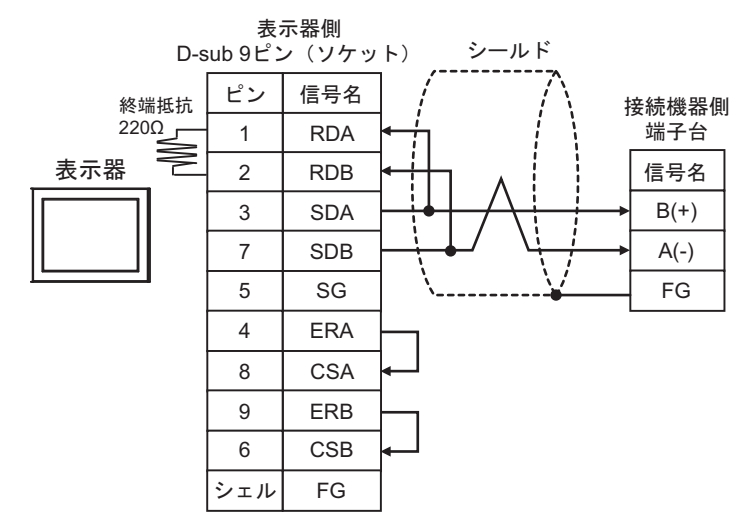

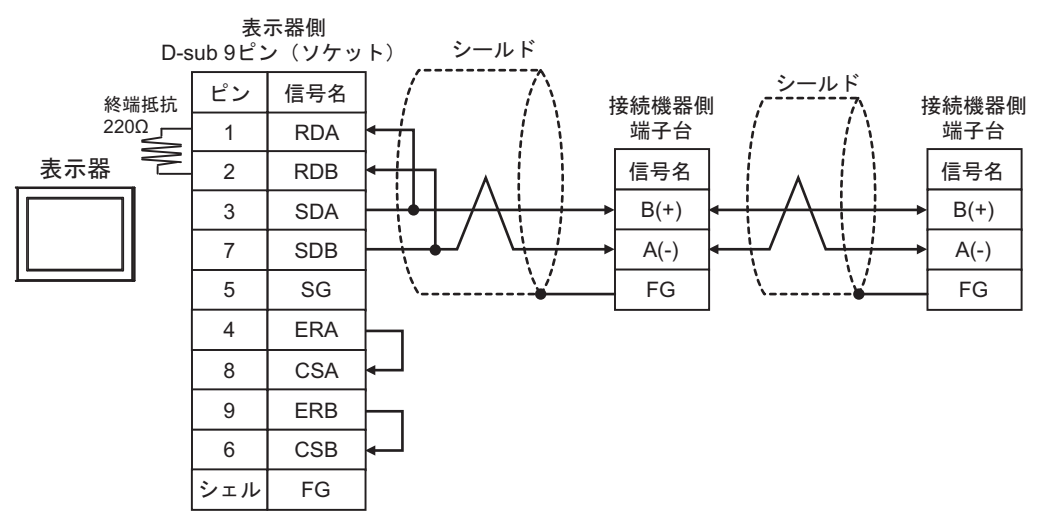

#### 7C)

1:1 接続の場合

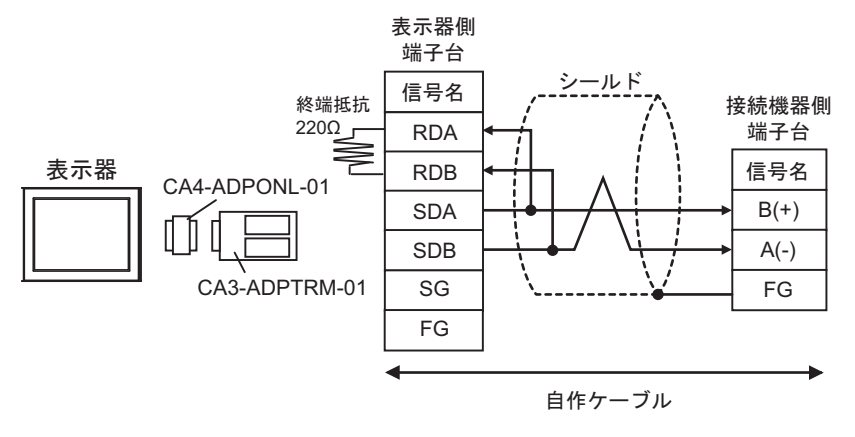

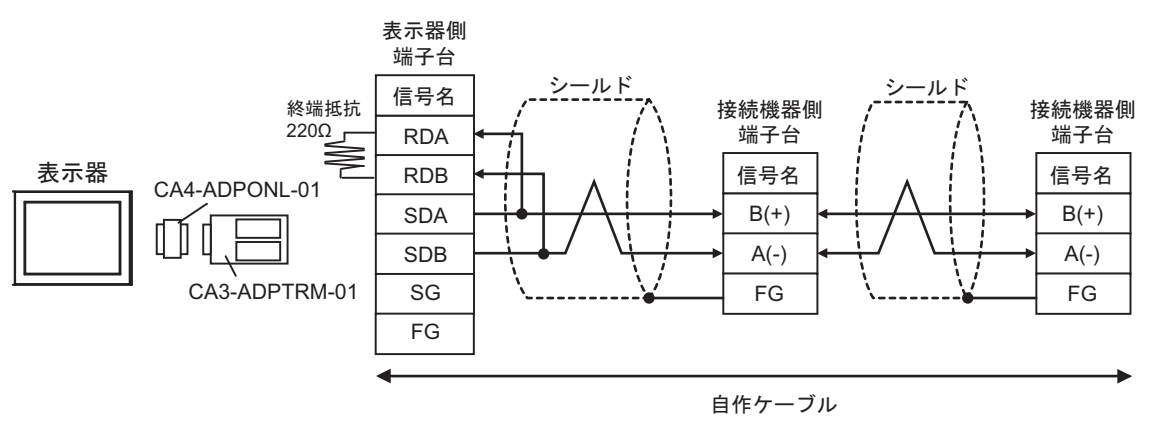

7D)

1:1 接続の場合

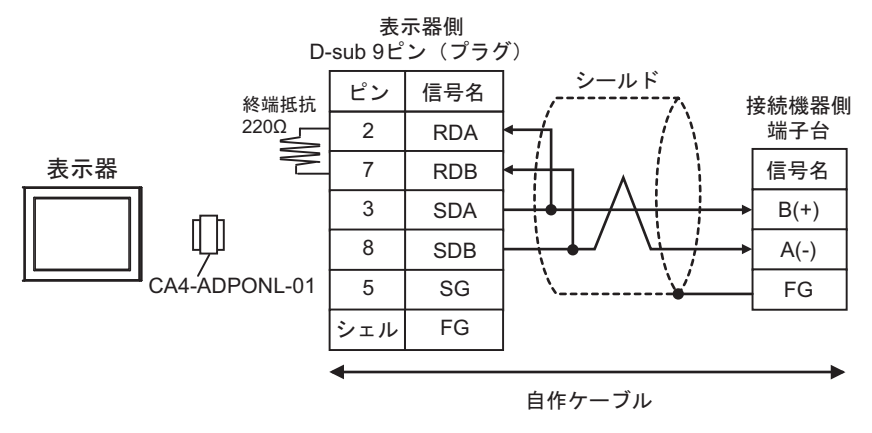

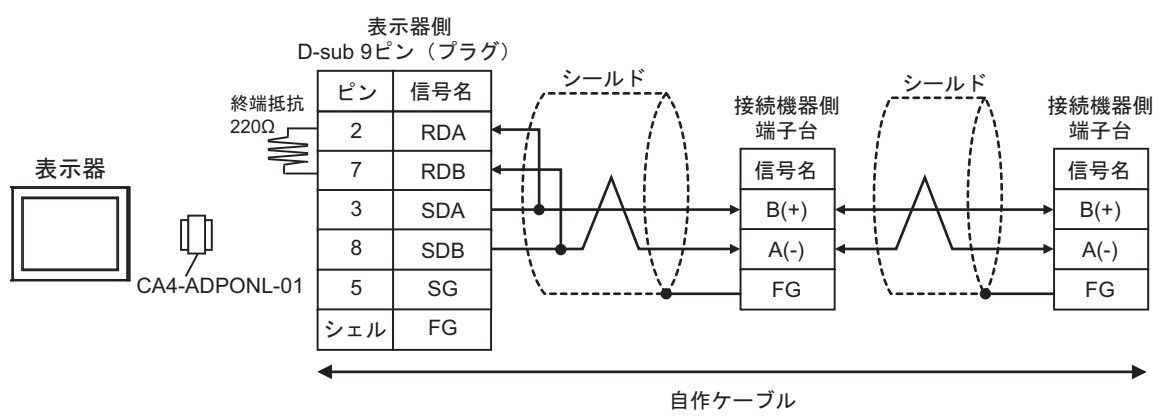

#### 7E)

1:1 接続の場合

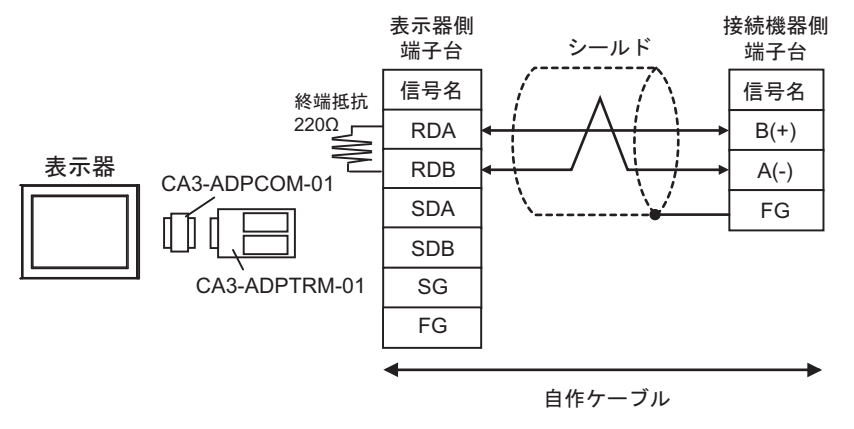

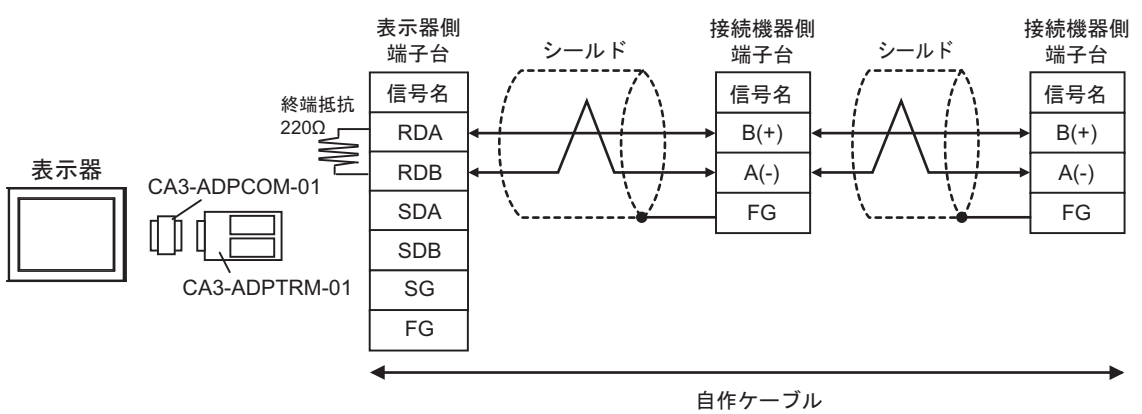

7F)

1:1 接続の場合

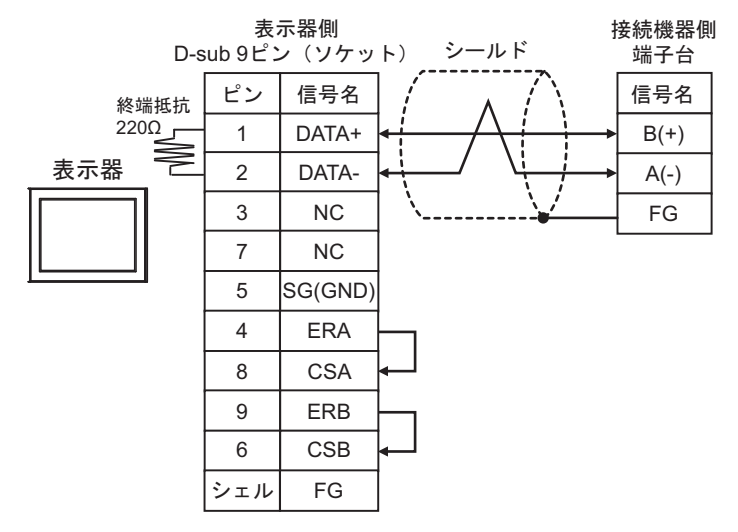

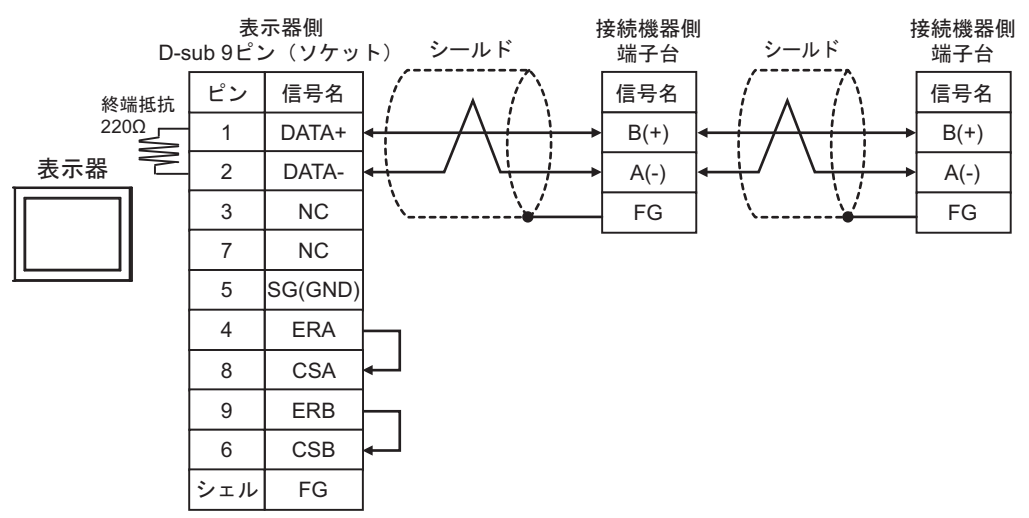

7G)

1:1 接続の場合

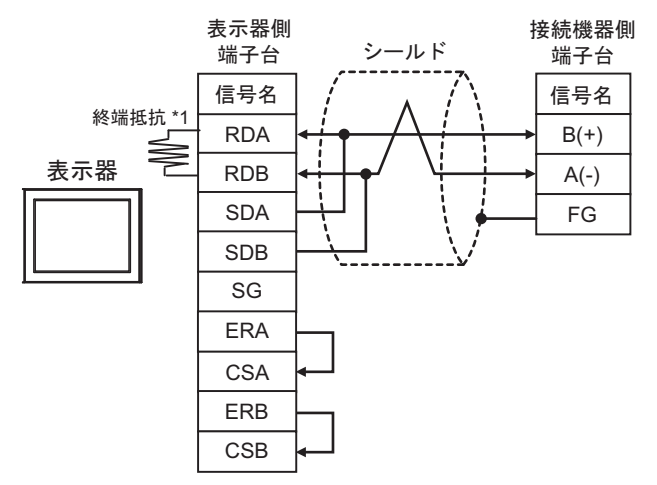

1:n 接続の場合

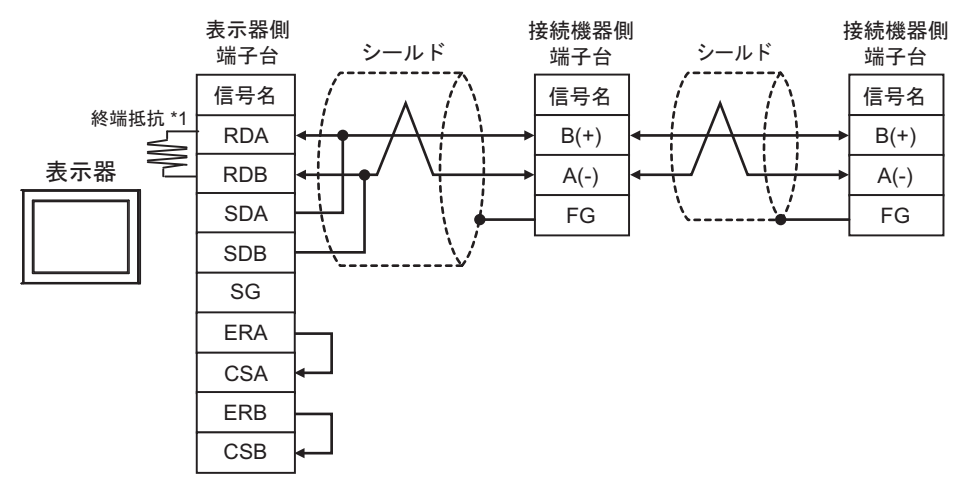

\*1 表示器に内蔵している抵抗を終端抵抗として使用します。表示器背面のディップスイッチを 以下のように設定してください。

| ディップスイッチ | 設定内容 |
|----------|------|
| 1        | OFF  |
| 2        | OFF  |
| 3        | OFF  |
| 4        | ON   |

7H)

1:1 接続の場合

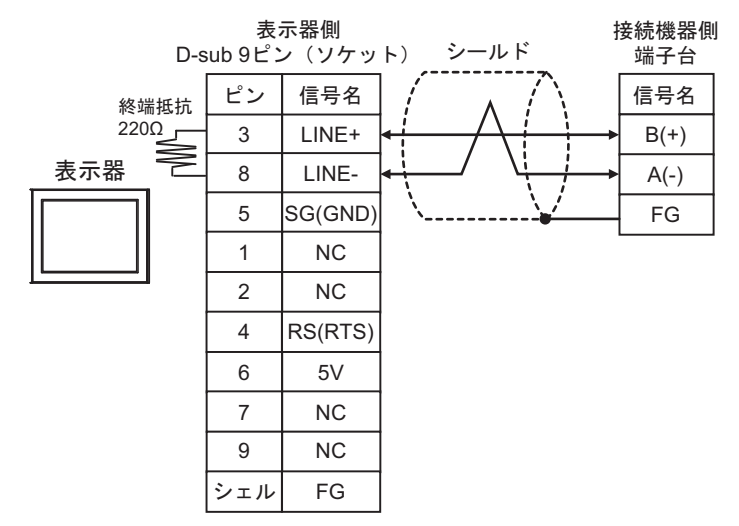

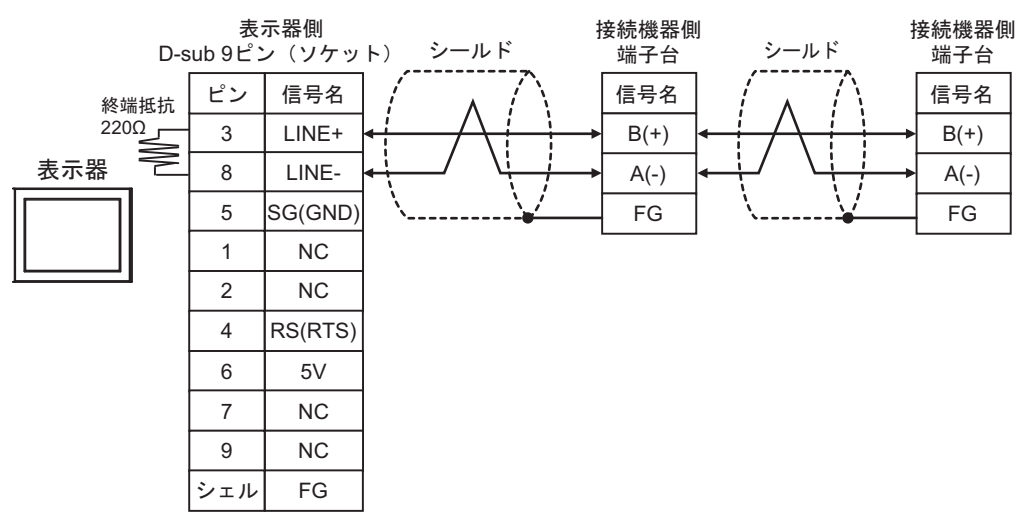

7I)

1:1 接続の場合

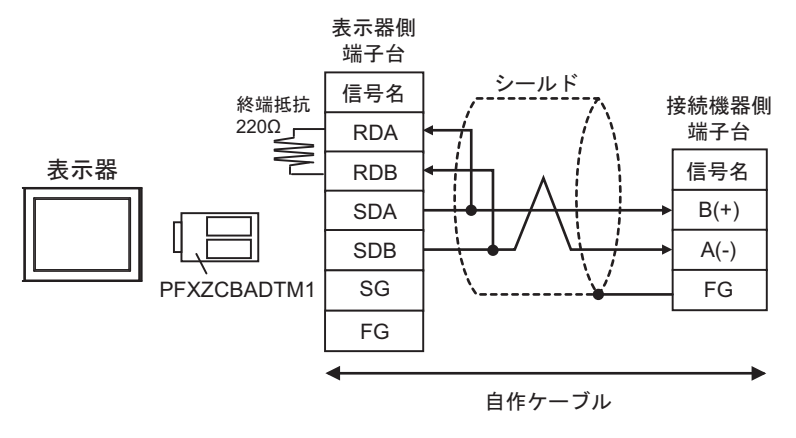

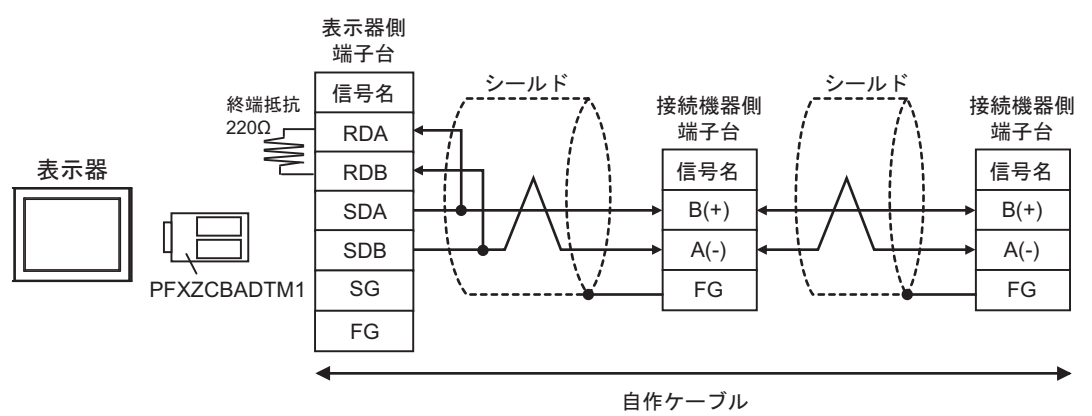

## 7J)

1:1 接続の場合

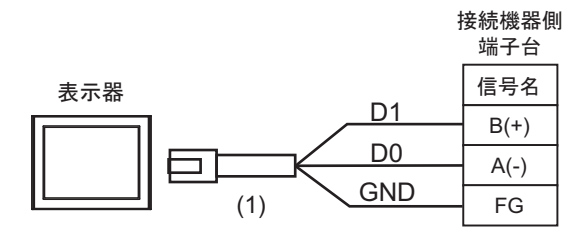

• 1:n 接続の場合

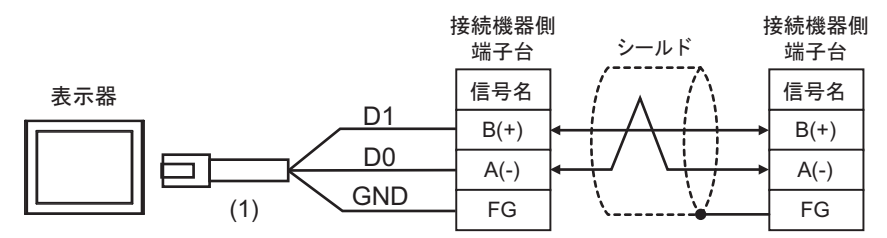

| 番号  | 名称                                              | 備考 |
|-----|-------------------------------------------------|----|
| (1) | (株)デジタル製 RJ45 RS-485 ケーブル (5m)<br>PFXZLMCBRJR81 |    |
7K)

1:1 接続の場合

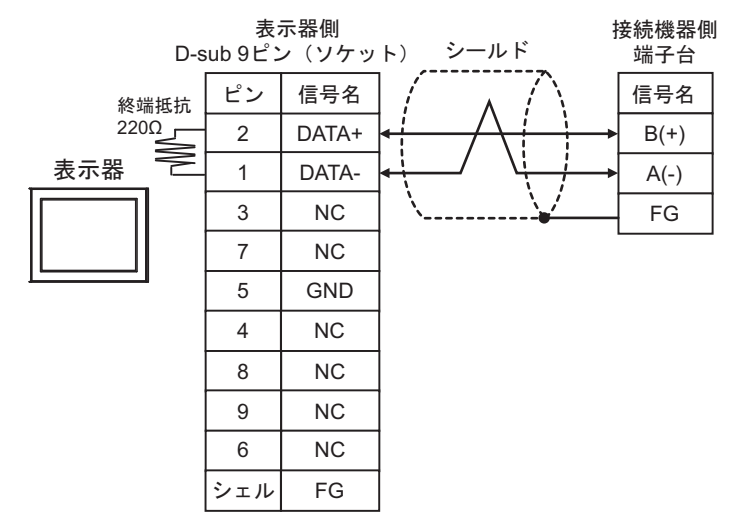

• 1:n 接続の場合

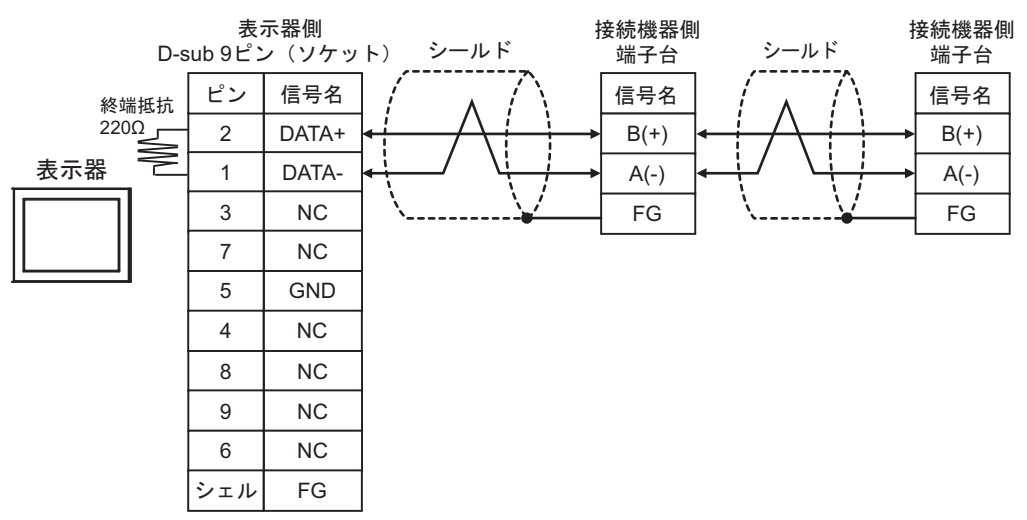

結線図 8

| 表示機<br>(接続ポート)                                                                                                    |    | ケーブル                                                                                                    | 備考                |
|----------------------------------------------------------------------------------------------------|----|----------------------------------------------------------------------------------------------------|-------------------|
| GP3000 <sup>*1</sup> (COM1)<br>AGP-3302B (COM2)<br>GP-4*01TM (COM1)<br>GP-Rear Module<br>(COM1)<br>ST3000 <sup>*2</sup> (COM2)<br>GC4000 (COM2)<br>LT3000 (COM1) | 8A | <ul> <li>(株) デジタル製 COM ポート変換アダプタ<br/>CA3-ADPCOM-01</li></ul>                                                                                             | ケーブル長:<br>500m 以内 |
| GP3000 <sup>*3</sup> (COM2)                                                                                                    | 8C | <ul> <li>(株) デジタル製オンラインアダプタ</li> <li>(株) デジタル製コネクタ端子台変換アダプタ</li> <li>(株) デジタル製コネクタ端子台変換アダプタ</li> <li>CA3-ADPTRM-01</li> <li>+</li> <li>自作ケーブル</li> </ul> | ケーブル長:<br>500m 以内 |
|                                                                                                    | 8D | (株)デジタル製オンラインアダプタ<br>CA4-ADPONL-01<br>+<br>自作ケーブル                                                                                                    |                   |
| IPC <sup>*4</sup>                                                                                                    | 8E | <ul> <li>(株) デジタル製 COM ポート変換アダプタ<br/>CA3-ADPCOM-01         <ul> <li>+</li> <li>(株) デジタル製コネクタ端子台変換アダプタ<br/>CA3-ADPTRM-01</li></ul></li></ul>              | ケーブル長:<br>500m 以内 |
|                                                                                                    | 8F | <u>自作ケーフル</u><br>自作ケーブル                                                                                                    |                   |
| GP-4106 (COM1)<br>GP-4116T (COM1)                                                                                                    | 8G | 自作ケーブル                                                                                                    | ケーブル長:<br>500m 以内 |
| GP-4107 (COM1)<br>GP-4*03T <sup>*5</sup> (COM2)<br>GP-4203T (COM1)                                                                                               | 8H | 自作ケーブル                                                                                                    | ケーブル長:<br>500m 以内 |
| GP4000 <sup>*6</sup> (COM2)<br>GP-4201T (COM1)<br>SP5000 <sup>*7</sup> (COM1/2)<br>SP-5B00 (COM2)                                                                | 81 | (株)デジタル製 RS-422 端子台変換アダプタ<br>PFXZCBADTM1 <sup>*10</sup><br>+<br>自作ケーブル                                                                                   |                   |
| S16000 ° (COM2)<br>ST-6200 (COM1)<br>STM6000 (COM1)<br>STC6000 (COM1)<br>ET6000 <sup>*9</sup> (COM2)<br>PS6000 (ベーシック<br>ボックス) (COM1/2)                          | 8B | 自作ケーブル                                                                                                    | ケーブル長:<br>500m 以内 |
| LT-4*01TM (COM1)<br>LT-Rear Module<br>(COM1)                                                                                                    | 8J | (株)デジタル製 RJ45 RS-485 ケーブル (5m)<br>PFXZLMCBRJR81                                                                                                    | ケーブル長:<br>200m 以内 |

| 表示機<br>(接続ポート)                                                                                |    | ケーブル   | 備考                |
|-----------------------------------------------------------------------------------------------|----|--------|-------------------|
| PE-4000B <sup>*11</sup><br>PS5000 <sup>*11</sup><br>PS6000 (オプションイ<br>ンターフェイス) <sup>*11</sup> | 8K | 自作ケーブル | ケーブル長:<br>500m 以内 |

\*1 AGP-3302B を除く全 GP3000 機種

- \*2 AST-3211A および AST-3302B を除く
- \*3 GP-3200 シリーズおよび AGP-3302B を除く全 GP3000 機種
- \*4 RS-422/485(2 線式) で通信できる COM ポートのみ使用できます。(PE-4000B、PS5000 および PS6000 を除く)

「 IPC の COM ポートについて (10 ページ)

- \*5 GP-4203T を除く
- \*6 GP-4100 シリーズ、GP-4\*01TM、GP-Rear Module、GP-4201T および GP-4\*03T を除く全 GP4000 機種
- \*7 SP-5B00 を除く
- \*8 ST-6200 を除く
- \*9 COM ポートの仕様上、フロー制御ができないため、結線図の表示器側の制御ピンの配線は省略し てください。
- \*10 RS-422 端子台変換アダプタの代わりにコネクタ端子台変換アダプタ (CA3-ADPTRM-01)を使用する 場合、8A の結線図を参照してください。

### 8A)

1:1 接続の場合

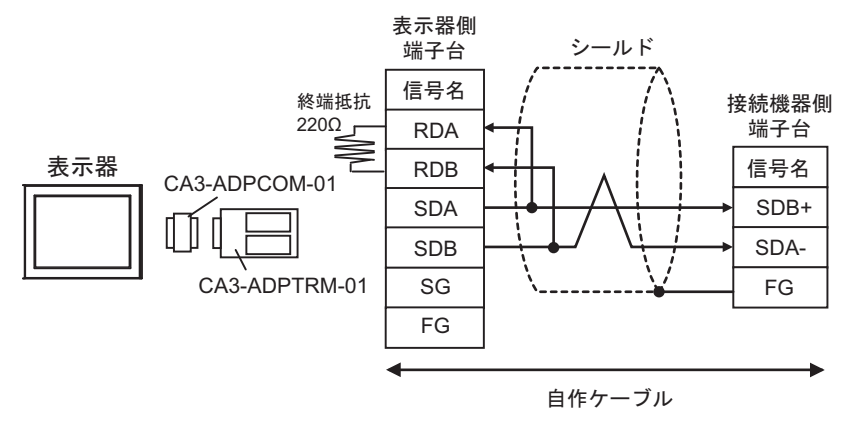

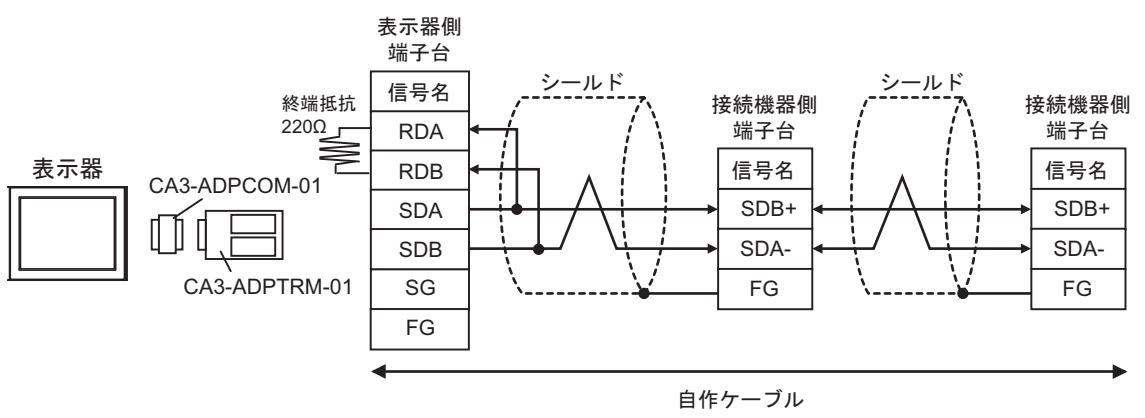

8B)

1:1 接続の場合

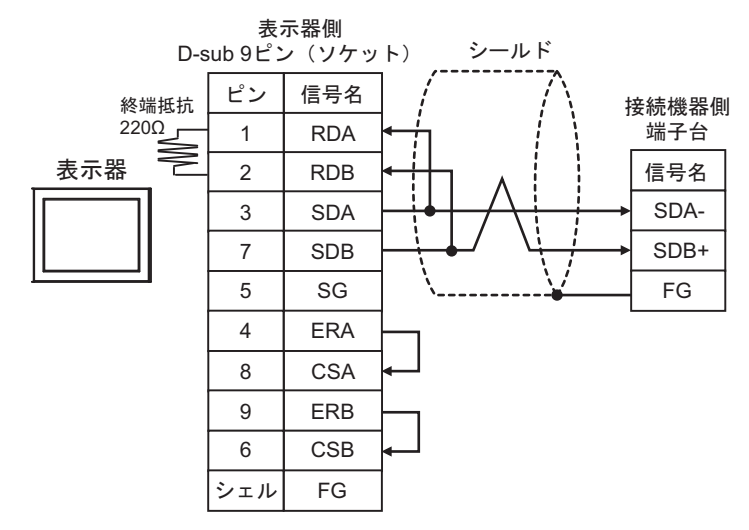

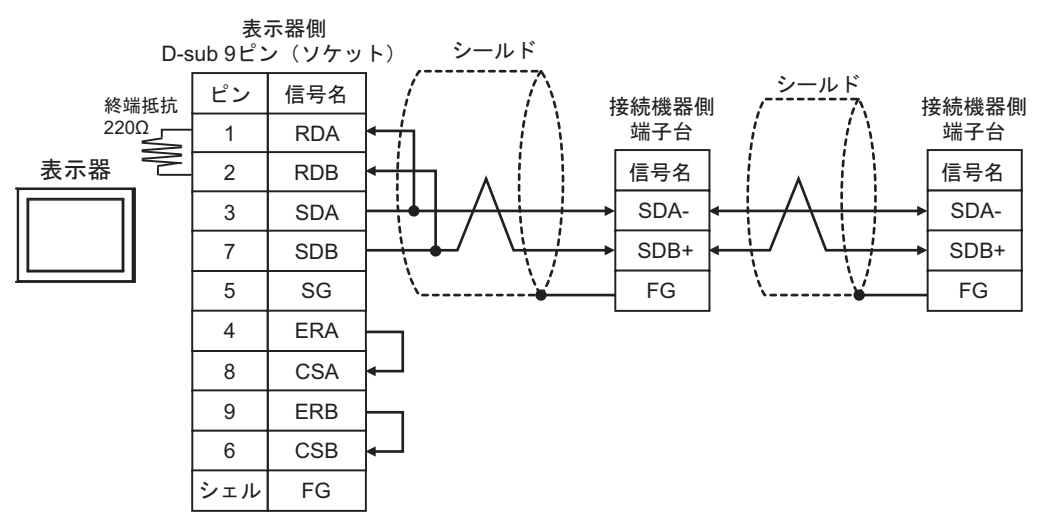

### 8C)

1:1 接続の場合

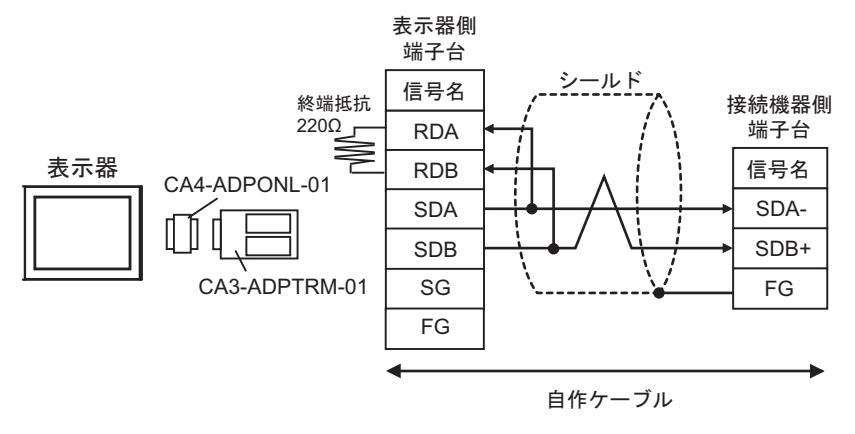

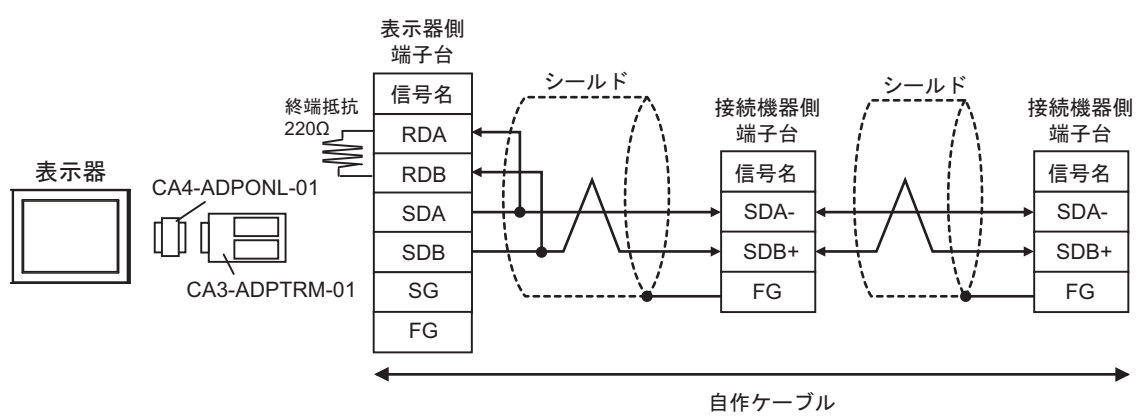

8D)

1:1 接続の場合

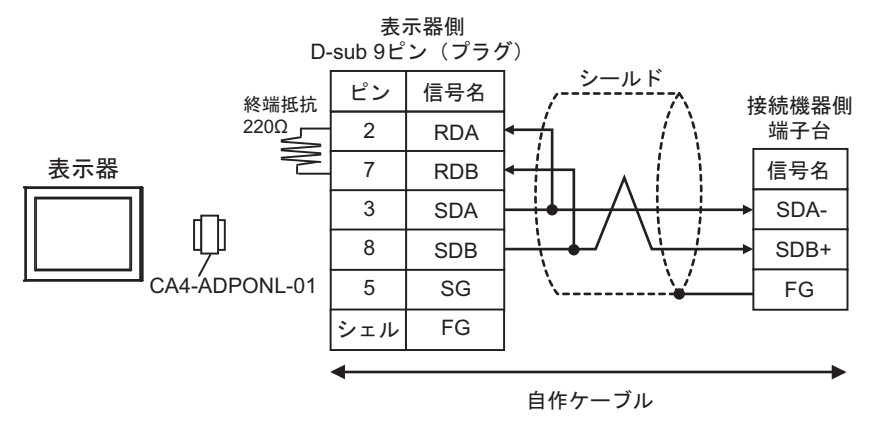

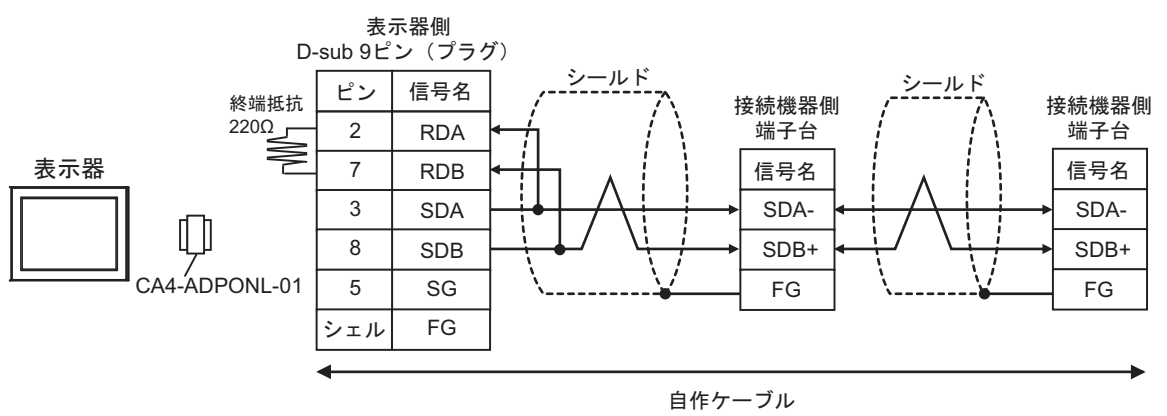

8E)

1:1 接続の場合

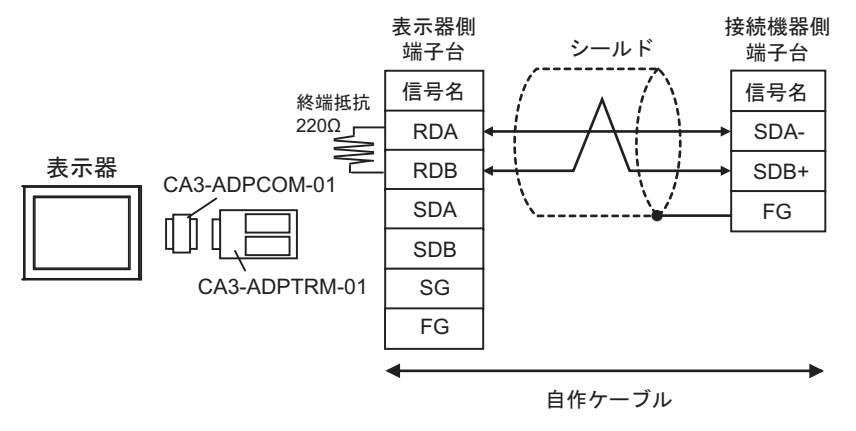

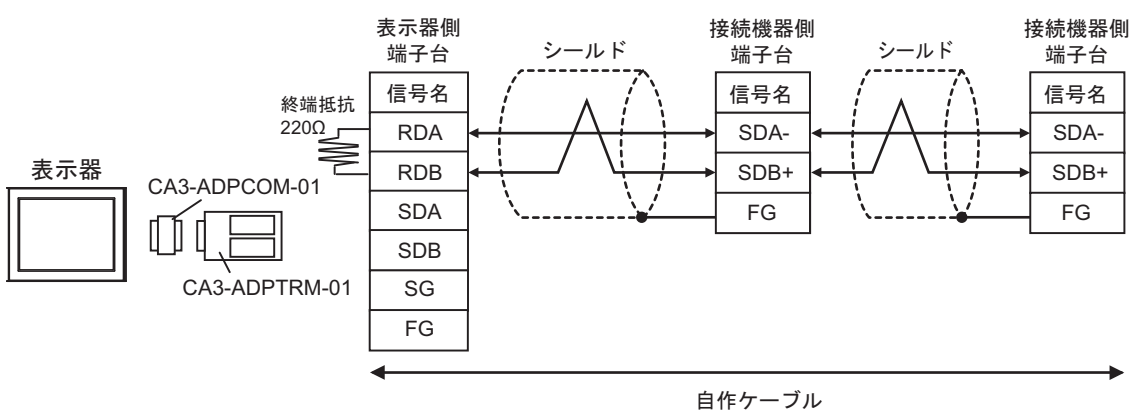

8F)

1:1 接続の場合

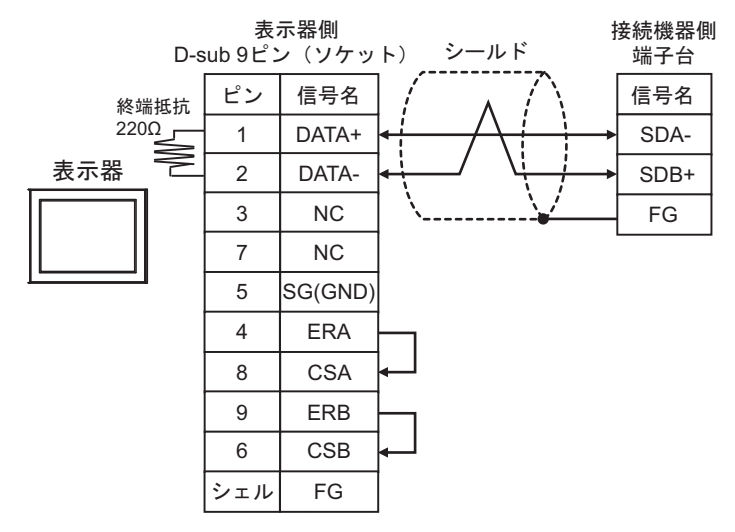

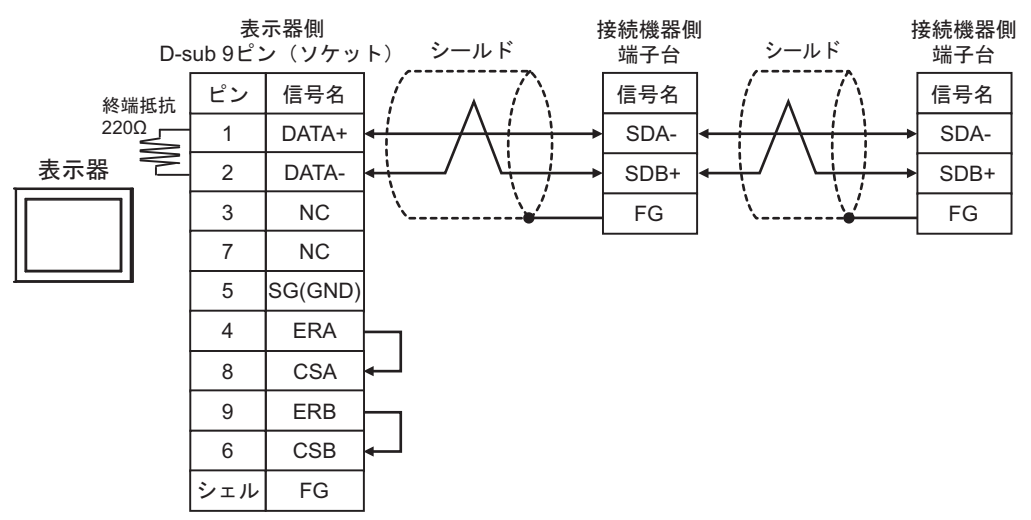

8G)

1:1 接続の場合

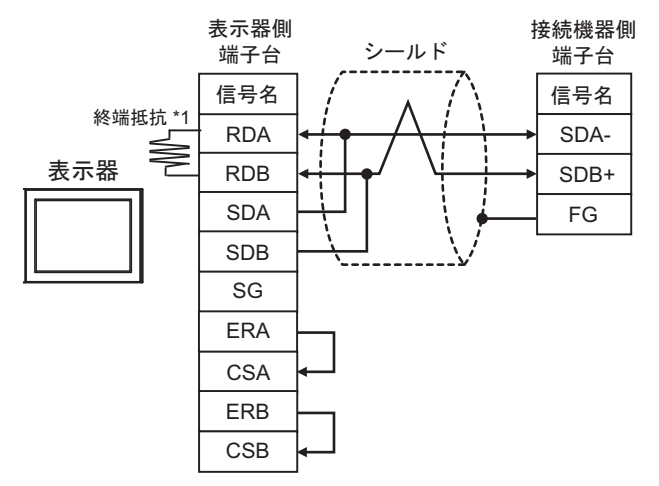

1:n 接続の場合

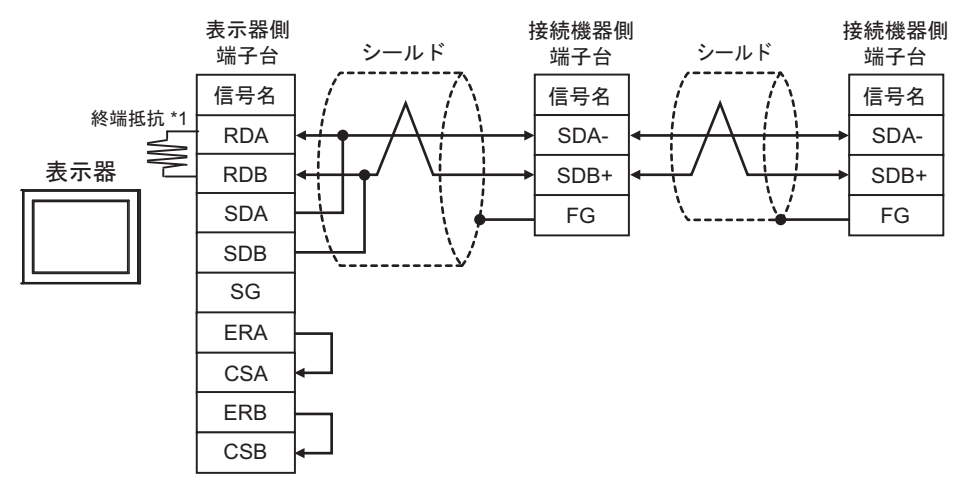

\*1 表示器に内蔵している抵抗を終端抵抗として使用します。表示器背面のディップスイッチを 以下のように設定してください。

| ディップスイッチ | 設定内容 |
|----------|------|
| 1        | OFF  |
| 2        | OFF  |
| 3        | OFF  |
| 4        | ON   |

8H)

1:1 接続の場合

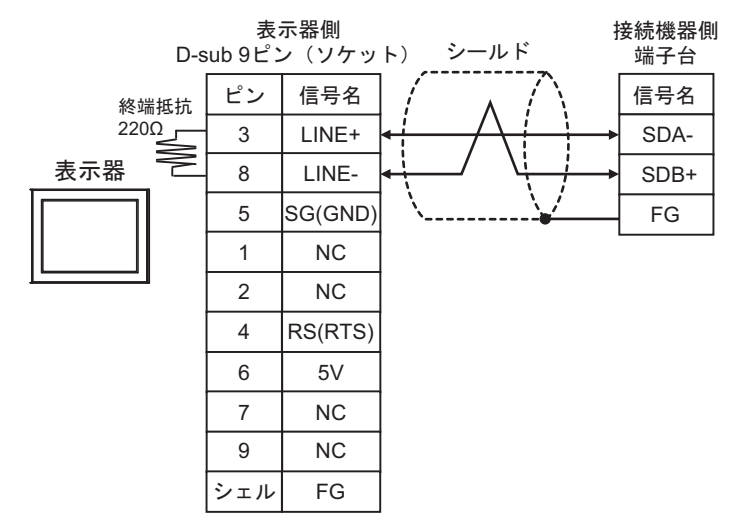

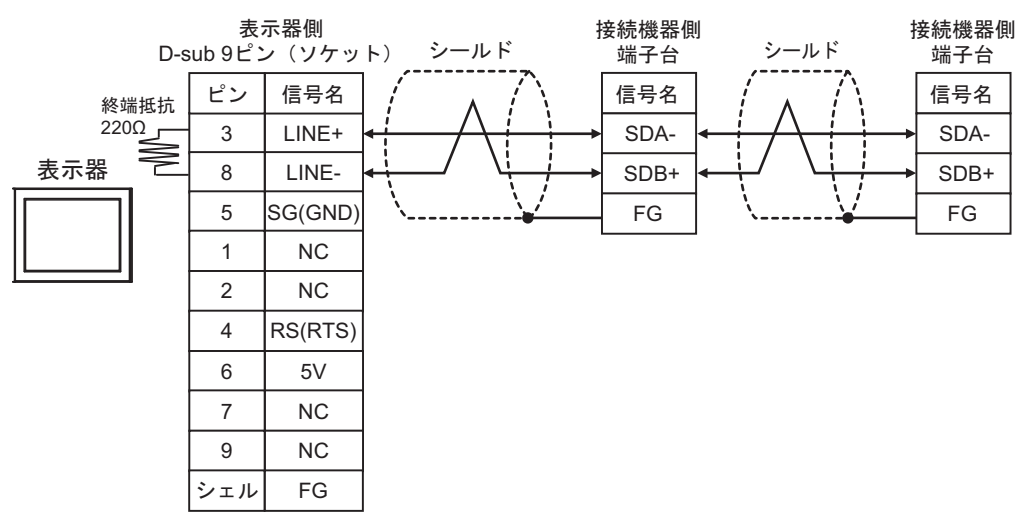

8I)

1:1 接続の場合

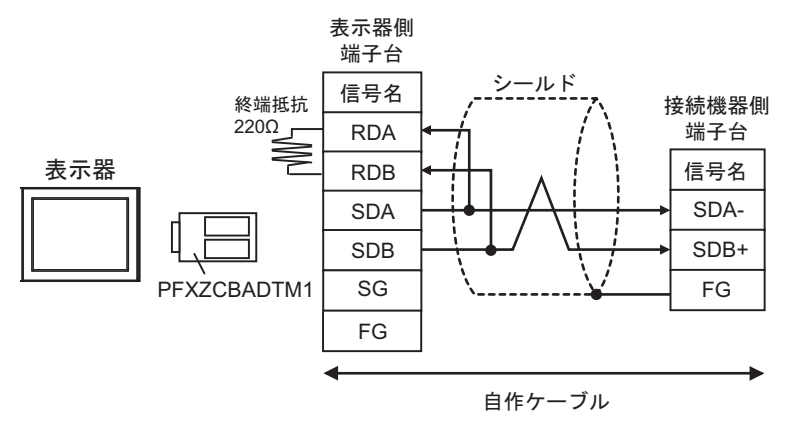

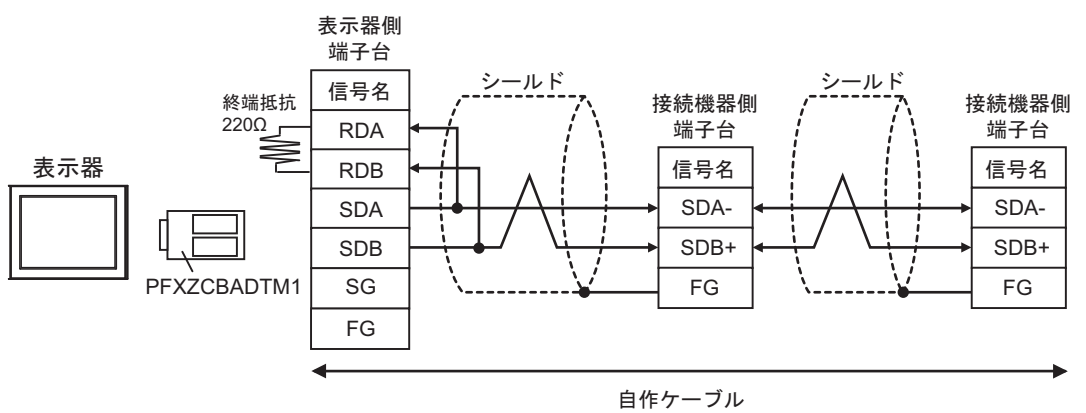

### 8J)

1:1 接続の場合

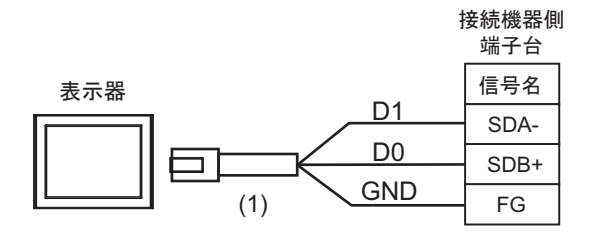

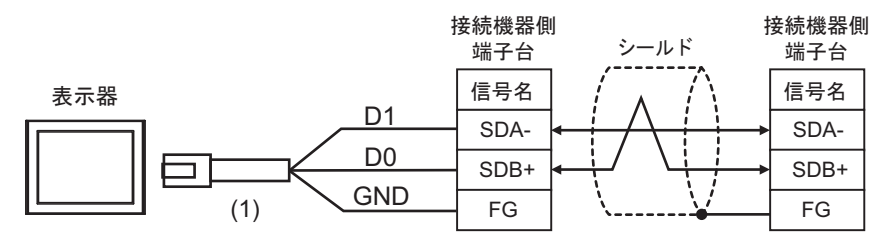

| 番号  | 名称                                              | 備考 |
|-----|-------------------------------------------------|----|
| (1) | (株)デジタル製 RJ45 RS-485 ケーブル (5m)<br>PFXZLMCBRJR81 |    |

8K)

1:1 接続の場合

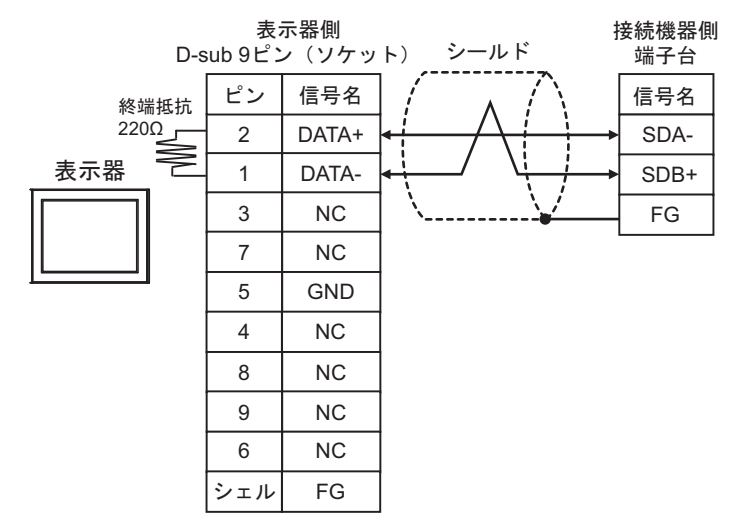

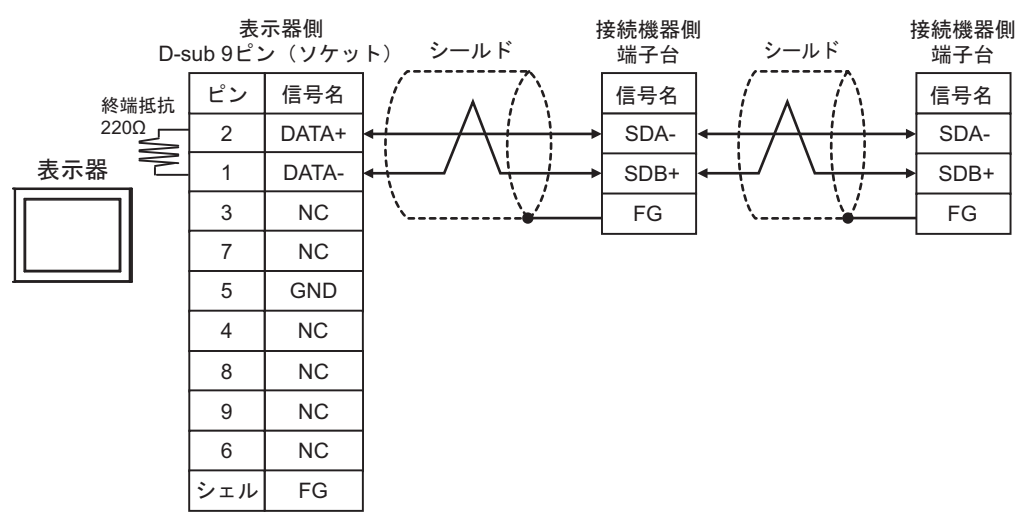

### 結線図 9

| 表示器<br>(接続ポート)                                                                                                    |    | ケーブル                                             | 備考                        |
|----------------------------------------------------------------------------------------------------|----|--------------------------------------------------|---------------------------|
| GP3000 (COM1)<br>GP4000 <sup>*1</sup> (COM1)<br>SP5000 <sup>*2</sup> (COM1/2)<br>SP-5B00 (COM1)<br>ST3000 (COM1)<br>ST6000 (COM1)<br>STC6000 (COM1)<br>ET6000 (COM1)<br>LT3000 (COM1)<br>IC4000 (COM1)<br>IPC <sup>*3</sup><br>PC/AT | 9A | 自作ケーブル                                           | ケーブル長は 15m 以<br>内にしてください。 |
| GP-4105 (COM1)<br>GP-4115T (COM1)<br>GP-4115T3 (COM1)                                                                                                    | 9B | 自作ケーブル                                           | ケーブル長は 15m 以<br>内にしてください。 |
| LT-4*01TM (COM1)<br>LT-Rear Module<br>(COM1)                                                                                                    | 9C | (株)デジタル製 RJ45 RS-232C ケーブル (5m)<br>PFXZLMCBRJR21 | ケーブル長は 5m 以<br>内にしてください。  |

\*1 GP-4100 シリーズおよび GP-4203T を除く全 GP4000 機種

- \*2 SP-5B00 を除く
- \*3 RS-232C で通信できる COM ポートのみ使用できます。 <sup>CP</sup> ■ IPC の COM ポートについて (10 ページ)

9A)

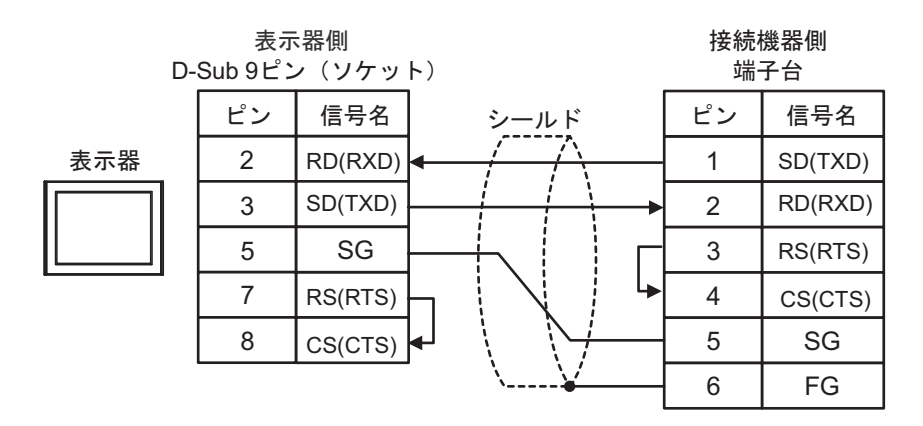

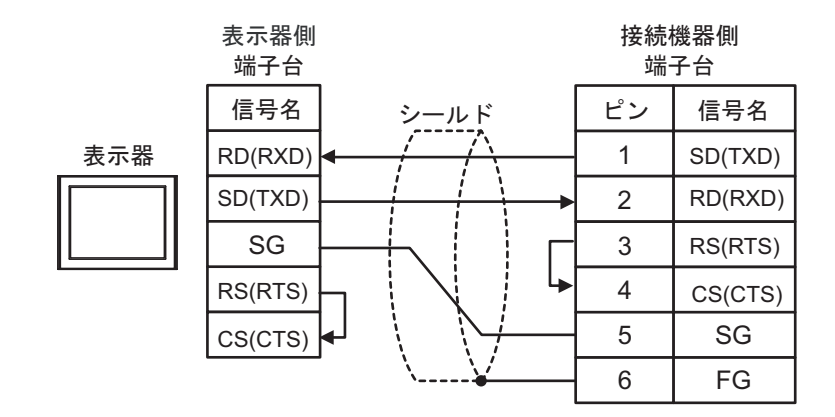

9C)

9B)

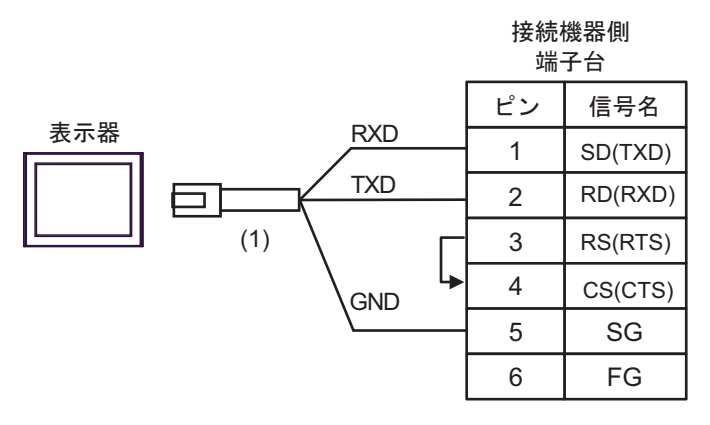

| 番号  | 名称                                               | 備考 |
|-----|--------------------------------------------------|----|
| (1) | (株)デジタル製 RJ45 RS-232C ケーブル (5m)<br>PFXZLMCBRJR21 |    |

結線図 10

| 表示器<br>(接続ポート)                                                                                                    |     | ケーブル                                             | 備考                        |
|----------------------------------------------------------------------------------------------------|-----|--------------------------------------------------|---------------------------|
| GP3000 (COM1)<br>GP4000 <sup>*1</sup> (COM1)<br>SP5000 <sup>*2</sup> (COM1/2)<br>SP-5B00 (COM1)<br>ST3000 (COM1)<br>ST6000 (COM1)<br>STC6000 (COM1)<br>ET6000 (COM1)<br>LT3000 (COM1)<br>IC*3<br>PC/AT | 10A | 自作ケーブル                                           | ケーブル長は 15m 以<br>内にしてください。 |
| GP-4105 (COM1)<br>GP-4115T (COM1)<br>GP-4115T3 (COM1)                                                                                                    | 10B | 自作ケーブル                                           | ケーブル長は 15m 以<br>内にしてください。 |
| LT-4*01TM (COM1)<br>LT-Rear Module<br>(COM1)                                                                                                    | 10C | (株)デジタル製 RJ45 RS-232C ケーブル (5m)<br>PFXZLMCBRJR21 | ケーブル長は 5m 以<br>内にしてください。  |

\*1 GP-4100 シリーズおよび GP-4203T を除く全 GP4000 機種

\*2 SP-5B00 を除く

\*3 RS-232C で通信できる COM ポートのみ使用できます。 <sup>CP</sup> ■ IPC の COM ポートについて (10 ページ)

10A)

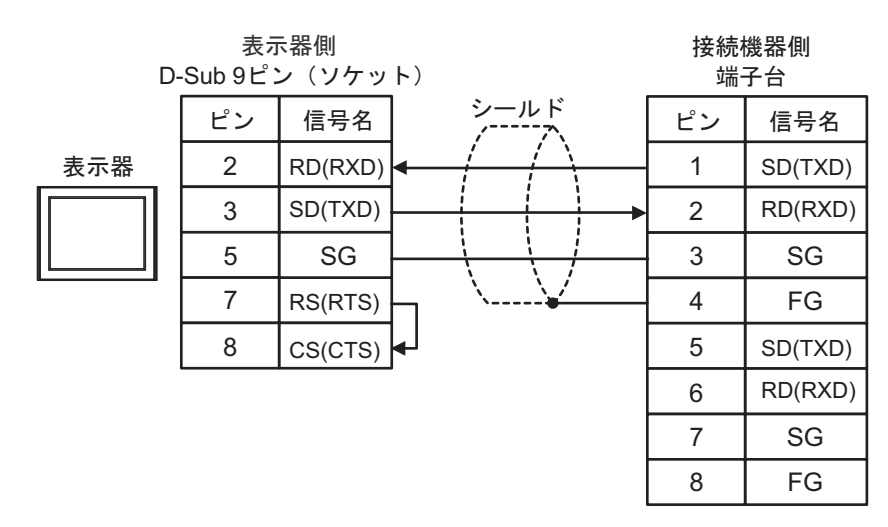

10B)

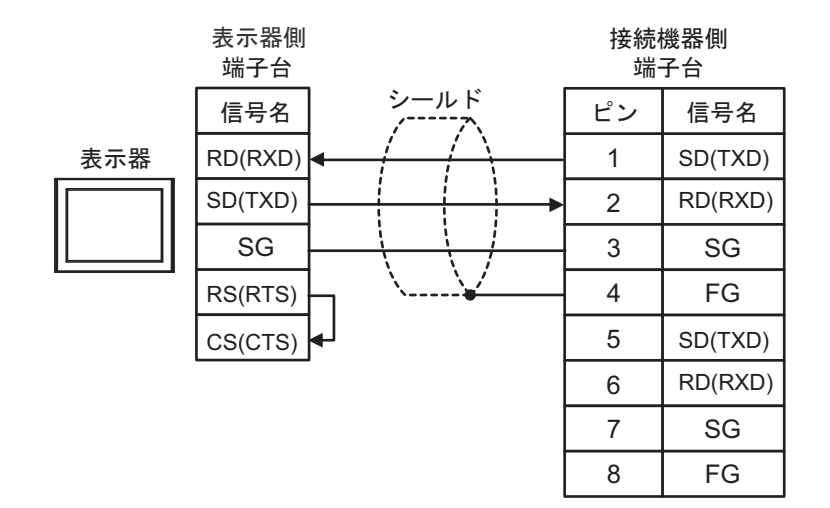

10C)

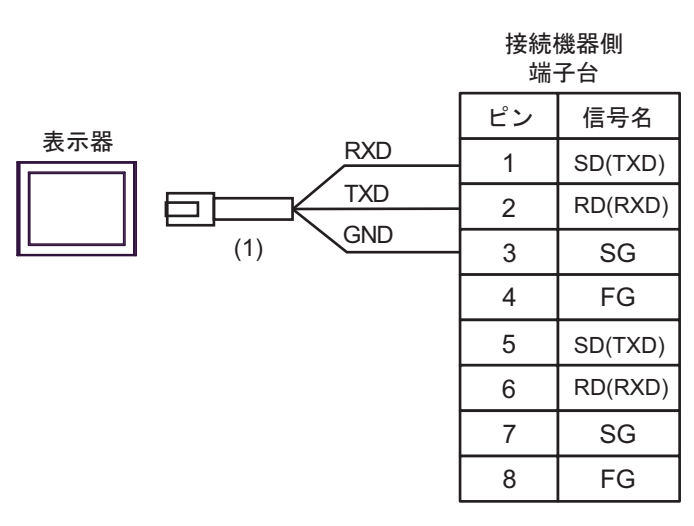

| 番号  | 名称                                               | 備考 |
|-----|--------------------------------------------------|----|
| (1) | (株)デジタル製 RJ45 RS-232C ケーブル (5m)<br>PFXZLMCBRJR21 |    |

# 6 使用可能デバイス

使用可能なデバイスアドレスの範囲を下表に示します。ただし、実際にサポートされるデバイスの範 囲は接続機器によって異なりますので、ご使用の接続機器のマニュアルで確認してください。

#### 6.1 CS1/CJ1 シリーズ

L はシステムデータエリアに指定できます

| デバイス                  | ビットアドレス                        | ワードアドレス                  | 32bits | 備考                             |
|-----------------------|--------------------------------|--------------------------|--------|--------------------------------|
| チャンネル I/O             | $0000.00 \sim 6143.15$         | $0000 \sim 6143$         |        |                                |
| 内部補助リレー               | W000.00 $\sim$ W511.15         | W000 $\sim$ W511         |        |                                |
| 特殊補助リレー               | $\rm A000.00 \sim A959.15$     | $ m A000 \sim A959$      |        | *1                             |
| 保持リレー                 | $\rm H000.00 \sim \rm H511.15$ | $\rm H000 \sim \rm H511$ |        |                                |
| タイマ<br>(タイムアップフラグ)    | T0000 $\sim$ T4095             | _                        |        | *2                             |
| カウンタ<br>(カウントアップフラグ)  | $\rm C0000 \sim C4095$         | _                        |        | *2                             |
| タイマ(現在値)              | -                              | $\rm T0000 \sim T4095$   |        |                                |
| カウンタ(現在値)             |                                | $\rm C0000 \sim C4095$   |        |                                |
| データメモリ                | D00000.00 ~<br>D32767.15       | $D00000 \sim D32767$     |        | *3                             |
| 拡張データメモリ<br>(E0-EC)   | E000000.00 ~<br>EC32767.15     | E000000 ~ EC32767        |        | *4*5                           |
| 拡張データメモリ<br>(カレントバンク) | _                              | EM00000 ~ EM32767        |        | <u>₿;</u> , <b>15</b> ] *5*6   |
| タスクフラグ(ビット)           | TKB00 $\sim$ TKB31             | —                        |        | *2                             |
| タスクフラグ<br>(ステータス)     | TK00.00 $\sim$ TK31.07         | ТК00 ~ ТК30              |        | ÷ 2 *2                         |
| インデックスレジスタ            | _                              | $IR00 \sim IR15$         |        | <u>₿i</u> <b>31</b> *7         |
| データレジスタ               | _                              | $DR00 \sim DR15$         |        | <mark>ві t<b>15</b>]</mark> *7 |

\*1 A000 ~ A447 は書込みできません。

\*2 書込み不可

- \*3 コミュニケーションユニット(CS1W-SCU21)を使用する場合は、D30000 ~ D31599のアドレスは 使用しないでください。コミュニケーションボード(CS1W-SCU21/41)を使用する場合は、D32000 ~ D32767 アドレスは使用しないでください。これらのアドレスは接続機器側でシステム設定用の領 域として使用される場合があります。
- \*4 最大 13 バンク (E0 ~ EC) まで使用できます。1 バンクは 32768 ワードです。CPU ユニットにより 使用できるバンク数は異なります。
- \*5 CJM1 シリーズには拡張データメモリ(E0 ~ EC、カレントバンク EM)は存在しません。
- \*6 CJ1 シリーズには拡張データメモリ (カレントバンク EM) は存在しません。
- \*7 RUN 中の書込みはできません。

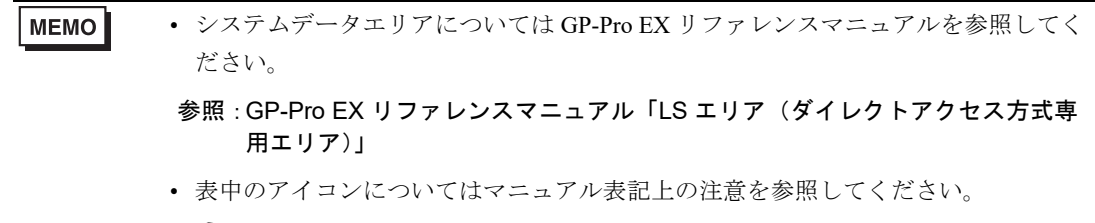

<sup>②予</sup>「表記のルール」

## 6.2 CJ2 シリーズ

**レーロ** はシステムデータエリアに指定できます。

| デバイス                  | ビットアドレス                                                | ワードアドレス                                    | 32<br>bits | 備考                           |
|-----------------------|--------------------------------------------------------|--------------------------------------------|------------|------------------------------|
| チャンネル I/O             | $0000.00 \sim 6143.15$                                 | $0000 \sim 6143$                           |            | *1                           |
| 内部補助リレー               | $W000.00 \sim W511.15$                                 | W000 $\sim$ W511                           |            |                              |
| 特殊補助リレー               | $A0000.00 \sim A1471.15$<br>$A10000.00 \sim A11535.15$ | $A0000 \sim A1471$<br>$A10000 \sim A11535$ |            | *2                           |
| 保持リレー                 | $\rm H000.00 \sim \rm H511.15$                         | $\rm H000 \sim \rm H511$                   |            | *3                           |
| タイマ<br>(タイムアップフラグ)    | T0000 $\sim$ T4095                                     | _                                          |            | *4                           |
| カウンタ<br>(カウントアップフラグ)  | $C0000 \sim C4095$                                     | _                                          |            | *4                           |
| タイマ(現在値)              | —                                                      | $\rm T0000 \sim T4095$                     |            |                              |
| カウンタ (現在値)            | —                                                      | $ m C0000 \sim C4095$                      |            |                              |
| データメモリ                | D00000.00 ~ D32767.15                                  | D00000 $\sim$ D32767                       |            | *1                           |
| 拡張データメモリ<br>(E0-E18)  | E0 00000.00 ~<br>E18 32767.15                          | $E0\ 00000 \sim E18\ 32767$                | ſ          | *5 *6                        |
| 拡張データメモリ<br>(カレントバンク) | _                                                      | EM00000 ~ EM32767                          |            | . <u>₿1,1</u> 5)             |
| タスクフラグ(ビット)           | $\rm TKB000 \sim TKB127$                               | _                                          |            | *4                           |
| タスクフラグ<br>(ステータス)     | TK000.00 $\sim$ TK127.07                               | TK000 $\sim$ TK126                         |            | ÷2) *4                       |
| インデックスレジスタ            | —                                                      | $IR00 \sim IR15$                           |            | <mark>ві<b>,31</b> *7</mark> |
| データレジスタ               | _                                                      | $DR00 \sim DR15$                           |            | <u>ві 1</u> 5) *7            |

\*1 チャンネル I/O の 1500-1899 のアドレスと、データメモリ D30000-D31599 のアドレスは、接続機器 側でシステム設定用として使用されますので、表示器からの書込みは行わないでください。

- \*2 A000 ~ A447 と A10000 ~ A11535 は書込みできません。
- \*3 CPU が CJ2H-CPU64-EIP の場合、ビットアドレスの範囲は H000.00 ~ H999.15、ワードアドレスの 範囲は H000 ~ H999 になります。
- \*4 書込み不可。
- \*5 CPU が CJ2H-CPU64-EIP の場合、デバイスは拡張データメモリ (E0-E3)、ビットアドレスの範囲は E0 00000.00 ~ E3 32767.15、ワードアドレスの範囲は E0 00000 ~ E3 32767 になります。
- \*6 最大 24 バンク (E0 ~ E18) まで使用できます。1 バンクは 32768 ワードです。CPU ユニットによ り使用できるバンク数は異なります。
- \*7 RUN 中書込み不可。

- MEMO ・システムデータエリアについては GP-Pro EX リファレンスマニュアルを参照してください。
  - 参照:GP-Pro EX リファレンスマニュアル「LS エリア(ダイレクトアクセス方式専用エリア)」
  - 表中のアイコンについてはマニュアル表記上の注意を参照してください。

<sup>②予</sup>「表記のルール」

## 6.3 CP1 シリーズ

**\_\_\_\_** はシステムデータエリアに指定できます。

| デバイス                 | ビットアドレス                        | ワードアドレス                                   | 32<br>bits    | 備考                       |
|----------------------|--------------------------------|-------------------------------------------|---------------|--------------------------|
| チャンネル I/O            | $0000.00 \sim 6143.15$         | $0000 \sim 6143$                          |               |                          |
| 内部補助リレー              | W000.00 $\sim$ W511.15         | W000 $\sim$ W511                          |               |                          |
| 特殊補助リレー              | $\rm A000.00 \sim A959.15$     | $ m A000 \sim A959$                       |               | *1                       |
| 保持リレー                | $\rm H000.00 \sim \rm H511.15$ | $\rm H000 \sim \rm H511$                  |               | *2                       |
| タイマ<br>(タイムアップフラグ)   | $\rm T0000 \sim T4095$         | _                                         |               | *3                       |
| カウンタ<br>(カウントアップフラグ) | $\rm C0000 \sim C4095$         | _                                         | <br><br> L/H) | *3                       |
| タイマ (現在値)            | _                              | $\rm T0000 \sim T4095$                    |               |                          |
| カウンタ(現在値)            | -                              | $ m C0000 \sim C4095$                     |               |                          |
| データメモリ               | D00000.00 ~<br>D32767.15       | D00000 ~ D32767                           |               |                          |
| タスクフラグ<br>(ビット)      | TKB00 $\sim$ TKB31             | _                                         |               | *3                       |
| タスクフラグ<br>(ステータス)    | TK00.00 $\sim$ TK31.07         | $\overline{\text{TK00} \sim \text{TK30}}$ |               | ÷2) *3                   |
| インデックスレジスタ           | _                              | $IR00 \sim IR15$                          | ]             | <u>ві</u> , <b>31</b> *4 |
| データレジスタ              | —                              | $\mathrm{DR00}\sim\mathrm{DR15}$          |               | <sub>ві т</sub> 15) *4   |

\*1 A000 ~ A447 は書込みできません。

\*2 CPU が CP1H-X40DR-A の場合、ビットアドレスの範囲は H000.00 ~ H999.15、ワードアドレスの範囲は H000 ~ H999 になります。

- \*3 書込み不可。
- \*4 RUN 中書込み不可。
  - MEMO ・ システムデータエリアについては GP-Pro EX リファレンスマニュアルを参照してください。

# 参照 : GP-Pro EX リファレンスマニュアル「LS エリア(ダイレクトアクセス方式専用エリア)」

• 表中のアイコンについてはマニュアル表記上の注意を参照してください。

「塗」「表記のルール」

# 6.4 CP1E シリーズ

**レーロ** はシステムデータエリアに指定できます。

| デバイス                 | ビットアドレス                      | ワードアドレス                | 32<br>bits | 備考 |
|----------------------|------------------------------|------------------------|------------|----|
| チャンネル I/O            | $000.00 \sim 289.15$         | $000 \sim 289$         |            |    |
| 内部補助リレー              | W00.00 $\sim$ W99.15         | W00 $\sim$ W99         |            |    |
| 特殊補助リレー              | $A000.00 \sim A753.15$       | $ m A000 \sim A753$    |            | *1 |
| 保持リレー                | $\rm H00.00 \sim \rm H49.15$ | $\rm H00 \sim \rm H49$ |            |    |
| タイマ<br>(タイムアップフラグ)   | T000 $\sim$ T255             | _                      |            | *2 |
| カウンタ<br>(カウントアップフラグ) | $C000 \sim C255$             | _                      |            | *2 |
| タイマ(現在値)             | —                            | $ m T000 \sim T255$    |            |    |
| カウンタ(現在値)            | -                            | $ m C000 \sim C255$    |            |    |
| データメモリ               | D0000.00 ~<br>D8191.15       | D0000 ~ D8191          |            |    |

\*1 A000~A447は書込みできません。

\*2 書込み不可。

# 参照:GP-Pro EX リファレンスマニュアル「LS エリア(ダイレクトアクセス方式専用エリア)」

• 表中のアイコンについてはマニュアル表記上の注意を参照してください。

☞ 「表記のルール」

MEMO ・ システムデータエリアについては GP-Pro EX リファレンスマニュアルを参照してください。

# 6.5 CP2E シリーズ

**レーロ** はシステムデータエリアに指定できます。

| デバイス                 | ビットアドレス                    | ワードアドレス              | 32<br>bits    | 備考                       |
|----------------------|----------------------------|----------------------|---------------|--------------------------|
| チャンネル I/O            | $000.00 \sim 289.15$       | $000 \sim 289$       |               |                          |
| 内部補助リレー              | W000.00 $\sim$ W127.15     | W000 $\sim$ W127     |               |                          |
| 特殊補助リレー              | $\rm A000.00 \sim A959.15$ | $ m A000 \sim A959$  |               | *1                       |
| 保持リレー                | $\rm H000.00 \sim H127.15$ | $\rm H000 \sim H127$ |               |                          |
| タイマ<br>(タイムアップフラグ)   | T000 $\sim$ T255           | _                    |               | *2                       |
| カウンタ<br>(カウントアップフラグ) | $C000 \sim C255$           | _                    | <u>[L/H</u> ] | *2                       |
| タイマ (現在値)            | —                          | $ m T000 \sim T255$  |               |                          |
| カウンタ (現在値)           | —                          | $ m C000 \sim C255$  | _             |                          |
| データメモリ               | D00000.00 ~<br>D16383.15   | D00000 ~ D16383      |               |                          |
| インデックスレジスタ           | _                          | $IR00 \sim IR15$     | -             | <u>ві</u> , <b>31</b> *3 |
| データレジスタ              | _                          | $DR00 \sim DR15$     |               | <u>ві 1</u> 5 *3         |

\*1 A000 ~ A447 は書込みできません。

\*2 書込み不可。

\*3 RUN 中書込み不可。

MEMO ・ システムデータエリアについては GP-Pro EX リファレンスマニュアルを参照してください。

参照 : GP-Pro EX リファレンスマニュアル「LS エリア(ダイレクトアクセス方式専用エリア)」

• 表中のアイコンについてはマニュアル表記上の注意を参照してください。

☞ 「表記のルール」

# 7 デバイスコードとアドレスコード

デバイスコードとアドレスコードは、データ表示器などのアドレスタイプで「デバイス&アドレス」 を設定している場合に使用します。

| デバイス      | デバイス名 | デバイスコード<br>(HEX) | アドレスコード |
|-----------|-------|------------------|---------|
| チャネル I/O  | —     | 0080             | ワードアドレス |
| 内部補助リレー   | W     | 0082             | ワードアドレス |
| 特殊補助リレー   | А     | 0085             | ワードアドレス |
| 保持リレー     | Н     | 0084             | ワードアドレス |
| タイマ(現在値)  | Т     | 0060             | ワードアドレス |
| カウンタ(現在値) | С     | 0061             | ワードアドレス |
| データメモリ    | D     | 0000             | ワードアドレス |
|           | E0    | 0010             | ワードアドレス |
|           | E1    | 0011             | ワードアドレス |
|           | E2    | 0012             | ワードアドレス |
|           | E3    | 0013             | ワードアドレス |
|           | E4    | 0014             | ワードアドレス |
|           | E5    | 0015             | ワードアドレス |
|           | E6    | 0016             | ワードアドレス |
|           | E7    | 0017             | ワードアドレス |
|           | E8    | 0018             | ワードアドレス |
| 拡張データメモリ  | Е9    | 0019             | ワードアドレス |
| (E0-E18)  | EA    | 001A             | ワードアドレス |
|           | EB    | 001B             | ワードアドレス |
|           | EC    | 001C             | ワードアドレス |
|           | ED    | 001D             | ワードアドレス |
|           | EE    | 001E             | ワードアドレス |
|           | EF    | 001F             | ワードアドレス |
|           | E10   | 0020             | ワードアドレス |
|           | E11   | 0021             | ワードアドレス |
|           | E12   | 0022             | ワードアドレス |
|           | E13   | 0023             | ワードアドレス |

| デバイス                  | デバイス名 | デバイスコード<br>(HEX) | アドレスコード |
|-----------------------|-------|------------------|---------|
| 拡張データメモリ<br>(E0-E18)  | E14   | 0024             | ワードアドレス |
|                       | E15   | 0025             | ワードアドレス |
|                       | E16   | 0026             | ワードアドレス |
|                       | E17   | 0027             | ワードアドレス |
|                       | E18   | 0028             | ワードアドレス |
| 拡張データメモリ<br>(カレントバンク) | EM    | 0001             | ワードアドレス |
| タスクフラグ<br>(ステータス)     | TK    | 0002             | ワードアドレス |
| インデックスレジスタ            | IR    | 0003             | ワードアドレス |
| データレジスタ               | DR    | 0004             | ワードアドレス |

# 8 エラーメッセージ

エラーメッセージは表示器の画面上に「番号:機器名:エラーメッセージ(エラー発生箇所)」のよう に表示されます。それぞれの内容は以下のとおりです。

| 項目       | 内容                                                                                                    |  |
|----------|----------------------------------------------------------------------------------------------------|--|
| 番号       | エラー番号                                                                                                    |  |
| 機器名      | エラーが発生した接続機器の名称。接続機器名は GP-Pro EX で設定する接続機器の名称です。(初期値 [PLC1])                                                                                                    |  |
| エラーメッセージ | 発生したエラーに関するメッセージを表示します。                                                                                                    |  |
| エラー発生箇所  | エラーが発生した接続機器の IP アドレスやデバイスアドレス、接続機器から受信したエラーコードを表示します。<br>MEMO<br>• IP アドレスは「IP アドレス (10 進数):MAC アドレス (16 進数)」のように表示<br>されます。<br>• デバイスアドレスは「アドレス: デバイスアドレス」のように表示されます。<br>• 受信エラーコードは「10 進数 [16 進数]」のように表示されます。 |  |

エラーメッセージの表示例

「RHAA036:PLC1: 読出し要求でエラー応答を受信しました ( 受信エラーコード :4355[1103h] アドレス 範囲外デバイスがあります )」

| МЕМО | ・ 接続機器特有のエラーコードは、"メインレスポンスコード (1 Byte)"と"サブレス       |
|------|-----------------------------------------------------|
|      | ポンスコード (1 Byte)"の 2 Byte で構成されます。メインレスポンスコードが 0x11、 |
|      | サブレスポンスコードが 0x03 の場合、受信エラーコードは 0x1103 と表示されます。      |

- 受信したエラーコードの詳細は、接続機器のマニュアルを参照してください。
- ドライバ共通のエラーメッセージについては「保守/トラブル解決ガイド」の「表示器で表示されるエラー」を参照してください。

### ■ 接続機器特有のエラーメッセージ

接続機器特有のエラーコードは、"メインレスポンスコード(1 Byte)"と"サブレスポンスコード(1 Byte)"の2 Byte で表示されます。接続機器からエラーコードを受信した場合、以下に示すメッセージ に付加して、"メインレスポンスコード"は"メインレスポンス"に続けて、"サブレスポンスコード"は"サブレスポンス"に続けて表示します。エラーコードの詳細については、接続機器のマニュア ルを参照してください。

接続機器特有のエラーメッセージは以下のとおりです。

| メッセージ<br>ID | エラーメッセージ                                                          | 説明                          |
|-------------|-------------------------------------------------------------------|-----------------------------|
| RHxx130     | (接続機器名): 読出し要求でエラー応答を受信しました (メイ<br>ンレスポンス:[16進数], サブレスポンス:[16進数]) | 読出し要求でエラーが発<br>生した場合に表示します。 |
| RHxx131     | (接続機器名): 書込み要求でエラー応答を受信しました (メイ<br>ンレスポンス:[16進数], サブレスポンス:[16進数]) | 書込み要求でエラーが発<br>生した場合に表示します。 |